## IoT switch based on Augmented Reality

A Project report submitted in partial fulfillment of the requirements for the degree of B. Tech in Electrical Engineering

by

#### DEBAYAN CHAKRABORTY (11701619044) RAJDEEP BASAK (11701619045) GOURAB ROY (11700319080)

Under the supervision of

Mr. Budhaditya Biswas Assistant Professor Department of Electrical Engineering

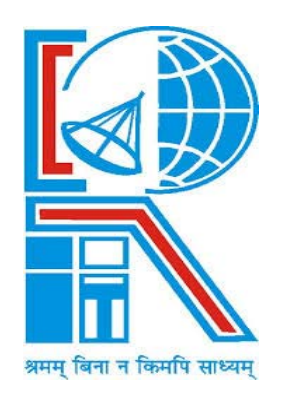

Department of Electrical Engineering **RCC INSTITUTE OF INFORMATION TECHNOLOGY** CANAL SOUTH ROAD, BELIAGHATA, KOLKATA – 700015, WEST BENGAL Maulana Abul Kalam Azad University of Technology (MAKAUT) © 2023

"The harness of waterfalls is the most economical method known for drawing energy from the sun."

- Nikola Tesla

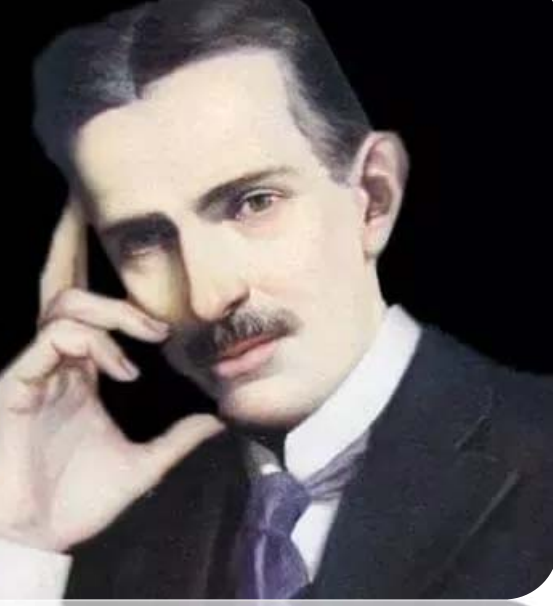

- Nikola Tesla

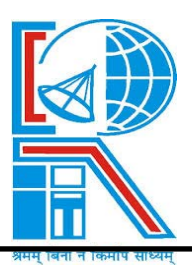

Department of Electrical Engineering RCC INSTITUTE OF INFORMATION TECHNOLOGY CANAL SOUTH ROAD, BELIAGHATA, KOLKATA – 700015, WEST BENGAL PHONE: 033-2323-2463-154, FAX: 033-2323-4668 Email: hodeercciit@gmail.com, Website: <u>http://www.rcciit.org/academic/ee.aspx</u>

## CERTIFICATE

#### To whom it may concern

This is to certify that the project work entitled **IoT switch based on Augmented Reality** is the bonafide work carried out by **DEBAYAN CHAKRABORTY** (11701619044), **RAJDEEP BASAK (11701619045)**, **GOURAB ROY (11700319080)** the students of B.Tech in the Department of Electrical Engineering, RCC Institute of Information Technology (RCCIIT), Canal South Road, Beliaghata, Kolkata-700015, affiliated to Maulana Abul Kalam Azad University of Technology (MAKAUT), West Bengal, India, during the academic year 2022-23, in partial fulfillment of the requirements for the degree of Bachelor of Technology in Electrical Engineering and that this project has not submitted previously for the award of any other degree, diploma and fellowship.

Budhachilya Biswas

(Budhaditya Biswas) Assistant Professor Department of Electrical Engineering RCC Institute of Information Technology

Countersigned by

(Dr. Shilpi Bhattacharya) HOD, Electrical Engineering Dept RCC Institute of Information Technology

### ACKNOWLEDGEMENT

It is our great fortune that we have got opportunity to carry out this project work under the supervision of **Mr. Budhaditya Biswas** in the Department of Electrical Engineering, RCC Institute of Information Technology (RCCIIT), Canal South Road, Beliaghata, Kolkata-700015, affiliated to Maulana Abul Kalam Azad University of Technology (**MAKAUT**), West Bengal, India. We express our sincere thanks and deepest sense of gratitude to our guide for his constant support, unparalleled guidance and limitless encouragement.

We would also like to convey our gratitude to all the faculty members and staffs of the Department of Electrical Engineering, RCCIIT for their whole hearted cooperation to make this work turn into reality.

We are very thankful to our department and to the authority of RCCIIT for providing all kinds of infrastructural facility towards the research work.

Thanks to the fellow members of our group for working as a team.

DEBAYAN CHAKRABORTY (11701619044) RAJDEEP BASAK (11701619045) GOURAB ROY (11700319080)

#### To

The Head of the Department Department of Electrical Engineering **RCC** Institute of Information Technology Canal South Rd. Beliaghata, Kolkata-700015

Respected Sir,

In accordance with the requirements of the degree of Bachelor of Technology in the Department of Electrical Engineering, RCC Institute of Information Technology, we present the following thesis entitled "IoT switch based on Augmented Reality". This work was performed under the valuable guidance of Mr. Budhaditya Biswas, Assistant Professor in the Dept. of Electrical Engineering.

We declare that the thesis submitted is our own, expected as acknowledge in the test and reference and has not been previously submitted for a degree in any other Institution.

Yours Sincerely,

**DEBAYAN CHAKRABORTY** (11701619044)

**RAJDEEP BASAK (11701619045)** 

**GOURAB ROY (11700319080)** 

Leboyon clarhaborty Rajdeep Basak Grounab Roy.

## Contents

| Торіс           |                                         | Page No. |  |
|-----------------|-----------------------------------------|----------|--|
| List of figures |                                         | i        |  |
| List of tables  |                                         | ii       |  |
| Abbreviation    | is and acronyms                         | iii      |  |
| Abstract        |                                         | iv       |  |
| Chapter 1 (I    | introduction)                           |          |  |
| Intro           | duction                                 | 2        |  |
| 1.1             | Home Automation                         | 2        |  |
| 1.2             | Overview & Benefits                     | 3        |  |
| 1.3             | Organization of Thesis                  | 4        |  |
| Chapter 2       | (Literature Review)                     | 5        |  |
| Chapter 3       | (Theory)                                |          |  |
| 3.1             | Augmented Reality (AR)                  | 11       |  |
|                 | 3.1.1 How does augmented reality works  | 11       |  |
|                 | 3.1.2 Difference between AR and VR      | 12       |  |
|                 | 3.1.3 Top AR use cases                  | 12       |  |
| 3.2             | Overview of the project                 | 13       |  |
| 3.3             | Circuit Diagram                         | 14       |  |
| Chapter 4       | (Hardware modeling)                     |          |  |
| 4.1             | Main Features of the Prototype          | 16       |  |
| 4.2             | Photographs of the prototype            | 16       |  |
| 4.3             | Step by step operation of the prototype | 16       |  |
| 4.4             | Components Required                     | 17       |  |
| 4.5             | Hardware Interfacing                    | 18       |  |

|                                                                         | 4.5.1 ESP32 OLED display with Arduino IDE                                                                                                    | 18                                                         |
|-------------------------------------------------------------------------|----------------------------------------------------------------------------------------------------|------------------------------------------------------------|
|                                                                         | 4.5.2 Relay Driver Interfacing with $\mu C$                                                                                                    | 24                                                         |
| Chapter 5                                                               | (Logic & Operation)                                                                                                    |                                                            |
| 5.1                                                                     | Introduction                                                                                                    | 26                                                         |
| 5.2                                                                     | Flow chart                                                                                                    | 26                                                         |
| 5.3                                                                     | Principle & operations                                                                                                    | 27                                                         |
| 5.4                                                                     | Advantages of the AG Load switching                                                                                                    | 27                                                         |
| 5.5                                                                     | Disadvantages                                                                                                    | 28                                                         |
| 5.6                                                                     | Cost estimation of the project                                                                                                    | 28                                                         |
| 5.7                                                                     | Photographs of the prototype                                                                                                    | 29                                                         |
|                                                                         |                                                                                                    |                                                            |
| Chapter 6                                                               | (Conclusion & Future scope)                                                                                                    |                                                            |
| <b>Chapter 6</b> 6.1                                                    | (Conclusion & Future scope)<br>Conclusion                                                                                                    | 33                                                         |
| <b>Chapter 6</b><br>6.1<br>6.2                                          | (Conclusion & Future scope)<br>Conclusion<br>Results                                                                                                    | 33<br>33                                                   |
| Chapter 6<br>6.1<br>6.2<br>6.3                                          | (Conclusion & Future scope)<br>Conclusion<br>Results<br>Future works                                                                                                    | 33<br>33<br>33                                             |
| Chapter 6<br>6.1<br>6.2<br>6.3                                          | (Conclusion & Future scope)<br>Conclusion<br>Results<br>Future works                                                                                                    | 33<br>33<br>33                                             |
| Chapter 6<br>6.1<br>6.2<br>6.3<br>Chapter 7                             | (Conclusion & Future scope)<br>Conclusion<br>Results<br>Future works<br>(Reference)                                                                                          | 33<br>33<br>33<br>34 - 35                                  |
| Chapter 6<br>6.1<br>6.2<br>6.3<br>Chapter 7<br>Appendix 2               | (Conclusion & Future scope)<br>Conclusion<br>Results<br>Future works<br>(Reference)<br>A (Hardware Description)                                                              | 33<br>33<br>33<br>34 - 35<br>36 - 44                       |
| Chapter 6<br>6.1<br>6.2<br>6.3<br>Chapter 7<br>Appendix 4               | (Conclusion & Future scope)<br>Conclusion<br>Results<br>Future works<br>(Reference)<br>A (Hardware Description)<br>B (AG App development using Unity)                        | 33<br>33<br>33<br>34 - 35<br>36 - 44<br>45 - 72            |
| Chapter 6<br>6.1<br>6.2<br>6.3<br>Chapter 7<br>Appendix 2<br>Appendix 2 | (Conclusion & Future scope)<br>Conclusion<br>Results<br>Future works<br>(Reference)<br>A (Hardware Description)<br>B (AG App development using Unity)<br>C (Software Coding) | 33<br>33<br>33<br>34 - 35<br>36 - 44<br>45 - 72<br>73 - 75 |

## **List of Figures**

| Sl. No. | Figure                                              | Page No. |
|---------|-----------------------------------------------------|----------|
| 1       | Concept of home automation                          | 2        |
| 2       | Augmented Reality                                   | 11       |
| 3       | Virtual Reality                                     | 12       |
| 4       | Overview of the complete project                    | 11       |
| 5       | Complete circuit diagram of the project             | 14       |
| 6       | Simulation of the project in Wokwi online simulator | 14       |
| 7       | Main prototype with OLED and relay driver           | 16       |
| 8       | 0.96 inch OLED display module                       | 18       |
| 9       | OLED interfacing with ESP 32                        | 19       |
| 10      | Text message display on OLD                         | 22       |
| 11      | ULN2003A interfacing with microcontroller           | 24       |
| 12      | Main prototype and driver                           | 29       |
| 13      | Load is switch off and switch on condition          | 29       |
| 14      | Different massages on the OLED                      | 29       |
| 15      | Making of Android app using unity and Vuforia       | 30       |
| 16      | Target image and virtual layer                      | 30       |
| 17      | Using the AG app to control the load                | 31       |
| 18      | Transformer less SMPS 5 V power supply              | 37       |
| 19      | ESP32 development module                            | 38       |
| 19      | SPI and IIC OLED display module                     | 40       |
| 20      | ULN 2003a internal block diagram                    | 40       |
| 21      | Resistor                                            | 40       |
| 22      | Colour code for resistance                          | 41       |
| 23      | 6 Volt cube relay                                   | 42       |
| 24      | Types of capacitors                                 | 43       |
| 25      | Pizzo Buzzer                                        | 43       |
| 26      | A blank glass epoxy PCB board                       | 44       |

## **List of Tables**

| Sl. No. | Table                          | Page No. |  |
|---------|--------------------------------|----------|--|
| 1       | Component Listing              | 17       |  |
| 2       | OLED Pin Configuration         | 18       |  |
| 3       | Cost estimation of the project | 28       |  |

### **ABBREVIATIONS AND ACRONYMS**

AG – Augmented Reality **IoT** – Internet of Things HVAC – Heating Ventilation and Air Conditioning **IC** - Integrated Circuit **PCB** – Printed Circuit Board  $\mu C$  – Micro Controller **BJT** - Bi-polar Junction Transistor **SPDT** - Single Pole Double Throw **NO** - Normally Open NC - Normally Closed COM – Common **OLED** – Organic Light Emitting Diode LED - Light Emitting Diode *SMPS* – Switch Mode Power Supply ISM – Industrial, scientific and medical **USB** – Universal serial bus SPI – Serial Peripheral Interface  $I^2C$  – Inter-Integrated Circuit **TXD** – Transmitter **RXD** – Receiver **GND** – Ground

### ABSTRACT

Traditionally electrical appliances in a home are controlled via switches that regulate the electricity to these devices. As the world gets more and more technologically advanced, new technology coming in deeper and deeper into our personal lives even at home. Home automation is becoming more and more popular around the world and is becoming a common practice. The process of home automation works by making everything in the house automatically controlled using technology to control and do the jobs that we would normally do manually. Home automation takes care of a lot of different activities in the house.

IoT in other way could be a combination of physical objects with virtual depictions and services. The chief famous implementation of IOT involves Home Automation Systems. The most recent formation of IOT is now converging to IOE (Internet of Everything). Each home will become a smart home in future, where user is going to be having remote access to every and each appliance of his/her house. This project presents an affordable and lithe home control and milieu monitoring system. The work mainly concentrates on IOT based home automation using Augmented Reality acting between different home appliances based on wireless home automation system using IOT helps us control basic home appliances automatically by using smartphones. By using, this concept can be suitably combined to make it smarter, safer, and automated. The microcontroller used in the current project is the ESP32 for accessing and controlling devices and appliances remotely. The power obtained by selecting this system over similar existing systems is that the alerts and the status sent by the Wi-Fi-connected microcontroller managed system can be received by the user on his phone from any distance regardless of whether his mobile phone is connected to the internet. Lastly, Augmented Reality implementation in this project brings users executing direct interactions to manipulate all objects in the surrounding world. Thus, this project presents an idea or a concept for home automation using ESP32 with Blynk Cloud, Augmented Reality, and a switch to control the Relays with the help of internet.

The load status is showing in a 0.96" OLED inbuilt in the circuit. The whole system is power up through a 5V 1A adapter.

## CHAPTER 1 (Introduction)

#### INTRODUCTION

The aim of the proposed system is to develop a cost-effective solution that will provide controlling of home appliances remotely and enable home security against intrusion in the absence of homeowner. The system provides availability due to development of a low-cost system. The home appliances control system with an affordable cost was thought to be built that should be mobile providing remote access to the appliances and allowing home security. Though devices connected as home and office appliances consume electrical power. These devices should be controlled as well as turn on/off if required. Most of the times it was done manually. Now it is a necessity to control devices more effectively and efficiently at anytime from anywhere.

In this system, we are going to develop a Augmented Reality controlled home/office appliance. This system is designed for controlling arbitrary devices, it includes a mobile app through which user can control the electrical load through a relay. The ESP32 microcontroller connected to the internet through the wifi. The microcontroller also connected to the blynk cloud. When a API command is initiated through the AG app, developed using Unity and Vuforia the relay is switch ON/OFF the electrical load connected. The load status is showing in a 0.96" OLED inbuilt in the circuit. The whole system is power up through a 5V 1A adapter.

#### **1.1 HOME AUTOMATION**

**Home automation** is the residential extension of building automation. It is automation of the home, housework or household activity. Home automation may include centralized

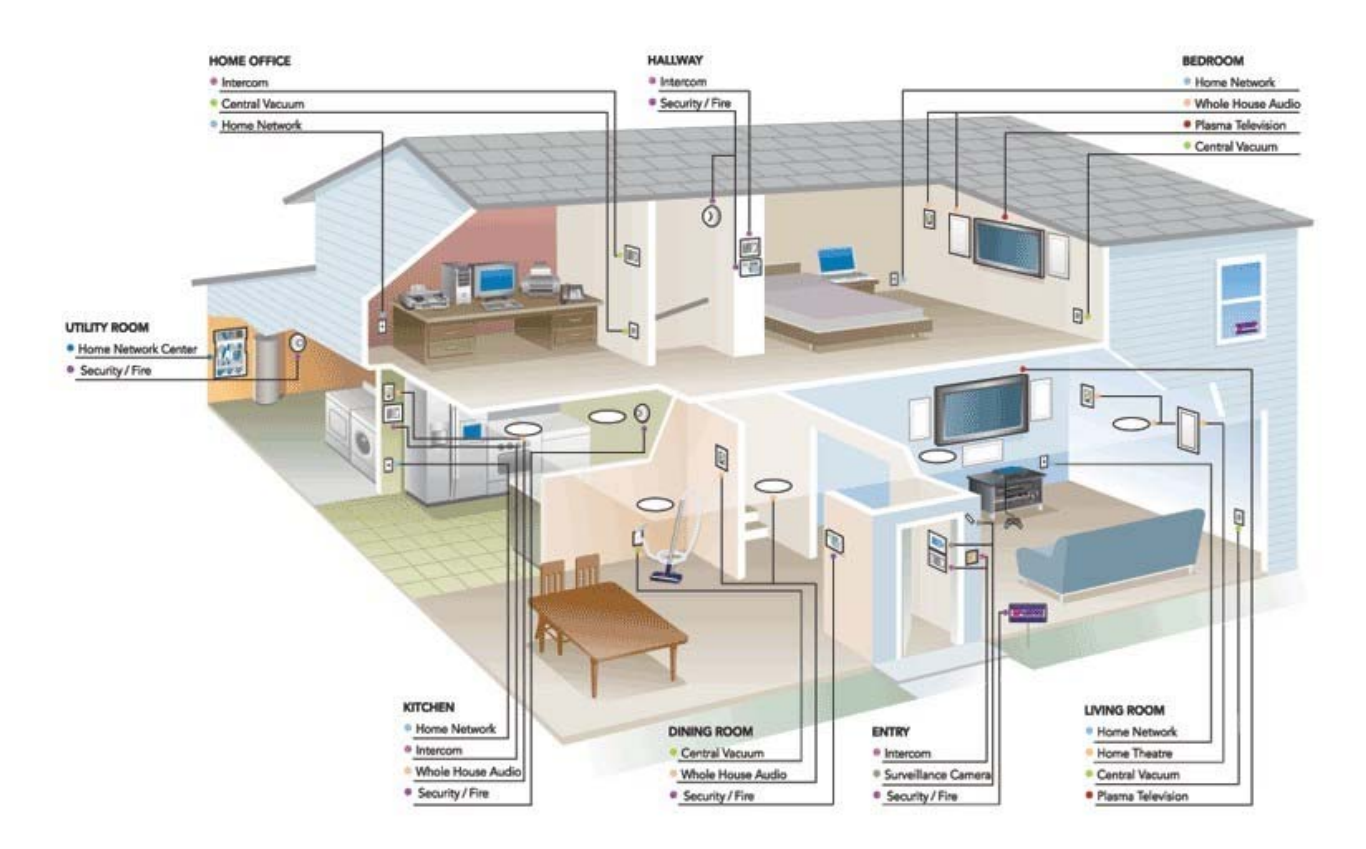

Figure 1: Concept of Home Automation

control of lighting, HVAC (heating, ventilation and air conditioning), appliances, security locks of gates and doors and other systems, to provide improved convenience, comfort, energy efficiency and security. Home automation for the elderly and disabled can provide increased quality of life for persons who might otherwise require caregivers or institutional care.

The popularity of home automation has been increasing greatly in recent years due to much higher affordability and simplicity through Smartphone and tablet connectivity. The concept of the "Internet of Things" has tied in closely with the popularization of home automation.

A home automation system integrates electrical devices in a house with each other. The techniques employed in home automation include those in building automation as well as the control of domestic activities, such as home entertainment systems, houseplant and yard watering, pet feeding, changing the ambiance "scenes" for different events (such as dinners or parties), lighting control system, and the use of domestic robots. Devices may be connected through a home network to allow control by a personal computer, and may allow remote access from the internet. Through the integration of information technologies with the home environment, systems and appliances can communicate in an integrated manner which results in convenience, energy efficiency, and safety benefits.

Automated "homes of the future" have been staple exhibits for World's Fairs and popular backgrounds in science fiction. However, problems with complexity, competition between vendors, multiple incompatible standards and the resulting expense have limited the penetration of home automation to homes of the wealth, or ambitious hobbyists. Possibly the first "home computer" was an experimental home automation system in 1966.

#### **1.2** Overview and benefits

Home automation refers to the use of computer and information technology to control home appliances and features (such as windows or lighting). Systems can range from simple remote control of lighting through to complex computer/microcontroller-based networks with varying degrees of intelligence and automation. Home automation is adopted for reasons of ease, security and energy efficiency.

In modern construction in industrialized nations, most homes have been wired for electrical power, telephones, TV outlets (cable or antenna), and a doorbell. Many household tasks were automated by the development of specialized automated appliances. For instance, automatic washing machines were developed to reduce the manual labor of cleaning clothes, and water heaters reduced the labor necessary for bathing.

The use of gaseous or liquid fuels, and later the use of electricity enabled increased automation in heating, reducing the labor necessary to manually refuel heaters and stoves. Development of thermostats allowed more automated control of heating, and later cooling.

As the number of controllable devices in the home rises, interconnection and communication becomes a useful and desirable feature. For example, a furnace can send an alert message when it needs cleaning or a refrigerator when it needs service. If no one is supposed to be home and the alarm system is set, the home automation system could call the owner, or the neighbors, or an emergency number if an intruder is detected.

In simple installations, automation may be as straightforward as turning on the lights when a person enters the room. In advanced installations, rooms can sense not only the presence of a person inside but know who that person is and perhaps set appropriate lighting, temperature,

music levels or television channels, taking into account the day of the week, the time of day, and other factors.

Other automated tasks may include reduced setting of the heating or air conditioning when the house is unoccupied, and restoring the normal setting when an occupant is about to return. More sophisticated systems can maintain an inventory of products, recording their usage through bar codes, or an RFID tag, and prepare a shopping list or even automatically order replacements.

Home automation can also provide a remote interface to home appliances or the automation system itself, to provide control and monitoring on a Smartphone or web browser.

An example of remote monitoring in home automation could be triggered when a smoke detector detects a fire or smoke condition, causing all lights in the house to blink to alert any occupants of the house to the possible emergency. If the house is equipped with a home theater, a home automation system can shut down all audio and video components to avoid distractions, or make an audible announcement. The system could also call the home owner on their mobile phone to alert them, or call the fire department or alarm monitoring company.

#### **1.3 Organisation of thesis**

The thesis is organised into five chapters including the chapter of introduction. Each chapter is different from the other and is described along with the necessary theory required to comprehend it.

**Chapter 2** deals with the literature reviews. From this chapter we can see before our project who else works on this topic and how our project is different and advance from those projects.

**Chapter 3** deals with the theory required to do the project. The basic of augmented reality, connect ESP32 with Blynk cloud, built an AG app using unity and vuforia are described here. The overview of the project and software simulation of the project is also listed in this chapter.

**Chapter 4** deals with the hardware modelling of the projects. The main features, photographs, step by step operation of the prototype, component listing and the hardware interfacing of the required components are described here.

**Chapter 5** describes the basic operation of the circuit. A flow chart is presented on the actions that would take in the controller beginning from the AG app in android device with the API command to the switching on and off of loads. Advantages and disadvantages and cost estimation are listed in this chapter.

**Chapter 6** concludes the work performed so far. The possible limitations in proceeding research towards this work are discussed. The future work that can be done in improving the current scenario is mentioned. The future potential along the lines of this work is also discussed.

Chapter 7 References are listed in this chapter

Appendix A, B & C Hardware description, software coding and datasheets are listed here.

## **CHAPTER 2**

## (Literature Review)

[1] Ritvik Khanna School of Information and Engineering Vellore Institute Of Technology Vellore, India, Vanitha M Associate Prof, School Of Information and Engineering Vellore Institute Of Technology Vellore, India Augmented Reality Based IOT Controller, 2019 International Conference on Vision Towards Emerging Trends in Communication and Networking (ViTECoN)

Augmented reality enables computer generated graphics to be superimposed on real world objects. From 3D objects to animations, with the help of AR, one can create an interactive and assistance software applications. This project represents a framework for implementing an AR powered controller with interactive controlling of different devices that are connected to each other and communicate via the internet. The aim of this project to establish a more fundamental approach in integrating mobile AR with internet of things. The users are able to immerse themselves with a computer-generated reality and use it to control vast number of diverse objects and devices. The mobile application can be used with an AR headset for a better experience. This project produces three important contributions:

- A mobile AR based application to control IOT enabled devices.
- Implementation of the application using Unity 3D game engine.
- Future scope of blending AR with IOT.

#### [2] An Augmented Reality Prototype for supporting IoT-based Educational Activities for Energyefficient School Buildings, Georgios Mylonas, Christos Triantafyllis, Dimitrios Amaxilatis, Computer Technology Institute and Press "Diophantus" Research Unit 1 Patras, 26504, Greece

The use of Augmented Reality (AR) technology is currently being investigated in numerous and diverse application domains. In this work, they discuss the ways in which they are integrating AR into educational in-class activities for the GAIA project, aiming to enhance existing tools that target behavioral changes towards energy efficiency in schools. They combine real-time IoT data from a sensing infrastructure inside a fleet of school buildings with AR software running on tablets and smartphones, as companions to a set of educational lab activities aimed at promoting energy awareness in a STEM context. They also utilize this software as a means to ease access to IoT data and simplify device maintenance. They report on the design and current status of our implementation, describing functionality in the context of our target applications, while also relaying our experiences from the use of such technologies in this application domain

### [3] AR Enabled IoT for a Smart and Interactive Environment: A Survey and Future Directions 1 Department of Digital Contents Engineering, Wonkwang University 2 Department of Computer Science and Engineering, Korea University

Accompanying the advent of wireless networking and the Internet of Things (IoT), traditional augmented reality (AR) systems to visualize virtual 3D models of the real world are evolving into smart and interactive AR related to the context of things for physical objects. They propose the integration of AR and IoT in a complementary way, making AR scalable to cover objects everywhere with an acceptable level of performance and interacting with IoT in a more intuitive manner. They identify three key components for realizing such a synergistic integration:

- Distributed and object-centric data management (including for AR services).
- IoT object-guided tracking.

• Seamless interaction and content interoperability. They survey the current state of these respective areas and herein discuss research on issues about realizing a future smart and interactive living environment.

## [4] Augmented and Virtual Reality Based Monitoring and Safety System: A Prototype IoT Platform Md Fasiul Alam, Serafeim Katsikas, Olga Beltramello, Stathes Hadjiefthymiades

This paper presents an Augmented and Virtual Reality (AR/VR) based IoT prototype system. Performing maintenance tasks in a complex environment is quite challenging and difficult due to complex, and possibly, underground facilities, uneasy access, human factors, heavy machineries, etc. Current technology is not acceptable because of significant delays in communication and data transmission, missing multi-input interfaces, and simultaneous supervision of multiple workers who are working in the extreme environment. The aim is to technically advance and combine several technologies and integrate them as integral part of a personnel safety system to improve safety, maintain availability, reduce errors and decrease the time needed for scheduled or ad hoc interventions. They emphasize on the aspects that were made "feasible" on the worker's side due to the equipment used (mobile computing equipment). They present that the demanding tasks that previously were simply undertaken on the fixed infrastructure are now possible on the mobile end. The research challenges lie in the development of real-time data transmission, instantaneous analysis of data coming from different inputs, local intelligence in low power embedded systems, interaction with multiple on-site users, complex user interfaces, portability and wearability. This work is part EDUSAFE, a Marie Curie ITN (Initial Training Network) project focusing on research into the use of Augmented and Virtual Reality (AR/VR) during planned and adhoc maintenance in extreme work environments.

#### [5] Augmented Reality based Mobile Application for Energy Monitoring and IoT Device Control Abishek R, D. Vaishali, Adhitya Narayan R, Vignesh Sundar M International Journal of Innovative Technology and Exploring Engineering (IJITEE) ISSN: 2278-3075 (Online), Volume-11 Issue-1, November, 2021

IoT has become an integrated part of our lives changing ways in which they operate our everyday appliances. In addition to making our home appliances smart, it has become a common trend for companies to adopt industry 4.0, which uses various sensors to monitor the equipment, machinery, and the work environment. They often come across multiple brands which make smart appliances but each brand comes with its separate mobile application for the appliance's operation. This requires us to switch between Apps to control these appliances if they at all remember which App controls which appliance. They intend to solve these two major inconveniences by creating a single mobile application that can control all these appliances using Augmented Reality technology. All they have to do is point our camera at the appliance that they need to operate and the App will display control options in real-time AR.

#### [6] Augmented Reality Enabled IoT Services forEnvironmental Monitoring Utilising Serious Gaming Concept Boris Pokric, Srdjan Kr, Dejan Draji, Maja Pokri, Vladimir Rajs, Živorad Mihajlovic, Petar Kneževi and Dejan Jovanovi Dunav, 21000 Novi Sad, Serbia

This paper describes an approach to integration of physical and digital worlds through aggregation of Internet of Things (IoT) service with the Augmented Reality (AR) platform, AR Genie. The

solution is generally applicable, but concretely in this paper the IoT service is provided by ekoNET platform which provides the environmental data through AR based applications. The ekoNET solution is developed for a real-time monitoring of air quality and other atmospheric condition parameters such as temperature, air pressure and humidity. AR Genie is **Software as a Service** (SaaS) and Platform as a Service (PaaS) solution offering features and functionalities for creation and deployment of AR applications using simple and intuitive drag and drop interface requiring no programming knowledge. By extending the AR Genie platform with the ekoNET IoT service they were able to demonstrate usage of a real-time environmental data within AR mobile applications as well as to enable a new, more engaging way of IoT data visualization utilizing serious gaming and AR technologies.

[7] Augmented Reality with Internet of Things Suresh kumar S Assistant Professor Dept of computer Science Sri Krishna College of Engineering and Technology Coimbatore, India Agash C P PG Student Dept of computer Science Sri Krishna College of Engineering and Technology Coimbatore, India Ramya S Assistant Professor Department of Computer Science and Engineering Paavai Engineering College, Namakkal. Kaviyaraj R Research Scholar Department of Computer Science and Engineering SRM Institute of Science and Technology Chennai, India. Proceedings of the International Conference on Artificial Intelligence and Smart Systems (ICAIS-2021) IEEE Xplore Part Number: CFP210AB-ART; ISBN: 978-1-7281-9537-7

In Today's World technological changes make the probability of more complex things made into simple tasks with more accuracy in major areas and mostly in Manufacturing Industry. Internet of things contributes its major part in automation which helps human to make life easy by monitoring and directed to a related person with in a fraction of second. Continuous advances and improvement in computer vision, mobile computing and tablet screens have led to a revived interest in Augmented Reality the Augmented Reality makes the complex automation into an easier task by making more realistic real time animation in monitoring and automation on Internet of Things (eg like temperature, time, object information, installation manual, real time testing). Inorder to identify and link the augmented content, like object control of home appliances, industrial appliances. The AR-IoT will have a much cozier atmosphere and enhance the overall Interactivity of the IoT environment. Augmented Reality applications use a myriad of data generated by IoT devices and components, AR helps workers become more competitive and productive with the realistic environment in IoT. Augmented Reality and Internet of Things together plays a critical role in the development of next generation technologies. This paper describes the concept of how Augmented Reality can be integrated with industry (AR-IoT)4.0 and how the sensors are used to monitoring objects/things contiguously round the clock, and make the process of converting realtime physical objects into smart things for the upcoming new era with AR-IoT.

#### [8] Interaction Paradigm of IoT using Augmented Reality Siddharth Bhokare International Research Journal of Engineering and Technology (IRJET) e-ISSN: 2395-0056 p-ISSN: 2395-0072

IoT in other way could be a combination of physical objects with virtual representations and services. The foremost famous implementation of IOT involves Home Automation Systems. The most recent formation of IOT is now converging to **IOE (Internet of Everything)**. While using this technology, one can access each and every device, equipment and machinery within its surrounding

through any application or "middleware system". Each home will become a smart home in future, where user is going to be having remote access to every and each appliance of his/her house. For this technological enhancement The Augmented Reality (AR) is among top trending technology of today i.e creating visual solutions of digital problems and experiencing and visualizing them within the world. Augmented reality integrates the unique abilities of kinsfolk that can't be replicated by AI, and Bonafede concerns about AI are raised by some visionaries

#### [9] IoT based Home Automation System using Augmented Reality Aaditya Auti1, Bharat Kolekar2, Saylee Surve3, Tejas Lad4, Prof. Shrikrishna Patil5 1,2,3,4Student, Rajiv Gandhi Institute of Technology, Mumbai 5 Faculty, Rajiv Gandhi Institute of Technology, Mumbai ISSN: 2349-6002

This project presents a low-cost and flexible home control and environment monitoring system. The work mainly concentrates on IOT based home automation using Augmented Reality acting as GUI between different home appliances based on wireless home automation system using IOT helps us control basic home appliances automatically by using smartphones. When it comes to our house, this concept can be aptly incorporated to make it smarter, safer, and automated. The leverage obtained by preferring this system over similar existing systems is that the alerts and the status sent by the Wi-Fi-connected microcontroller managed system can be received by the user on his phone from any distance irrespective of whether his mobile phone is connected to the internet. The microcontroller used in the current project is the ESP32 for accessing and controlling devices and appliances remotely. Lastly, Augmented Reality implementation in this project brings users executing direct interactions to manipulate all objects in the surrounding world. Thus, this project presents an idea or a concept for home automation using **ESP32 with Blynk App, Augmented Reality**, and a switch to control four Relays with and without internet.

## **CHAPTER 3** (Theory)

#### 3.1 Augmented Reality (AR)

Augmented reality (AR) is the integration of digital information with the user's environment in real time. Unlike virtual reality (VR), which creates a totally artificial environment, AR users experience a real-world environment with generated perceptual information overlaid on top of it.

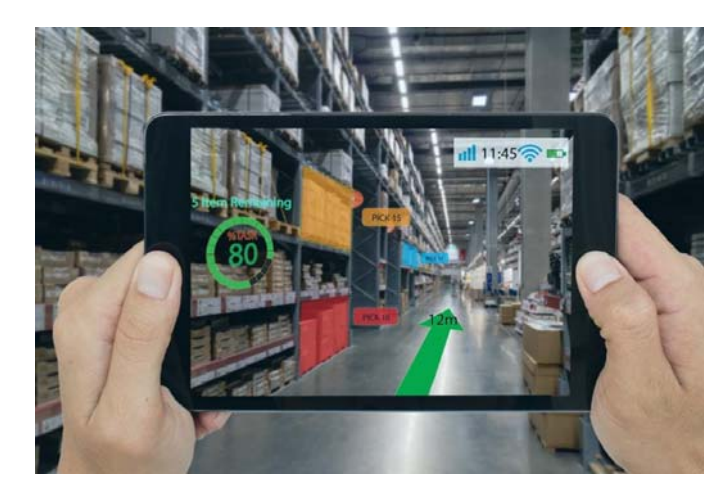

Figure 2: Augmented Reality

Augmented reality is used to either visually change natural environments in some way or to provide additional information to users. The primary benefit of AR is that it manages to blend digital and three-dimensional (3D) components with an individual's perception of the real world. AR has a variety of uses, from helping in decision-making to entertainment.

AR delivers visual elements, sound and other sensory information to the user through a device like a smartphone or glasses. This information is overlaid onto the device to create an interwoven experience where digital information alters the user's perception of the real world. The overlaid information can be added to an environment or mask part of the natural environment.

#### 3.1.1 How does augmented reality work?

Augmented reality can be delivered in a variety of formats, including within smartphones, tablets and glasses. AR delivered through contact lenses is also being developed. The technology requires hardware components, such as a processor, sensors, a display and input devices. Mobile devices already typically have this hardware available, with sensors including cameras, accelerometers, Global Positioning System (GPS) and solid-state compasses. This helps make AR more accessible to the everyday user. A GPS is used to pinpoint the user's location, and its compass is used to detect device orientation, for example.

Sophisticated AR programs used by the military for training can also include machine vision, object recognition and gesture recognition. AR can be computationally intensive, so if a device lacks processing power, data processing can be offloaded to a different machine.

Augmented reality apps are written in special 3D programs that enable developers to tie animation or contextual digital information in the computer program to an *augmented reality marker* in the real world. When a computing device's AR app or browser plugin receives digital information from a known marker, it begins to execute the marker's code and layer the correct image or images.

#### 3.1.2 Differences between AR and VR

VR is a virtual environment created with software and presented to users in such a way that their brain suspends belief long enough to accept a virtual world as a real environment. Virtual reality is primarily experienced through a headset with sight and sound.

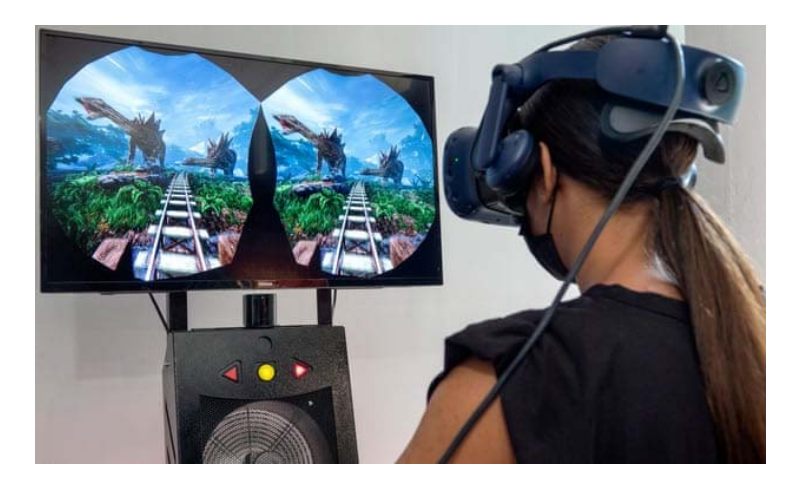

Figure 3: Virtual Reality

The biggest difference between AR and VR is that augmented reality uses the existing real-world environment and puts virtual information on top of it, whereas VR completely immerses users in a virtually rendered environment. While VR puts the user in a new, simulated environment, AR places the user in a sort of mixed reality.

The devices used to accomplish this are different, too. VR uses VR headsets that fit over the user's head and present them with simulated visual and audio information. AR devices are less restrictive and typically include devices like phones, glasses, projections and HUDs in cars.

In VR, people are placed inside a 3D environment in which they can move around and interact with the generated environment. AR, however, keeps users grounded in the real-world environment, overlaying virtual data as a visual layer within the environment.

#### **3.1.3** Top AR use cases

AR can be used in the following ways:

- **Retail.** Consumers can use a store's online app to see how products, such as furniture, will look in their own homes before buying.
- Entertainment and gaming. AR can be used to overlay a virtual game in the real world or enable users to animate their faces in different and creative ways on social media.
- **Navigation.** AR can be used to overlay a route to the user's destination over a live view of a road. AR used for navigation can also display information about local businesses in the user's immediate surroundings.
- **Tools and measurement.** Mobile devices can use AR to measure different 3D points in the user's environment.
- Architecture. AR can help architects visualize a building project.

- Military. Data can be displayed on a vehicle's windshield that indicates destination directions, distances, weather and road conditions.
- Archaeology. AR has aided archaeological research by helping archaeologists reconstruct sites. 3D models help museum visitors and future archaeologists experience an excavation site as if they were there.

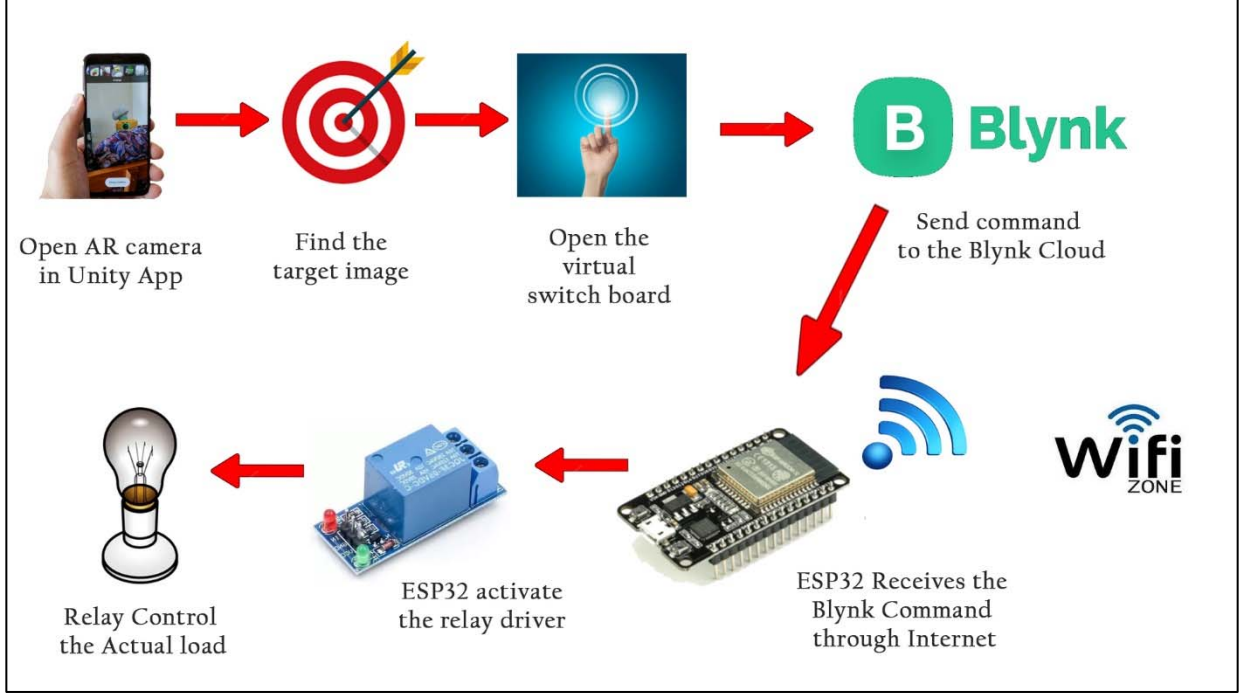

#### **3.2** Overview of the project

Figure 4: Overview of the complete project

According to fig. No. 4 i.e. overview of the project, first we need to place the ESP32 in the wifi zone and make sure that the microcontroller must be connected to the wifi. Open the augmented reality application in the android mobile designed by the Unity and Vuforia software. Find the target image using the AR camera within the application. Once the target image found, the app add some digital layer of a virtual switchboard on the target image. Press the ON/OFF button on the virtual switchboard. Once the switch is pressed the Blynk cloud API command will be activated and the Blynk server communicate with the ESP32 through internet. Receiving the signal from the Blynk server ESP32 send ON/OFF command to the relay driver. The relay activates the actual load based on the command received from the controller. The real time status of the load will be display over a 0.96 inch colour OLED screen which is install on the prototype. The small buzzer also generates some audio feedback during load switching to ensure the load is turn on or off properly.

#### 3.3 Circuit Diagram

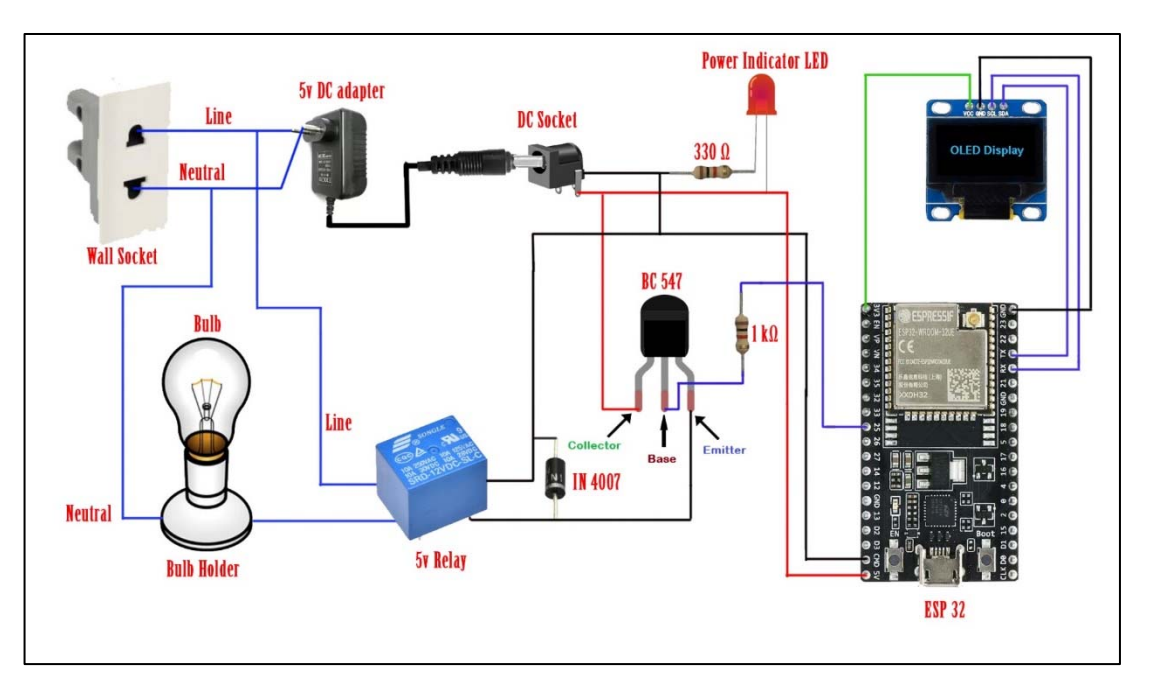

Figure 5: Complete circuit Diagram of the Project

The complete circuit is first simulated in the Wokwi simulator, the screenshot of the Wokwi simulation is shown in figure 6. The circuit is running well in this software. The software simulation includes microcontroller (ESP32), OLED and LED. Here we incorporate 1 load which can be controlled as per user choice. The load status is showing in a 0.96" OLED inbuilt in the circuit. The whole system is power up through a 5V 1A adapter.

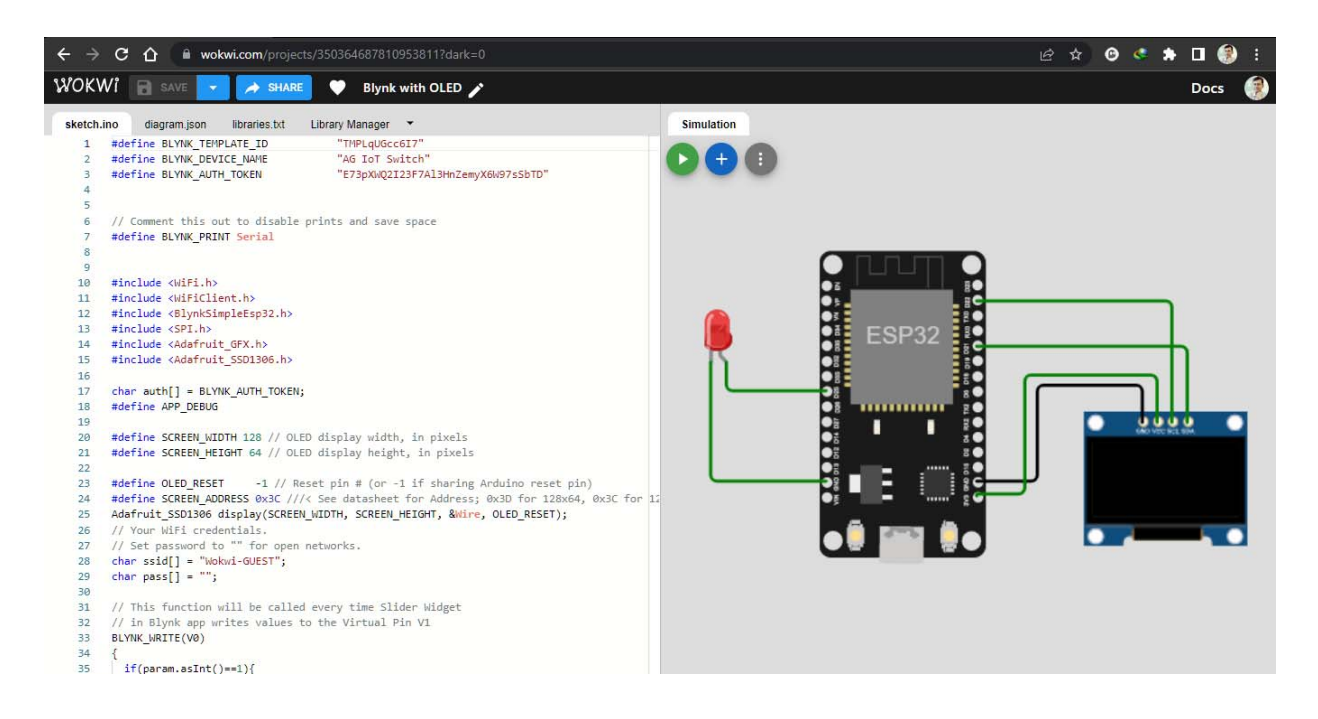

Figure 6: Simulation of the Project in Wokwi online simulator

## **CHAPTER 4** (Hardware Modeling)

#### 4.1 Main features of the prototype

The features of the developed prototype are:

- Secure (AG based virtual switchboard)
- OLED display (showing the condition of the load status and the status of the circuit)
- 1 electrical load controls (250 volt, 7 amp max, ON/OFF control)
- Inbuilt relay driver
- Buzzer indication during load switching
- Power indication LEDs
- 5 Volt operation (both control board and relay board)
- Virtual switchboard can be generated through the AG app only on the target image

#### 4.2 **Photographs of the prototype**

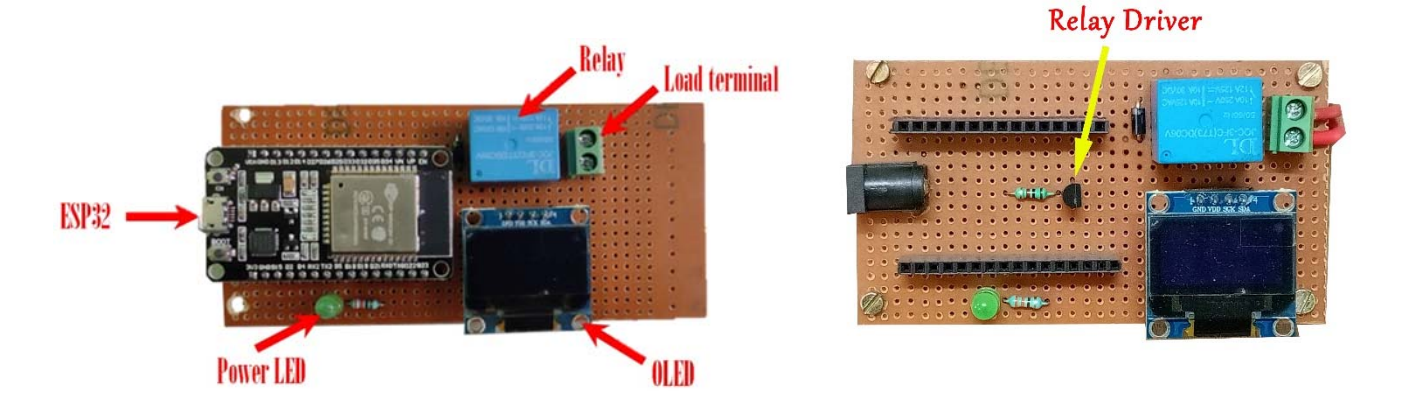

Figure 7: Main prototype with OLED and relay driver

#### 4.3 Step by step operation of the prototype

1. Connect the DC adapter (5V, 1A) to the DC jack.

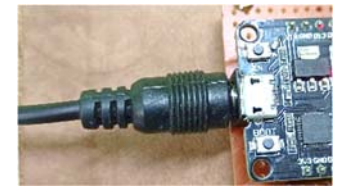

- 2. Power On the circuit
- 3. Connect the wifi and make sure that the device is connected to the wifi.
- 4. Open the AG app in the android mobile to scan the target image

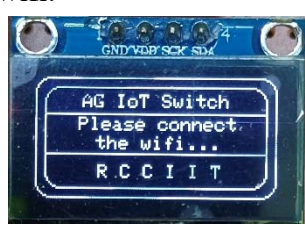

- 5. On the detection of the target image the app will create a virtual digital layer on the target image.
- 6. Switch on the load by pressing the ON switch on the virtual switchboard.

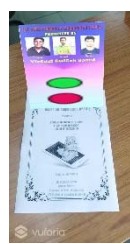

- 7. Switch off the load by pressing the OFF switch on the virtual switchboard.
- 8. The status of the load will be seen in the OLED screen.

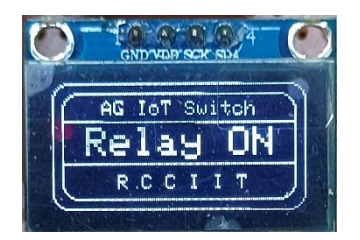

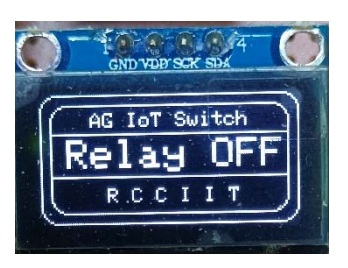

#### 4.4 Components required

| Sl. No. | Components              | Quantity |
|---------|-------------------------|----------|
| 1       | ESP32 Microcontroller   | 1        |
| 2       | $330 \Omega$ resistance | 1        |
| 3       | OLED Display            | 1        |
| 4       | 5 volt static Relay     | 1        |
| 5       | Female pin header       | 1        |
| 6       | Piezo Buzzer            | 1        |
| 7       | Single stand wire       | 3m       |
| 8       | Wire nipper             | 1        |
| 9       | Wire striper            | 1        |
| 10      | Soldering Iron          | 1        |
| 11      | Soldering material      | 1        |
| 12      | De-soldering pump       | 1        |
| 13      | BC 547                  | 1        |
| 14      | DC Socket               | 1        |
| 15      | IN 4007                 | 1        |
| 16      | Bulb Holder             | 1        |
| 17      | Bulb                    | 1        |

Table 1: Component listing

#### 4.5 Hardware interfacing

#### 4.5.1 ESP32 OLED Display with Arduino IDE

The combination of OLED with ESP32 is so popular that there are some boards of ESP32 with the OLED integrated. We'll, however, assume that you will be using a separate OLED module with your ESP32 board. If you have an OLED module, it perhaps looks like the image below.

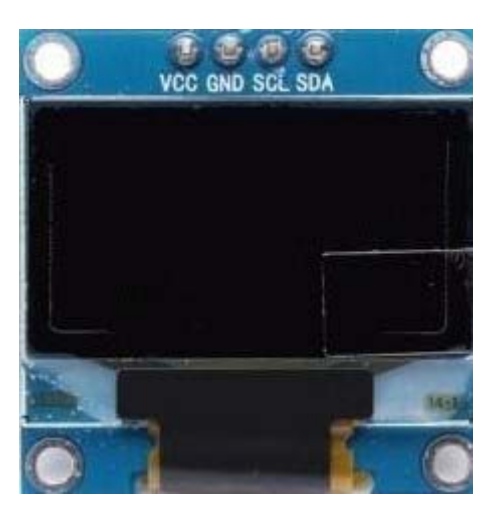

Figure 8: 0.96 inch OLED display module

The OLED (Organic Light Emitting Diode) display that we'll use in this tutorial is the SSD1306 model: a mono color, 0.96-inch display with 128×64 pixels as shown in the above figure.

The OLED display doesn't require backlight, which results in a very nice contrast in dark environments. Additionally, its pixels consume energy only when they are on, so the OLED display consumes less power when compared to other displays.

The model we're using has four pins and communicates with any microcontroller using I2C communication protocol. There are models that come with an extra RESET pin or that communicate using SPI communication protocol.

OLED Display SSD1306 Pin Wiring

Because the OLED display uses I2C communication protocol, wiring is very simple. Use the following table as a reference.

| Pin | ESP32   |
|-----|---------|
| Vin | 3.3V    |
| GND | GND     |
| SCL | GPIO 22 |
| SDA | GPIO 21 |
|     |         |

Table 2: OLED pin configuration

Alternatively, it can follow the next schematic diagram to wire the ESP32 to the OLED display.

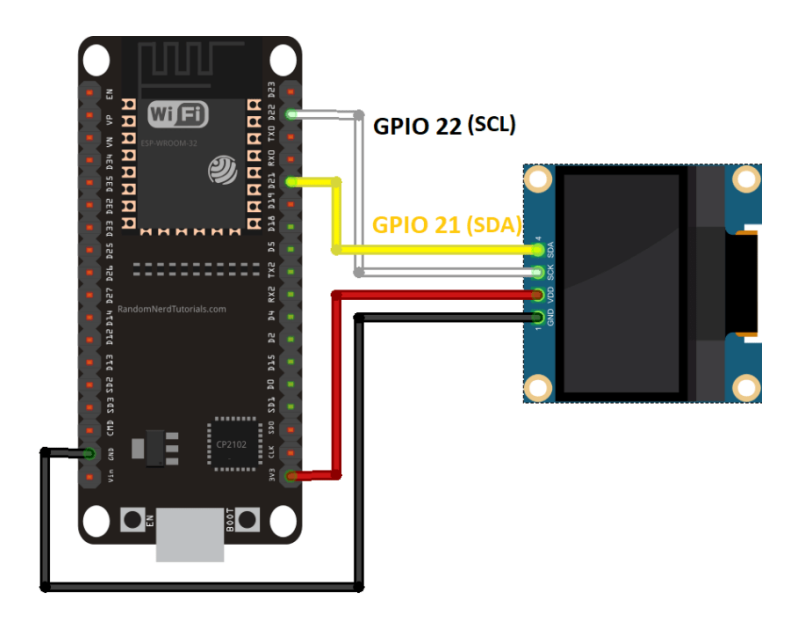

Figure 9: OLED interfacing with ESP32

In this example, we're using I2C communication protocol. The most suitable pins for I2C communication in the ESP32 are GPIO 22 (SCL) and GPIO 21 (SDA).

If you're using an OLED display with SPI communication protocol, use the following GPIOs.

- GPIO 18: CLK
- GPIO 19: MISO
- GPIO 23: MOSI
- GPIO 5: CS

Installing SSD1306 OLED Library - ESP32

There are several libraries available to control the OLED display with the ESP32. In this project we'll use two Adafruit libraries: Adafruit\_SSD1306 library and Adafruit\_GFX library.

Follow the next steps to install those libraries.

1. Open your Arduino IDE and go to Sketch > Include Library > Manage Libraries. The Library Manager should open.

2. Type "SSD1306" in the search box and install the SSD1306 library from Adafruit.

| Library Manager                                                                                                    |                                                                                                    |
|----------------------------------------------------------------------------------------------------|----------------------------------------------------------------------------------------------------|
| vpe All 🗸 Topic All                                                                                                    | ✓ ssd1306                                                                                                    |
| ACROBOTIC SSD1306 by ACROB<br>.ibrary for SSD1306-powered OL<br>128x64 displays; includes suppo<br>More info                     | OTIC<br>.ED 128x64 displays! This is a library for displaying text and images in SSD1306-powered OLED<br>rt for the ESP8266 SoC!      |
| Adafruit SSD1306 by Adafruit Vo<br>SD1306 oled driver library for n<br>ind 128x32 displays<br>Aore info                          | ersion <b>1.2.9 INSTALLED</b><br>nonochrome <b>128x64 and 128x32 displays</b> SSD1306 oled driver library for monochrome 128x64       |
|                                                                                                    |                                                                                                    |
| Select version VInstall<br>Adafruit SSD1306 Wemos Mini O<br>SSD1306 oled driver library for V<br>support the 64x48 display by mc | LED by Adafruit + mcauser<br>Vemos D1 Mini OLED shield This is based on the Adafruit library, with additional code added to<br>auser. |

3. After installing the SSD1306 library from Adafruit, type "GFX" in the search box and install the library.

| 💿 Library Manager                                                                                                    | × |
|----------------------------------------------------------------------------------------------------|---|
| Type All V Topic All V GFX                                                                                                    |   |
| Adafruit GFX Library by Adafruit Version 1.4.13 INSTALLED<br>Adafruit GFX graphics core library, this is the 'core' class that all our other graphics libraries derive from. Install this library in<br>addition to the display library for your hardware.<br>More info<br>Select version V Instal | ^ |
| Adafruit ImageReader Library by Adafruit<br>Companion library for Adafruit_GFX to load images from SD card. Install this library in addition to Adafruit_GFX and the display<br>library for your hardware (e.g. Adafruit_ILI9341).<br>More info                                                    |   |
| Adafruit NeoMatrix by Adafruit<br>Adafruit_GFX-compatible library for NeoPixel grids Adafruit_GFX-compatible library for NeoPixel grids<br>More info                                                                                                    | - |
| GFX4d by 4D Systems Pty Ltd<br>Graphics Library for the gen4-IoD by 4D Systems This is a library which enables graphics to be easily added to the gen4-IoD<br>modules using the Arduino IDE or Workshop4 IDE. gen4-IoD is powered by the ESP8266.<br><u>More info</u>                              | * |
| Close                                                                                                    | • |

4. After installing the libraries, restart your Arduino IDE.

Testing OLED Display with ESP32

After wiring the OLED display to the ESP32 and installing all required libraries, you can use one example from the library to see if everything is working properly.

In your Arduino IDE, go to File > Examples > Adafruit SSD1306 and select the example for the display you're using.

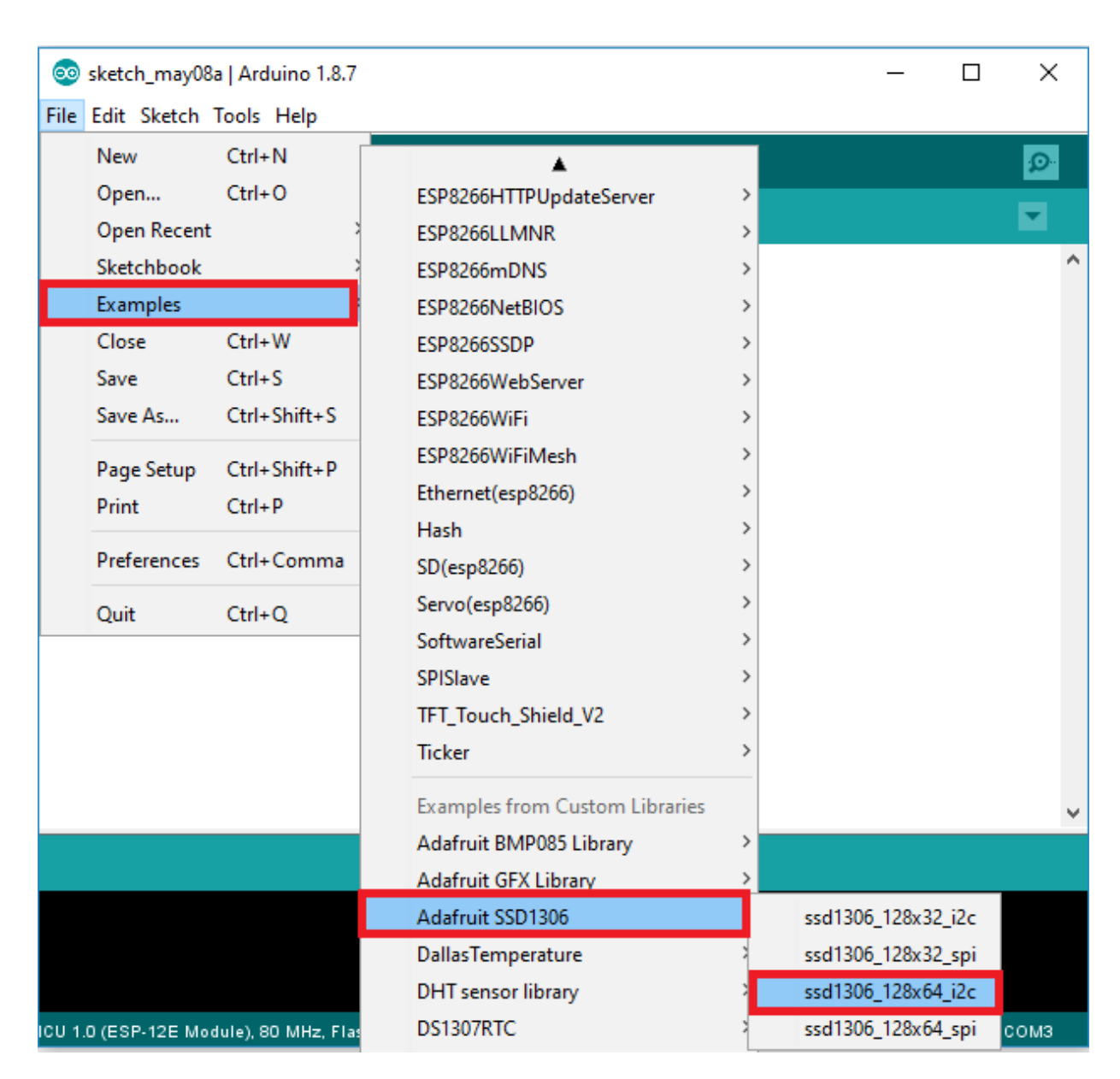

#### Write Text - OLED Display

The Adafruit library for the OLED display comes with several functions to write text. In this section, you'll learn how to write and scroll text using the library functions.

"Hello, world!" OLED Display

The following sketch displays Hello, world! message in the OLED display.

#include <Wire.h>

#include <Adafruit\_GFX.h>

#include <Adafruit\_SSD1306.h>

#define SCREEN\_WIDTH 128 // OLED display width, in pixels #define SCREEN\_HEIGHT 64 // OLED display height, in pixels

// Declaration for an SSD1306 display connected to I2C (SDA, SCL pins)
Adafruit\_SSD1306 display(SCREEN\_WIDTH, SCREEN\_HEIGHT, &Wire, -1);

void setup() {
 Serial.begin(115200);

```
if(!display.begin(SSD1306_SWITCHCAPVCC, 0x3C)) { // Address 0x3D for 128x64
Serial.println(F("SSD1306 allocation failed"));
for(;;);
}
delay(2000);
display.clearDisplay();
display.setTextSize(1);
display.setTextColor(WHITE);
display.setCursor(0, 10);
// Display static text
display.println("Hello, world!");
display.display();
}
void loop() {
}
```

After uploading the code, this is what you'll get in your OLED:

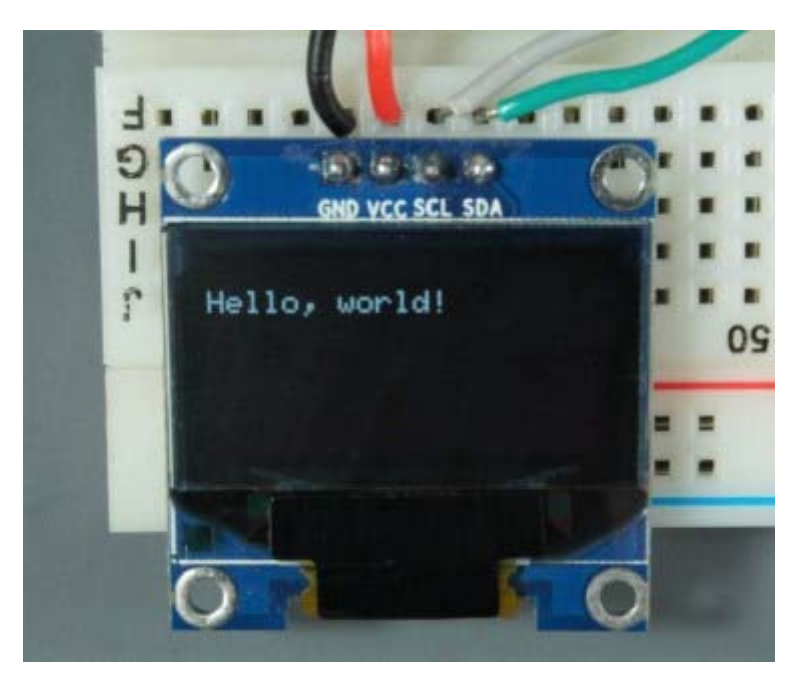

Figure 10: Text message display on OLED

Let's take a quick look on how the code works.

#### Importing libraries

First, you need to import the necessary libraries. The Wire library to use I2C and the Adafruit libraries to write to the display: Adafruit\_GFX and Adafruit\_SSD1306. #include <Wire.h> #include <Adafruit\_GFX.h> #include <Adafruit\_GFX.h>

#### Initialize the OLED display

Then, you define your OLED width and height. In this example, we're using a 128×64 OLED display. If you're using other sizes, you can change that in the SCREEN\_WIDTH, and SCREEN HEIGHT variables.

#define SCREEN\_WIDTH 128 // OLED display width, in pixels

#define SCREEN\_HEIGHT 64 // OLED display height, in pixels

Then, initialize a display object with the width and height defined earlier with I2C communication protocol (&Wire).

Adafruit\_SSD1306 display(SCREEN\_WIDTH, SCREEN\_HEIGHT, &Wire, -1);

The (-1) parameter means that your OLED display doesn't have a RESET pin. If your OLED display does have a RESET pin, it should be connected to a GPIO. In that case, you should pass the GPIO number as a parameter.

In the setup(), initialize the Serial Monitor at a baud raute of 115200 for debugging purposes.

Serial.begin(115200);

Initialize the OLED display with the begin() method as follows:

if(!display.begin(SSD1306\_SWITCHCAPVCC, 0x3C)) {

Serial.println("SSD1306 allocation failed");

for(;;); // Don't proceed, loop forever

}

This snippet also prints a message on the Serial Monitor, in case we're not able to connect to the display.

```
Serial.println("SSD1306 allocation failed");
```

In case you're using a different OLED display, you may need to change the OLED address. In our case, the address is 0x3C.

if(!display.begin(SSD1306\_SWITCHCAPVCC, 0x3C)) {

After initializing the display, add a two second delay, so that the OLED has enough time to initialize before writing text:

delay(2000);

Clear display, set font size, color and write text

After initializing the display, clear the display buffer with the clearDisplay() method:

display.clearDisplay();

Before writing text, you need to set the text size, color and where the text will be displayed in the OLED.

Set the font size using the setTextSize() method:

display.setTextSize(1);

Set the font color with the setTextColor() method:

display.setTextColor(WHITE);

WHITE sets white font and black background.

Define the position where the text starts using the setCursor(x,y) method. In this case, we're setting the text to start at the (0,0) coordinates – at the top left corner.

display.setCursor(0,0);

Finally, you can send the text to the display using the println() method, as follows: display.println("Hello, world!");

Then, you need to call the display() method to actually display the text on the screen. display.display();

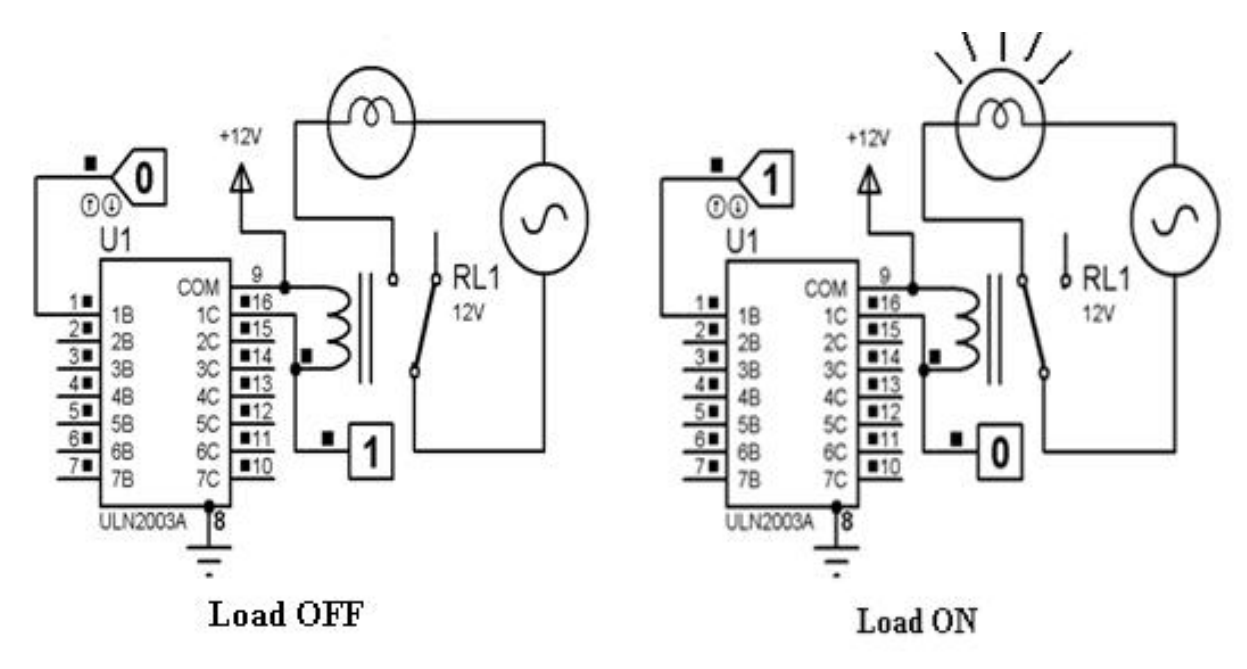

#### 4.5.2 Relay Driver interfacing with microcontroller

Figure 11: ULN2003A interfacing with microcontroller

The ULN2003A is a active high relay driver. 7 relays are controlled by this relay driver. Pin 1-7 are for controlling the relay which are connected to pin 10-16. For a '0' from microcontroller the corresponding relay is turned off and a '1' from microcontroller is turned on the relay.

# **CHAPTER 5** (Logic & Operation)
## **5.1 INTRODUCTION**

After assembling the system, what remains is to observe its operation and efficiency of the system. The total system is divided in several sub systems, like

- Blynk cloud section
- Microcontroller section
- OLED section
- Audio feedback section
- Relay section
- AG app section

The operation of the whole circuit is depending on every sections performance.

## 5.2 Flow Chart

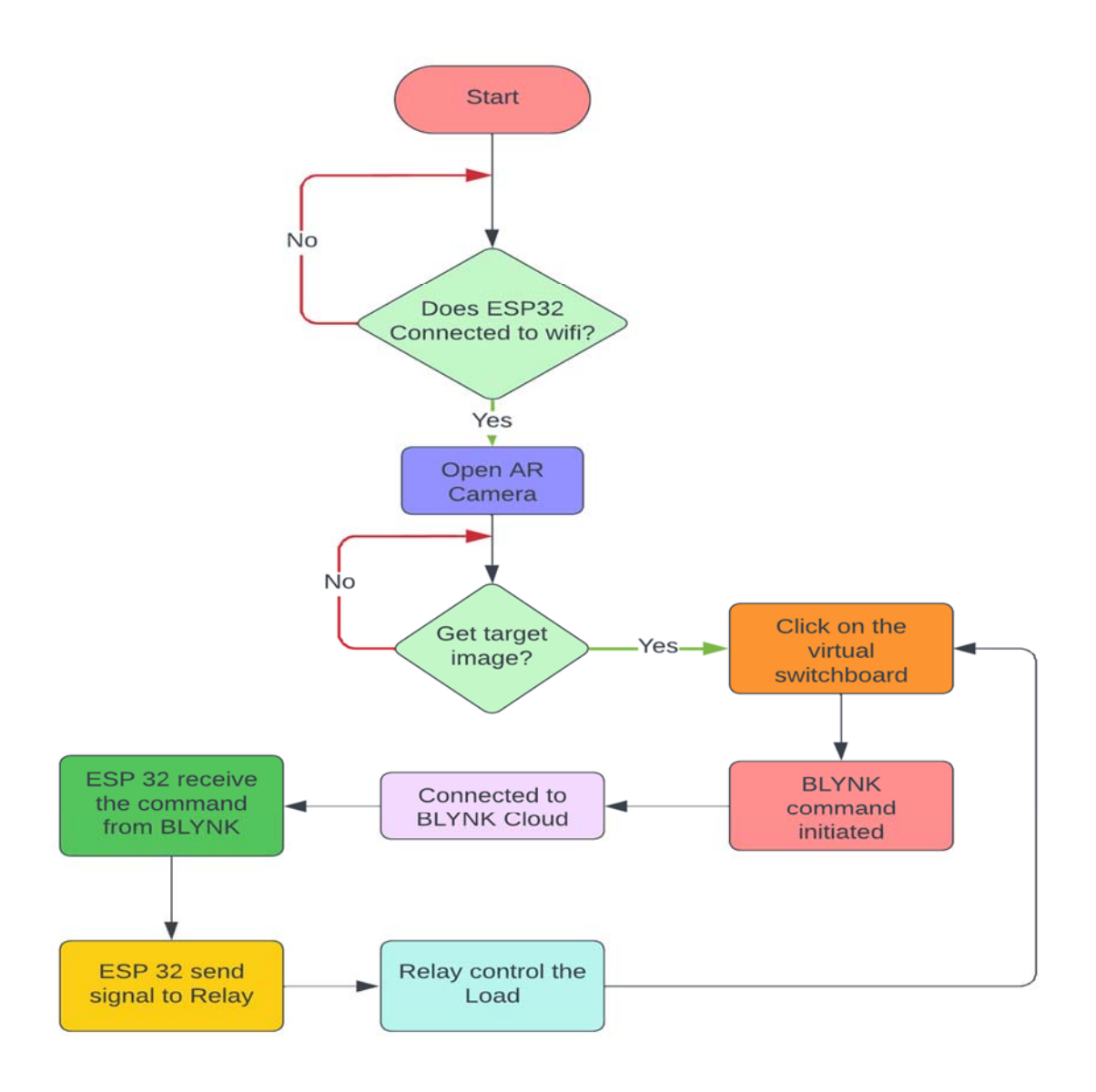

## 5.3 Principle & Operations

First, we need to give supply to the prototype. The supply will be taken from 5volt, 1amp adapter. As soon as we power up the circuit the indicator LED will glow to indicates that the board is powered. Now the OLED will show the message "Please connect the wifi…" if the wifi is not connected to the circuit. Here we need to connect the microcontroller ESP32 to the wifi. Now the device is connected to the wifi.

After a successful connection user need to open the app which has been built using UNITY software using Vuforia engine. Opening the app, the AR camera looks for the specified target image which has been specified while developing the app. When the AR camera gets the target image, it will generate a virtual layer upon it. This layer consists of two switches i.e, ON and OFF. By clicking the switches on the virtual switchboard, the API commands will be transmitted to the Blynk server which will further communicate with ESP32 to execute the commands and controlling the load.

The on-API command is

## https://blr1.blynk.cloud/external/api/update?token=E73pXWQ2I23F7Al3HnZemyX6W97sSbTD&V0=1

The off-API command is

## https://blr1.blynk.cloud/external/api/update?token=E73pXWQ2I23F7Al3HnZemyX6W97sSbTD&V0=0

receiving the API command from the cloud the ESP32 microcontroller will instruct the relay to switch ON or OFF respectively. The status of the relay will also be shown on a 0.96-inch OLED screen on board.

The AG based IoT switch is very much secure because the API command for controlling the load is generated only through the app, it will show the control screen only when it finds the target image. Except the developer it is impossible for others to find the target image.

## 5.4 Advantages of the AG load switching

A. Maintenance: It is an economical system that requires very less maintenance as compared to conventional system as it has no complicated circuits and delicate mechanisms. This saves the additional maintenance cost.

**B.** Cost : The main advantage of this project is it has very low cost than the conventional one available in markets. For example, some commercial controllers use microcontrollers which alone costs around Rs.900. Some controllers even have a price range of Rs.2000-Rs. 4000. But for our system, the components used are less in number and easily available. Hence losses will be less leading to a better efficiency.

*C. Construction:* The construction of a AG based IoT load switching system is very simple as it requires only a few components. The circuit involved is also relatively simpler. The space and power requirement to operate this system is very less.

*D. Skill Required:* Since the system we implement is simpler than the ones conventionally available, it can be easily made at home. The controller can also be easily operated by anyone.

### 5.5 Disadvantages

- The actual status of the load is unknown.
- No backup action will take for any false switching by controller itself.

| Sl. No. | Components              | Quantity | Cost (in c, |
|---------|-------------------------|----------|-------------|
| 1       | ESP32 Microcontroller   | 1        | 370         |
| 2       | $330 \Omega$ resistance | 1        | 2           |
| 3       | OLED Display            | 1        | 450         |
| 4       | 5-volt static Relay     | 1        | 25          |
| 5       | Female pin header       | 1        | 10          |
| 6       | Piezo Buzzer            | 1        | 15          |
| 7       | Single stand wire       | 3m       | 30          |
| 8       | Wire nipper             | 1        | 180         |
| 9       | Wire striper            | 1        | 100         |
| 10      | Soldering Iron          | 1        | 250         |
| 11      | Soldering material      | 1        | 50          |
| 12      | De-soldering pump       | 1        | 130         |
| 13      | BC 547                  | 1        | 2           |
| 14      | DC Socket               | 1        | 10          |
| 15      | IN 4007                 | 1        | 2           |
| 16      | Bulb Holder             | 1        | 35          |
| 17      | Bulb                    | 1        | 75          |
| 18      | Blank PCB (KS 100)      | 1        | 40          |
|         | Total                   | ·        | 1776/-      |

## 5.6 Cost estimation of the project

Table 3: Costing of the projects

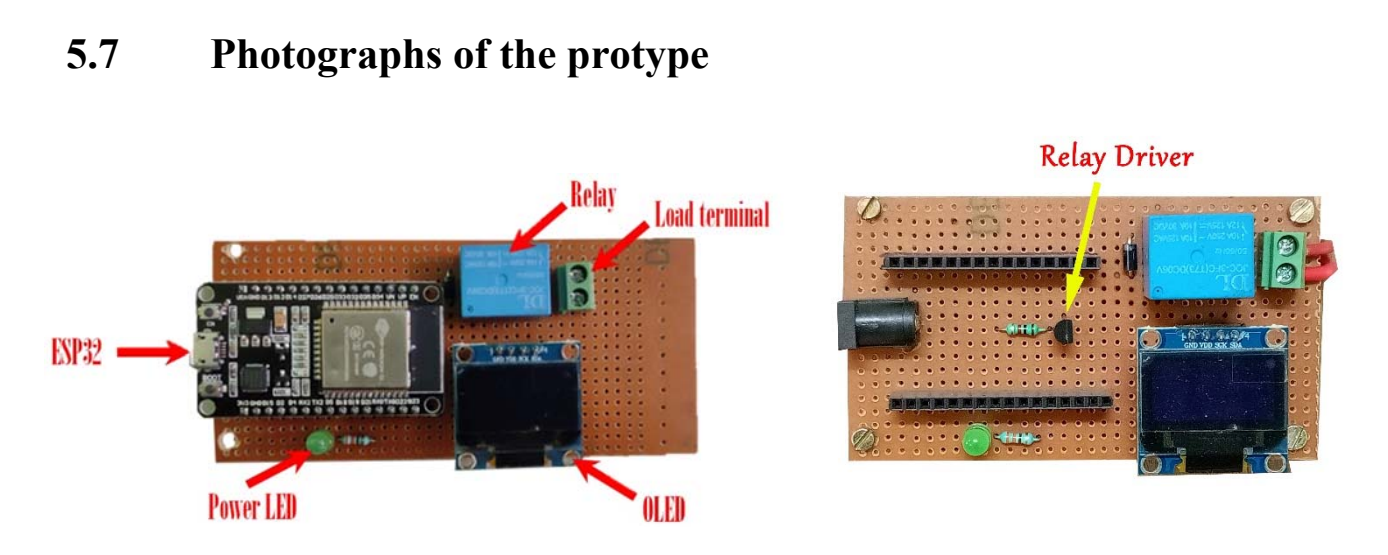

Figure 12: Main prototype and relay driver

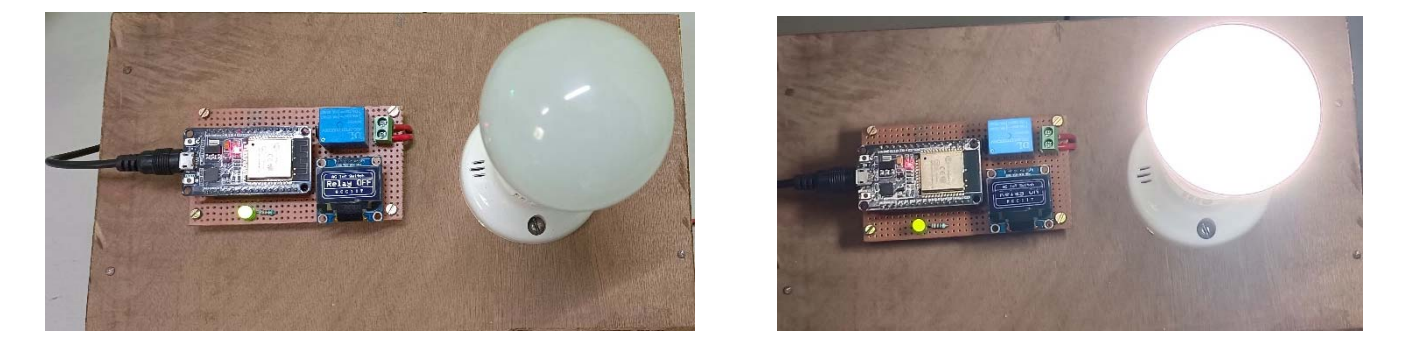

Figure 13: Load is switch off and switch on condition

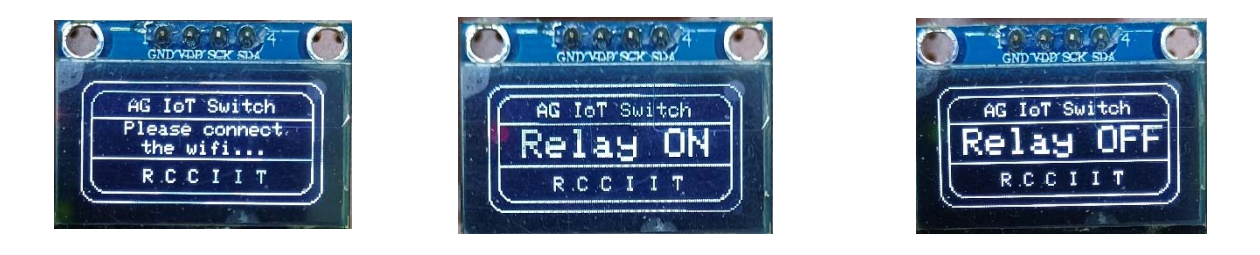

Figure 14: Different messages on the OLED screen

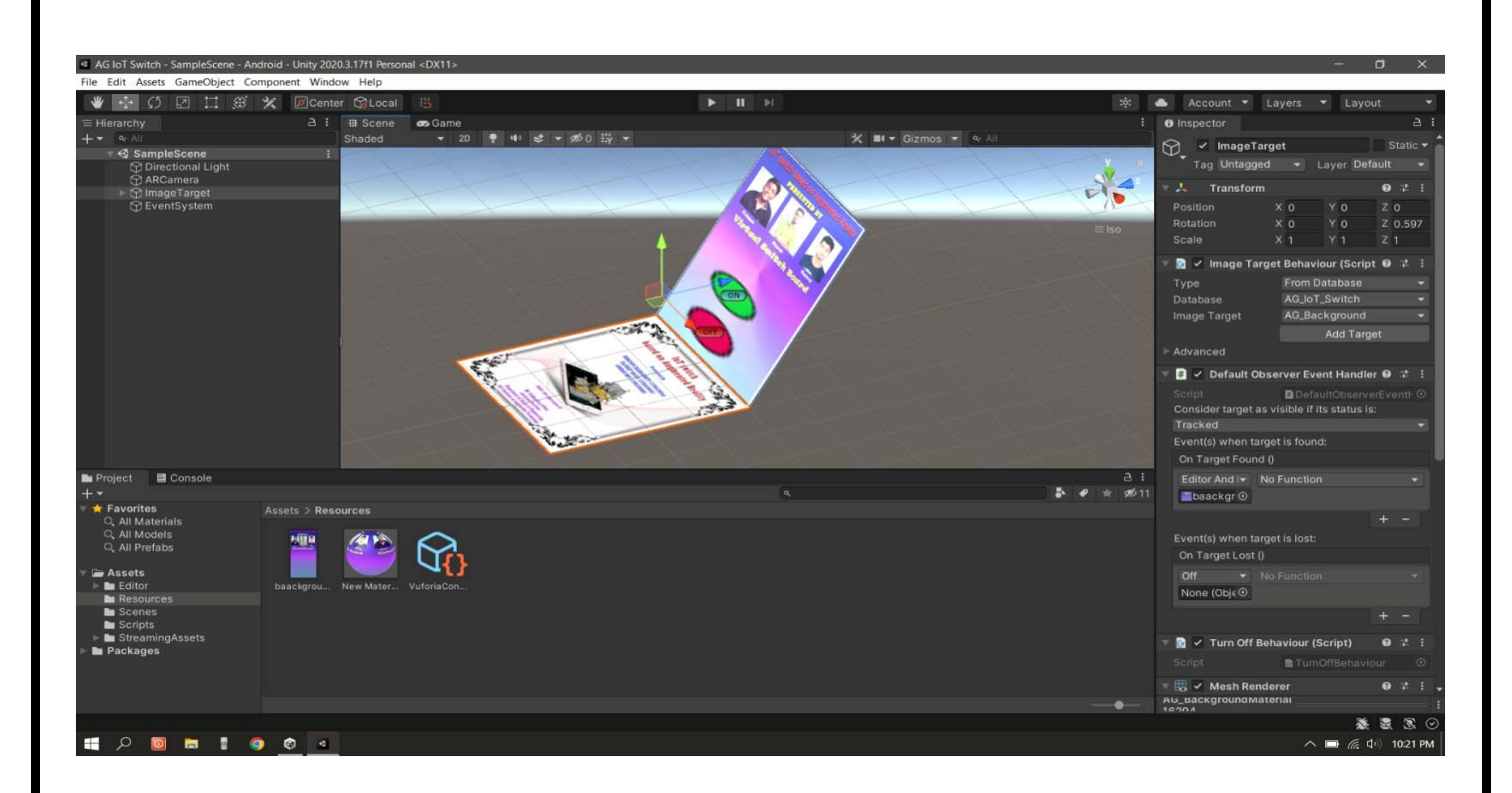

Figure 15: Making of android AG app using Unity and Vuforia

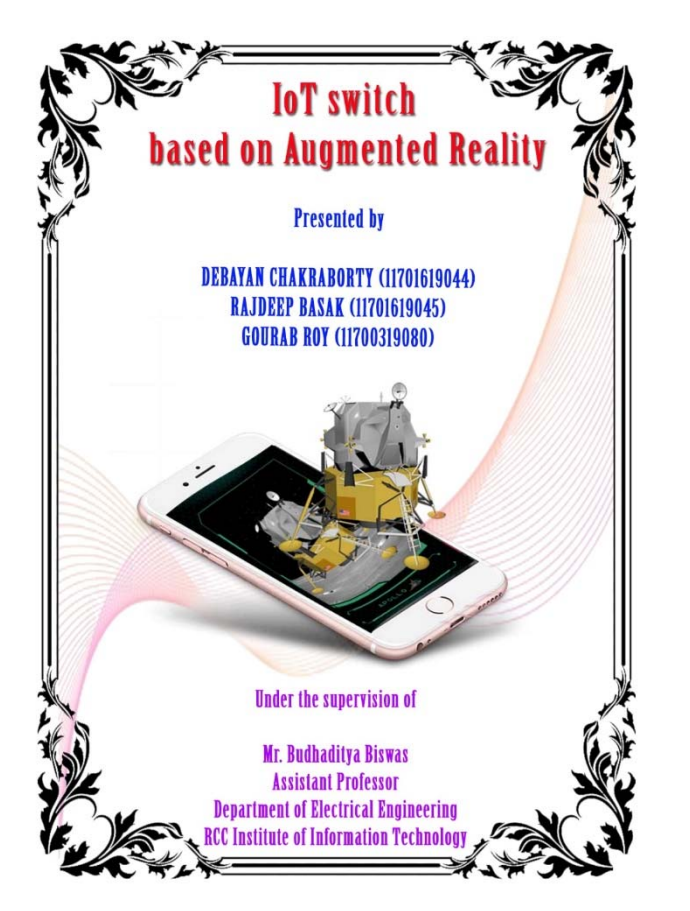

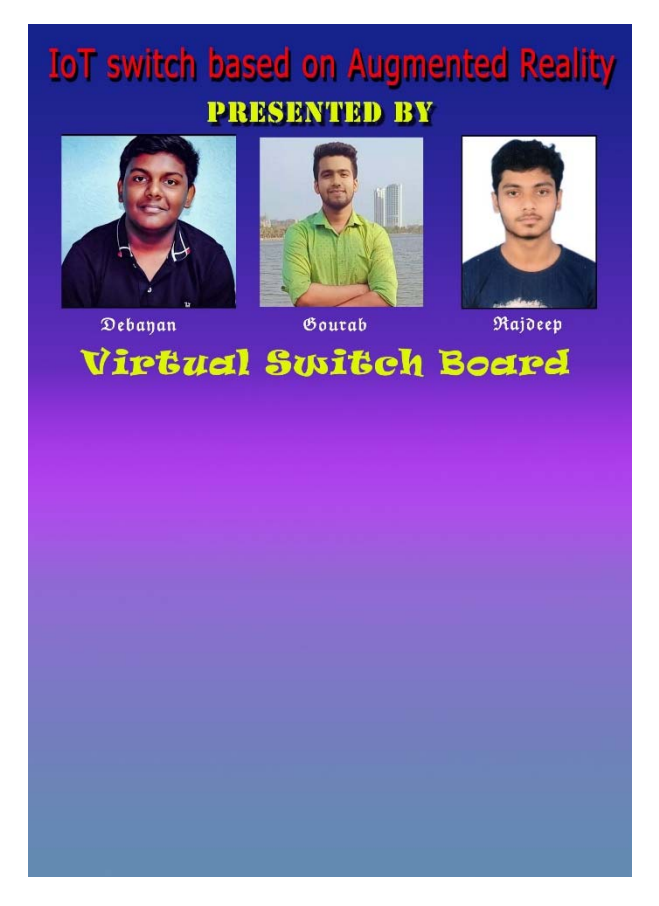

Figure 16: Target image and virtual layer

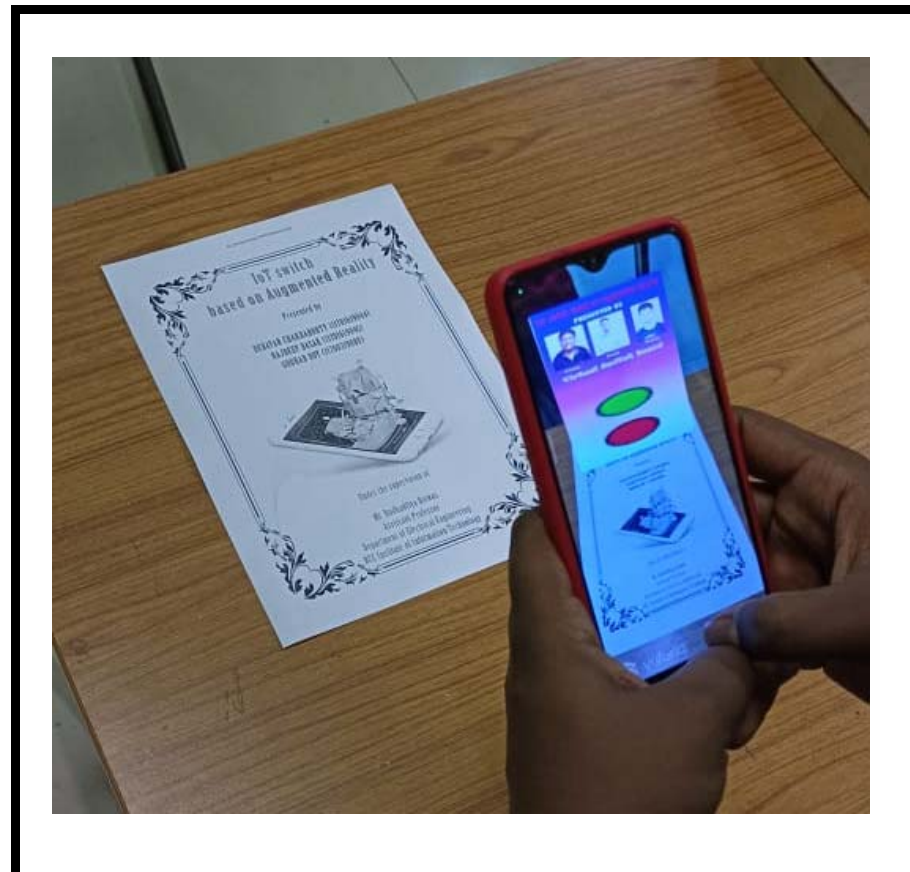

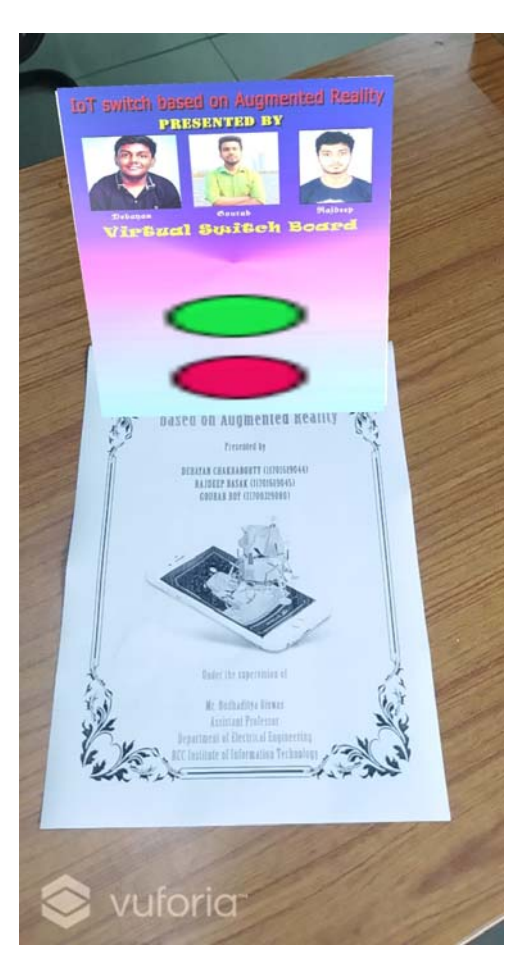

Figure 17: Using the AG app to control the load

## **Chapter 6** (Conclusion & Future Scope)

### 6.1 CONCLUSION

Here we are developed a 'Augmented Reality based IoT switch' circuit which could be used for domestic load switching. It's a secure way to control the load. The circuit mainly consists of four parts such as IoT section, AG app development, audio and visual feedback, switching on and off the loads. When a command is given to the microcontroller ESP32 through blynk cloud it immediately changes the state of the load. The commands that are being passed through the microcontroller are generated through an AG app build using Unity and Vuforia software. When the AR camera finds the target image it will add an extra digital layer on the target image. This digital layer consists of 2 switches ON and OFF. By pressing the switch ON, an API command will be initiated which will communicate through blynk server and then blynk cloud will communicate to the ESP 32 microcontroller. By receiving the command from blynk the controller switch ON/OFF the load.

## 6.2 **RESULTS**

The prototype was made according to the circuit diagram and the results were as expected. The loads are switched on when the API command is received by the controller through the AG app. The loads are switched off only when the respective buttons of the on the app are pressed.

## 6.3 FUTURE WORK

In our present prototype the actual status of the load is not showing. It only shows the status of the ON/OFF command is generated by the controller. In future we will connect a feedback system to give the actual status of the load to the remote user. Also, the current control is ON OFF control. In future we also develop the continuous control of the load.

# **Chapter 7** (References)

- Augmented Reality Based IOT Controller, Ritvik Khanna School of Information and Engineering Vellore Institute Of Technology Vellore, India, Vanitha M Associate Prof, School Of Information and Engineering Vellore Institute Of Technology Vellore, India 2019 International Conference on Vision Towards Emerging Trends in Communication and Networking (ViTECoN)
- An Augmented Reality Prototype for supporting IoT-based Educational Activities for Energy-efficient School Buildings, Georgios Mylonas, Christos Triantafyllis, Dimitrios Amaxilatis, Computer Technology Institute and Press "Diophantus" Research Unit 1 Patras, 26504, Greece
- 3. AR Enabled IoT for a Smart and Interactive Environment: A Survey and Future Directions 1 Department of Digital Contents Engineering, Wonkwang University 2 Department of Computer Science and Engineering, Korea University
- 4. Augmented and Virtual Reality Based Monitoring and Safety System: A Prototype IoT Platform Md Fasiul Alam, Serafeim Katsikas, Olga Beltramello, Stathes Hadjiefthymiades
- Augmented Reality based Mobile Application for Energy Monitoring and IoT Device Control Abishek R, D. Vaishali, Adhitya Narayan R, Vignesh Sundar M International Journal of Innovative Technology and Exploring Engineering (IJITEE) ISSN: 2278-3075 (Online), Volume-11 Issue-1, November, 2021
- 6. Augmented Reality Enabled IoT Services forEnvironmental Monitoring Utilising Serious Gaming Concept Boris Pokric, Srdjan Kr, Dejan Draji, Maja Pokri, Vladimir Rajs, Živorad Mihajlovic, Petar Kneževi and Dejan Jovanovi Dunav, 21000 Novi Sad, Serbia
- 7. Augmented Reality with Internet of Things Suresh kumar S Assistant Professor Dept of computer Science Sri Krishna College of Engineering and Technology Coimbatore, India Agash C P PG Student Dept of computer Science Sri Krishna College of Engineering and Technology Coimbatore, India Ramya S Assistant Professor Department of Computer Science and Engineering Paavai Engineering College, IEEE Xplore Part Number: CFP21OAB-ART; ISBN: 978-1-7281-9537-7
- Interaction Paradigm of IoT using Augmented Reality Siddharth Bhokare International Research Journal of Engineering and Technology (IRJET) e-ISSN: 2395-0056 p-ISSN: 2395-0072
- IoT based Home Automation System using Augmented Reality Aaditya Auti1, Bharat Kolekar2, Saylee Surve3, Tejas Lad4, Prof. Shrikrishna Patil5 1,2,3,4Student, Rajiv Gandhi Institute of Technology, Mumbai 5 Faculty, Rajiv Gandhi Institute of Technology, Mumbai ISSN: 2349-6002

# **Appendix A** (Hardware description)

#### Transformer less AC to DC power supply circuit using dropping capacitor

Production of low voltage DC power supply from AC power is the most important problem faced by many electronics developers and hobbyists. The straight forward technique is the use of a step down transformer to reduce the 230 V or 110V AC to a preferred level of low voltage AC. But *SMPS* power supply comes with the most appropriate method to create a low cost power supply by avoiding the use of bulky transformer. This circuit is so simple and it uses a voltage dropping capacitor in series with the phase line. Transformer less power supply is also called as capacitor power supply. It can generate 5V, 6V, 12V 150mA from 230V or 110V AC by using appropriate zener diodes.

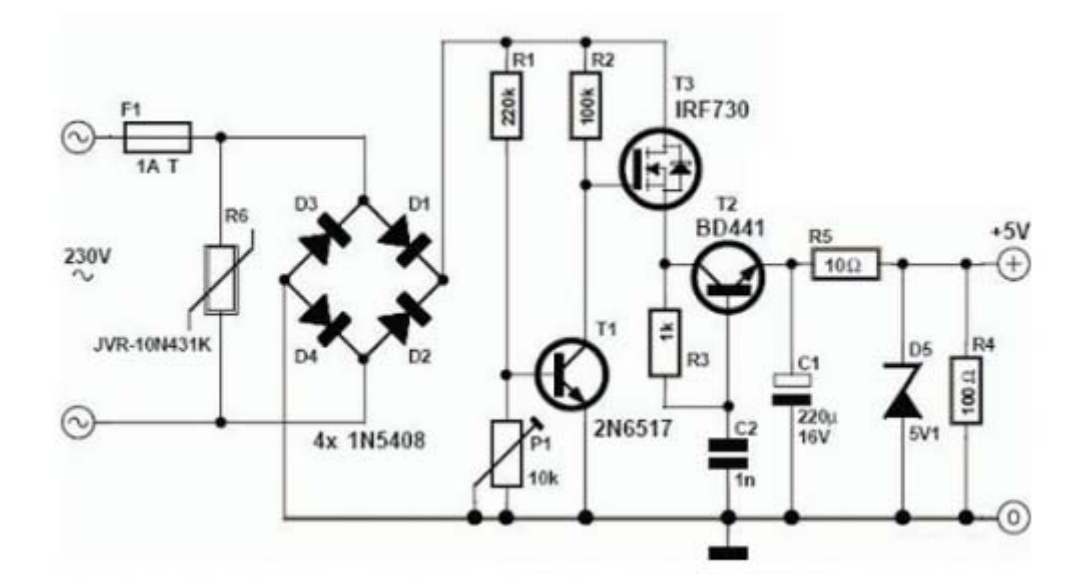

Figure 18: Transformer less SMPS 5-volt power supply

#### Working of Transformer less capacitor power supply

- This transformer less power supply circuit is also named as capacitor power supply since it uses a special type of AC capacitor in series with the main power line.
- A common capacitor will not do the work because the mains spikes will generate holes in the dielectric and the capacitor will be cracked by passing of current from the mains through the capacitor.
- X rated capacitor suitable for the use in AC mains is vital for reducing AC voltage.
- A X rated dropping capacitor is intended for 250V, 400V, 600V AC. Higher voltage versions are also obtainable. The dropping capacitor is non polarized so that it can be connected any way in the circuit.
- The  $470k\Omega$  resistor is a bleeder resistor that removes the stored current from the capacitor when the circuit is unplugged. It avoids the possibility of electric shock.
- Reduced AC voltage is rectified by bridge rectifier circuit. We have already discussed about bridge rectifiers. Then the ripples are removed by the  $1000\mu$ F capacitor.
- This circuit provides 24 volts at 160 mA current at the output. This 24 volt DC can be regulated to necessary output voltage using an appropriate 1 watt or above zener diode.

• Here we are using 6.2V zener. You can use any type of zener diode in order to get the required output voltage.

#### **ESP32** microcontroller

ESP32 is the SoC (System on Chip) microcontroller which has gained massive popularity recently. Whether the popularity of ESP32 grew because of the growth of IoT or whether IoT grew because of the introduction of ESP32 is debatable. If you know 10 people who have been part of the firmware development for any IoT device, chances are that 7–8 of them would have worked on ESP32 at some point. So what is the hype all about? Why has ESP32 become so popular so quickly? Let's find out.

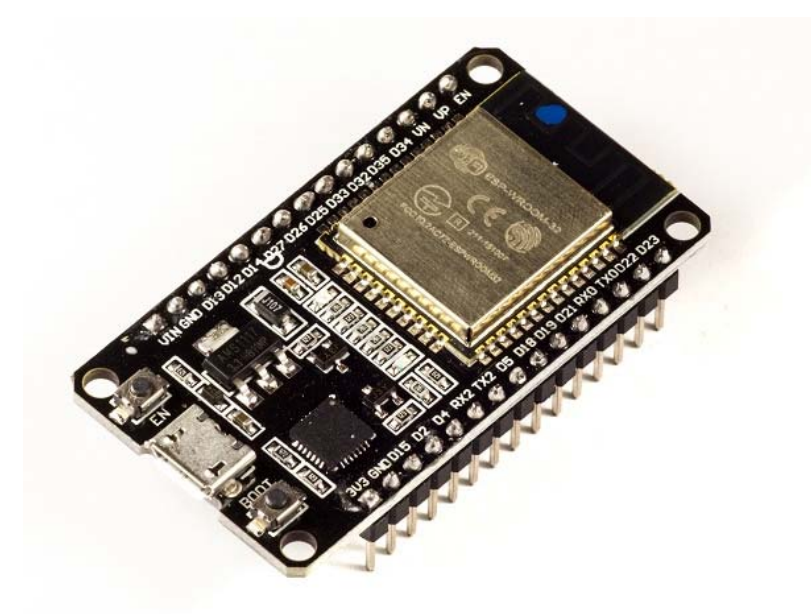

Figure 19: ESP32 Development module

Before we delve into the actual reasons for the popularity of ESP32, let's take a look at some of its important specifications. The specs listed below belong to the <u>ESP32 WROOM 32</u> variant.-

- Integrated Crystal- 40 MHz
- Module Interfaces- UART, SPI, I2C, PWM, ADC, DAC, GPIO, pulse counter, capacitive touch sensor
- Integrated SPI flash- 4 MB
- ROM- 448 KB (for booting and core functions)
- SRAM- 520 KB
- Integrated Connectivity Protocols-WiFi, Bluetooth, BLE
- On-chip sensor- Hall sensor
- Operating temperature range--40-85 degrees Celsius
- Operating Voltage- 3.3V
- Operating Current- 80 mA (average)

With the above specifications in front of you, it is very easy to decipher the reasons for ESP32's popularity. Consider the requirements an IoT device would have from its microcontroller ( $\mu$ C).

If you've gone through the previous chapter, you'd have realized that the major operational blocks of any IoT device are sensing, processing, storage, and transmitting. Therefore, to begin with, the  $\mu$ C should be able to interface with a variety of sensors. It should support all the common communication protocols required for sensor interface: UART, I2C, SPI. It should have ADC and pulse counting capabilities. ESP32 fulfills all of these requirements. On top of that, it also can interface with capacitive touch sensors. Therefore, most common sensors can interface seamlessly with ESP32.

Secondly, the  $\mu$ C should be able to perform basic processing of the incoming sensor data, sometimes at high speeds, and have sufficient memory to store the data. ESP32 has a max operating frequency of 40 MHz, which is sufficiently high. It has two cores, allowing parallel processing, which is a further add-on. Finally, its 520 KB SRAM is sufficiently large for processing a large array of data onboard. Many popular processes and transforms, like FFT, peak detection, RMS calculation, etc. can be performed onboard ESP32. On the storage front, ESP32 goes a step ahead of the conventional microcontrollers and provides a file system within the flash. Out of the 4 MB of onboard flash, by default, 1.5 MB is reserved as SPIFFS (SPI Flash File System). Think of it as a mini–SD Card that lies within the chip itself. You can not only store data, but also text files, images, HTML and CSS files, and a lot more within SPIFFS. People have displayed beautiful Webpages on WiFi servers created using ESP32, by storing HTML files within SPIFFS.

Finally, for transmitting data, ESP32 has integrated WiFi and Bluetooth stacks, which have proven to be a game-changer. No need to connect a separate module (like a GSM module or an LTE module) for testing cloud communication. Just have the ESP32 board and a running WiFi, and you can get started. ESP32 allows you to use WiFi in Access Point as well as Station Mode. While it supports TCP/IP, HTTP, MQTT, and other traditional communication protocols, it also supports HTTPS. Yep, you heard that right. It has a crypto–core or a crypto-accelerator, a dedicated piece of hardware whose job is to accelerate the encryption process. So you cannot only communicate with your web server, you can do so securely. BLE support is also critical for several applications. Of course, you can interface LTE or GSM or LoRa modules with ESP32. Therefore, on the 'transmitting data' front as well, ESP32 exceeds expectations.

With so many features, ESP32 would be costing a fortune, right? That's the best part. ESP32 dev modules cost in the ballpark of  $\gtrless$  500. Not only that, the chip dimensions are quite small (25 mm x 18 mm, including the antenna area), allowing its use in devices requiring a very small form factor.

Finally, ESP32 can be programmed using the Arduino IDE, making the learning curve much less steep. Isn't that great? Are you excited to get your hands dirty with ESP32? Then let's start by installing the ESP32 board in the Arduino IDE in the next chapter. See you there.

#### OLED

OLED displays are available in a range of sizes (such as 128×64, 128×32) and colors (such as white, blue, and dual-color OLEDs). Some OLED displays have an I2C interface, while others have an SPI interface.

One thing they all have in common, however, is that at their core is a powerful single-chip CMOS OLED driver controller – SSD1306, which handles all RAM buffering, requiring very little work from your Arduino.

In this tutorial, we'll be using both I2C and SPI 0.96-inch 128×64 OLED displays. Don't worry if your module is a different size or color; the information on this page is still useful.

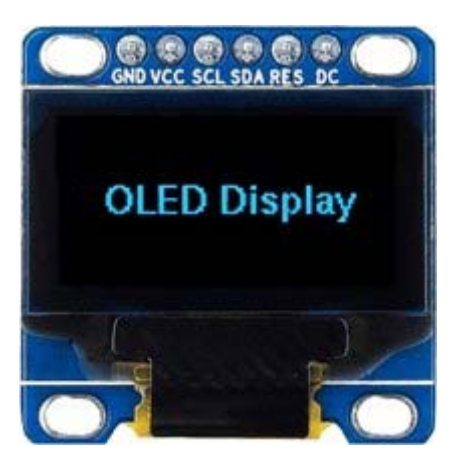

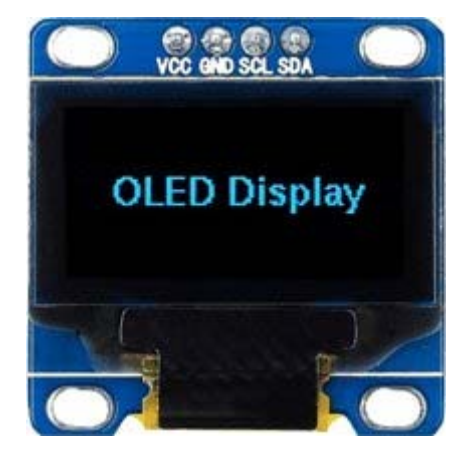

Figure 19: SPI and IIC OLED display module

#### **Relay Driver**

- The ULN2003 is a monolithic high voltage and high current Darlington transistor arrays.
- It consists of seven NPN Darlington pairs that features high-voltage outputs with commoncathode clamp diode for switching inductive loads.
- The collector-current rating of a single Darlington pair is 500mA.
- >The ULN functions as an inverter.
- ➤If the logic at input 1B is high then the output at its corresponding pin 1C will be low.

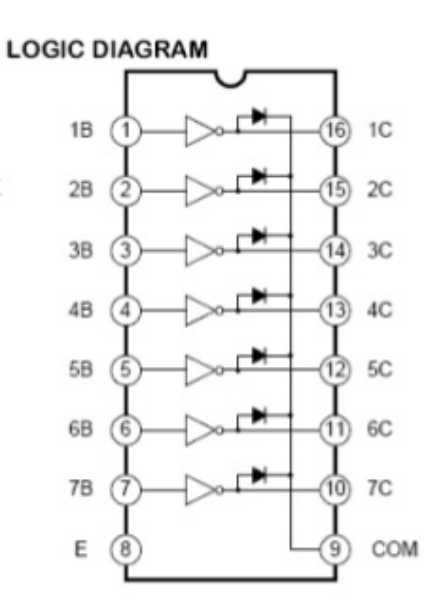

Figure 20: ULN2003A Internal Block Diagram

### Resistor

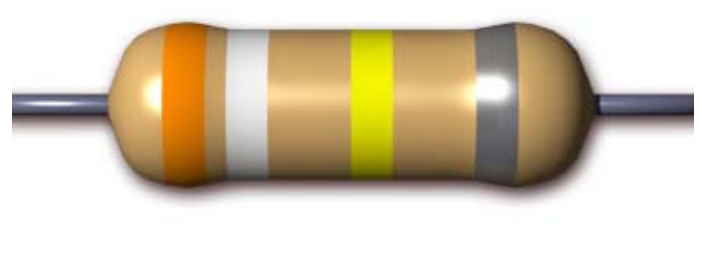

Figure 21: Resistor

Resistance is the opposition of a material to the current. It is measured in Ohms  $\Omega$ . All conductors represent a certain amount of resistance, since no conductor is 100% efficient. To control the electron flow (current) in a predictable manner, we use resistors. Electronic circuits use calibrated lumped resistance to control the flow of current. Broadly speaking, resistor can be divided into two groups viz. fixed & adjustable (variable) resistors. In fixed resistors, the value is fixed & cannot be varied. In variable resistors, the resistance value can be varied by an adjuster knob. It can be divided into (a) Carbon composition (b) Wire wound (c) Special type. The most common type of resistors used in our projects is carbon type. The resistance value is normally indicated by color bands. Each resistance has four colors, one of the band on either side will be gold or silver, this is called fourth band and indicates the tolerance, others three band will give the value of resistance (see table). For example if a resistor has the following marking on it say red, violet, gold. Comparing these colored rings with the color code, its value is 27000 ohms or 27 kilo ohms and its tolerance is  $\pm 5\%$ . Resistor comes in various sizes (Power rating). The bigger the size, the more power rating of 1/4 watts. The four color rings on its body tells us the value of resistor value.

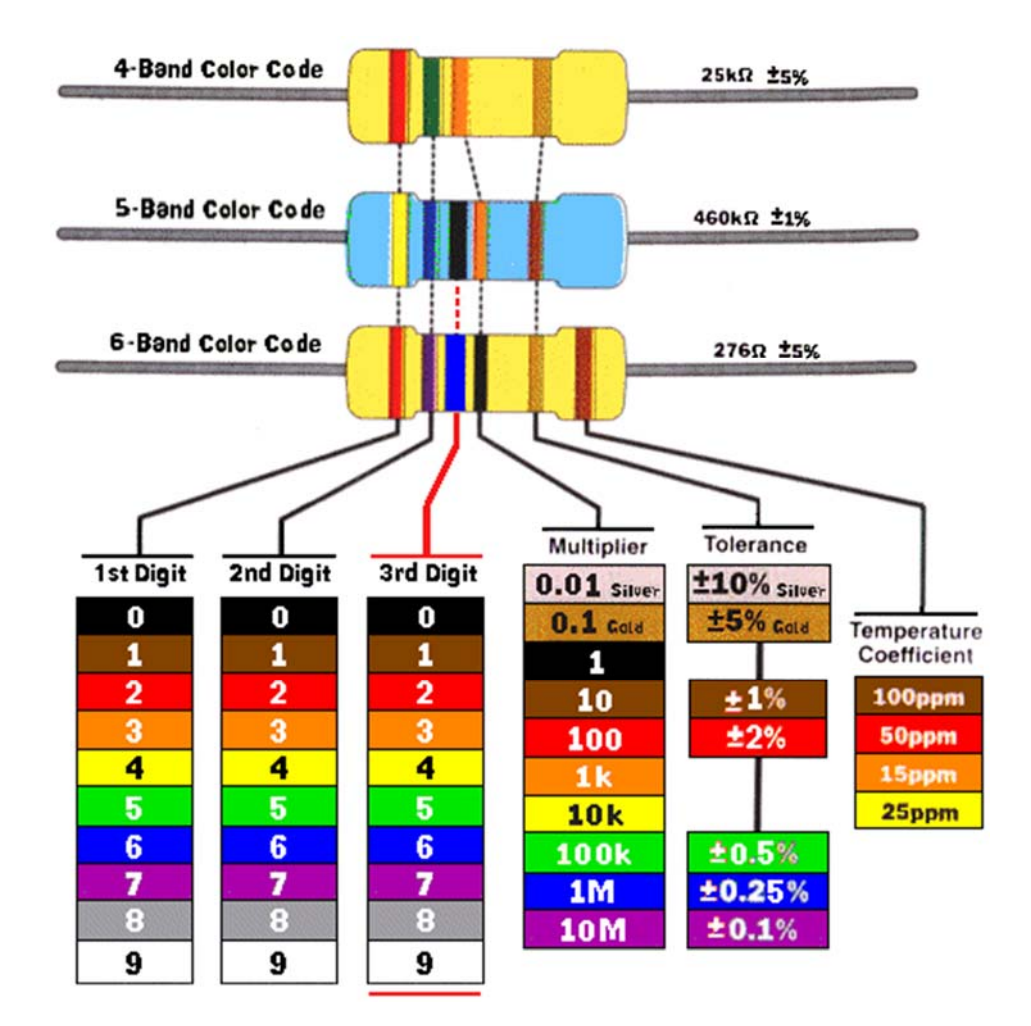

#### **Color Code of the resistor**

Figure 22: Color Code for resistance

RELAY

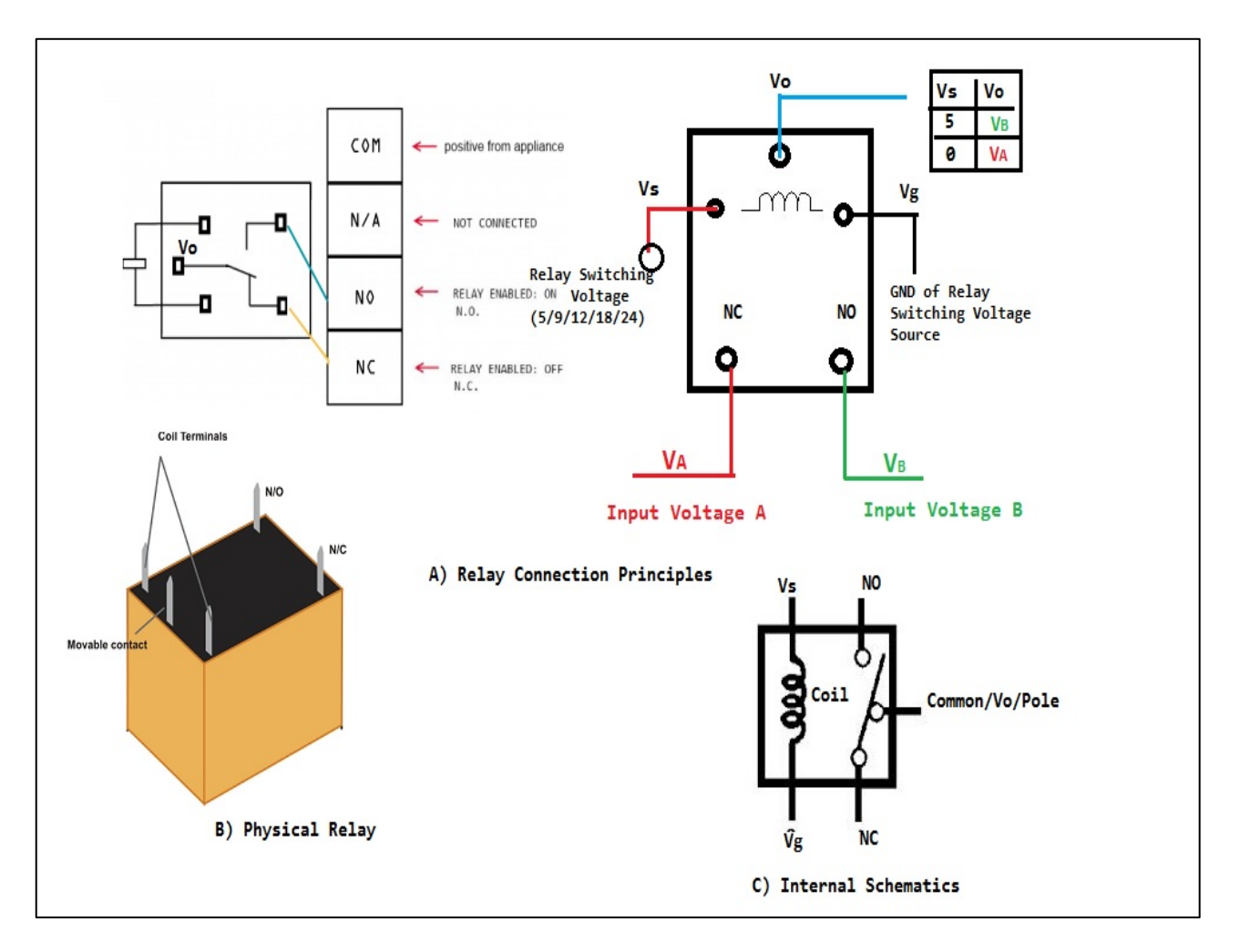

Figure 23: 6 volt Cube Relay

A relay is an electrically operated switch. Current flowing through the coil of the relay creates a magnetic field which attracts a lever and changes the switch contacts. The coil current can be on or off so relays have two switch positions and they are double throw (changeover) switches.

The relay's switch connections are usually labeled COM (POLE), NC and NO:

COM/POLE= Common, NC and NO always connect to this, it is the moving part of the switch.

NC = Normally Closed, COM/POLE is connected to this when the relay coil is not magnetized.

NO = Normally Open, COM/POLE is connected to this when the relay coil is MAGNETIZED and vice versa.

#### Capacitors

It is an electronic component whose function is to accumulate charges and then release it.

To understand the concept of capacitance, consider a pair of metal plates which all are placed near to each other without touching. If a battery is connected to these plates the positive pole to one and the negative pole to the other, electrons from the

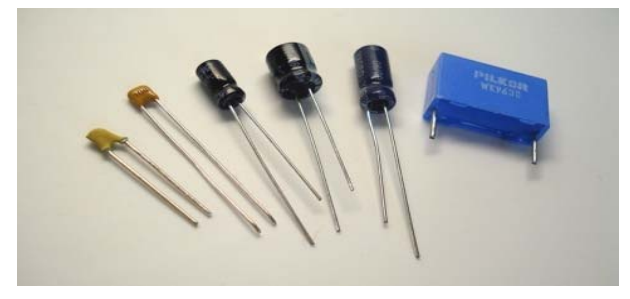

Figure 24: Types of capacitors

battery will be attracted from the plate connected to the positive terminal of the battery. If the battery is then disconnected, one plate will be left with an excess of electrons, the other with a shortage, and a potential or voltage difference will exists between them. These plates will be acting as capacitors. Capacitors are of two types: - (1) **fixed type** like ceramic, polyester, electrolytic capacitors - these names refer to the material they are made of aluminum foil. (2) **Variable type** like gang condenser in radio or trimmer. In fixed type capacitors, it has two leads and its value is written over its body and variable type has three leads. Unit of measurement of a capacitor is farad denoted by the symbol F. It is a very big unit of capacitance. Small unit capacitor are pico-farad denoted by pf (1pf=1/1000,000,000,000 f) Above all, in case of electrolytic capacitors, it's two terminal are marked as (-) and (+).

#### Piezo buzzer

A buzzer or beeper is an audio signaling device, which may be mechanical, electromechanical, or piezoelectric. Typical uses of buzzers and beepers include alarm devices, timers and confirmation of user input such as a mouse click or keystroke. A piezoelectric element may be driven by an oscillating electronic circuit or other audio signal source, driven with a piezoelectric audio amplifier. Sounds commonly used to indicate that a button has been pressed are a click, a ring or a beep.

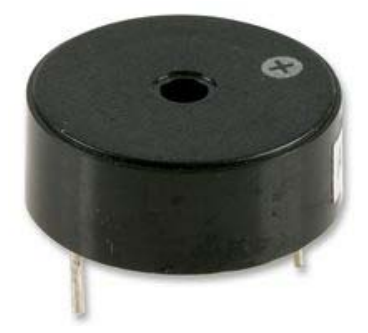

Figure 25: Piezo Buzzer

#### **Blank PCB**

A **printed circuit board** (**PCB**) mechanically supports and electrically connects electronic components using conductive tracks, pads and other features etched from copper sheets laminated onto a non-conductive substrate. PCBs can be *single sided* (one copper layer), *double sided* (two copper layers) or *multi-layer* (outer and inner layers). Multi-layer PCBs allow for much higher component density. Conductors on different layers are connected with plated-through holes called vias. Advanced PCBs may contain components - capacitors, resistors or active devices - embedded in the substrate.

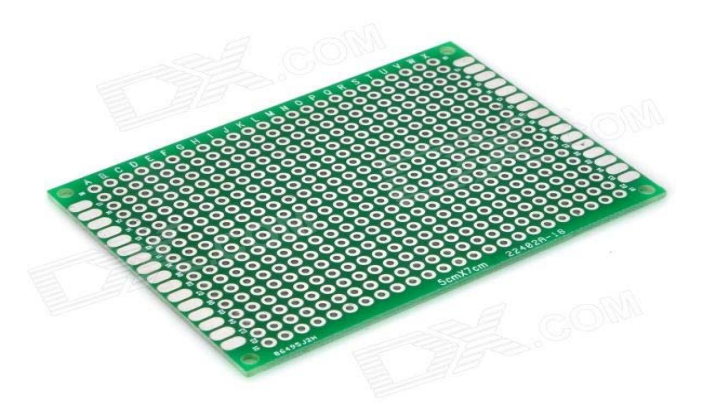

Figure 26: Blank glass epoxy PCB Board

FR-4 glass epoxy is the primary insulating substrate upon which the vast majority of rigid PCBs are produced. A thin layer of copper foil is laminated to one or both sides of an FR-4 panel. Circuitry interconnections are etched into copper layers to produce printed circuit boards. Complex circuits are produced in multiple layers.

Printed circuit boards are used in all but the simplest electronic products. Alternatives to PCBs include wire wrap and point-to-point construction. PCBs require the additional design effort to lay out the circuit, but manufacturing and assembly can be automated. Manufacturing circuits with PCBs is cheaper and faster than with other wiring methods as components are mounted and wired with one single part. Furthermore, operator wiring errors are eliminated.

## **Appendix B** (AG App development using UNITY and Vuforia)

#### AG app development using Unity and Vuforia

In this project, we will use unity along with Vuforia to Make an **AR-based IoT Switch** which can **control any device** connected to a ESP32 microcontroller through an **API** (Application programming interface) request.

#### **Structure/Work Flow:**

- **STEP1:** Setup the **ESP32** along with a **LED** indicating any device.
- STEP2: Download and install Unity Hub from https://unity.com/download. Also, install unity latest version from unity hub.
- STEP3: Download Vuforia Engine for unity from https://developer.vuforia.com/downloads/sdk.
- STEP4: Setup Target Image which will be used to Augment buttons.
- STEP5: Add buttons over the target image in unity.
- STEP6: Write a script for the buttons to create an HTTP request.
- STEP7: Add script to Autofocus AR Camera.
- **STEP8:** Build a .apk file and test it on any Android Device.

#### Hardware and Software Requirement:

- ESP32 microcontroller
- LED with Resistor
- Unity
- Vuforia

#### STEP1: Setup the ESP32 along with a LED indicating any device.

First, we need to setup our target device to which we will connect our devices. Here we use blynk.cloud to control the GPIO of ESP32. The actual LED or Relay is connected to the GPIO 25 of the ESP32 and using virtual pin V0 the ESP32 is connected to Blynk server.

AT the end of this step we have two URLS to turn on and Off Our device.

#### 1.To Turn Device ON:

https://blr1.blynk.cloud/external/api/update?token=E73pXWQ2I23F7Al3HnZemyX6W97s SbTD&V0=1

#### 2.To Turn Device OFF:

https://blr1.blynk.cloud/external/api/update?token=E73pXWQ2I23F7Al3HnZemyX6W97s SbTD&V0=0

These urls are called Blynk APIs

#### STEP2: Download and install Unity Hub. Also, install unity latest version from unity hub.

• First goto\_https://unity.com/download to download Unity Hub.

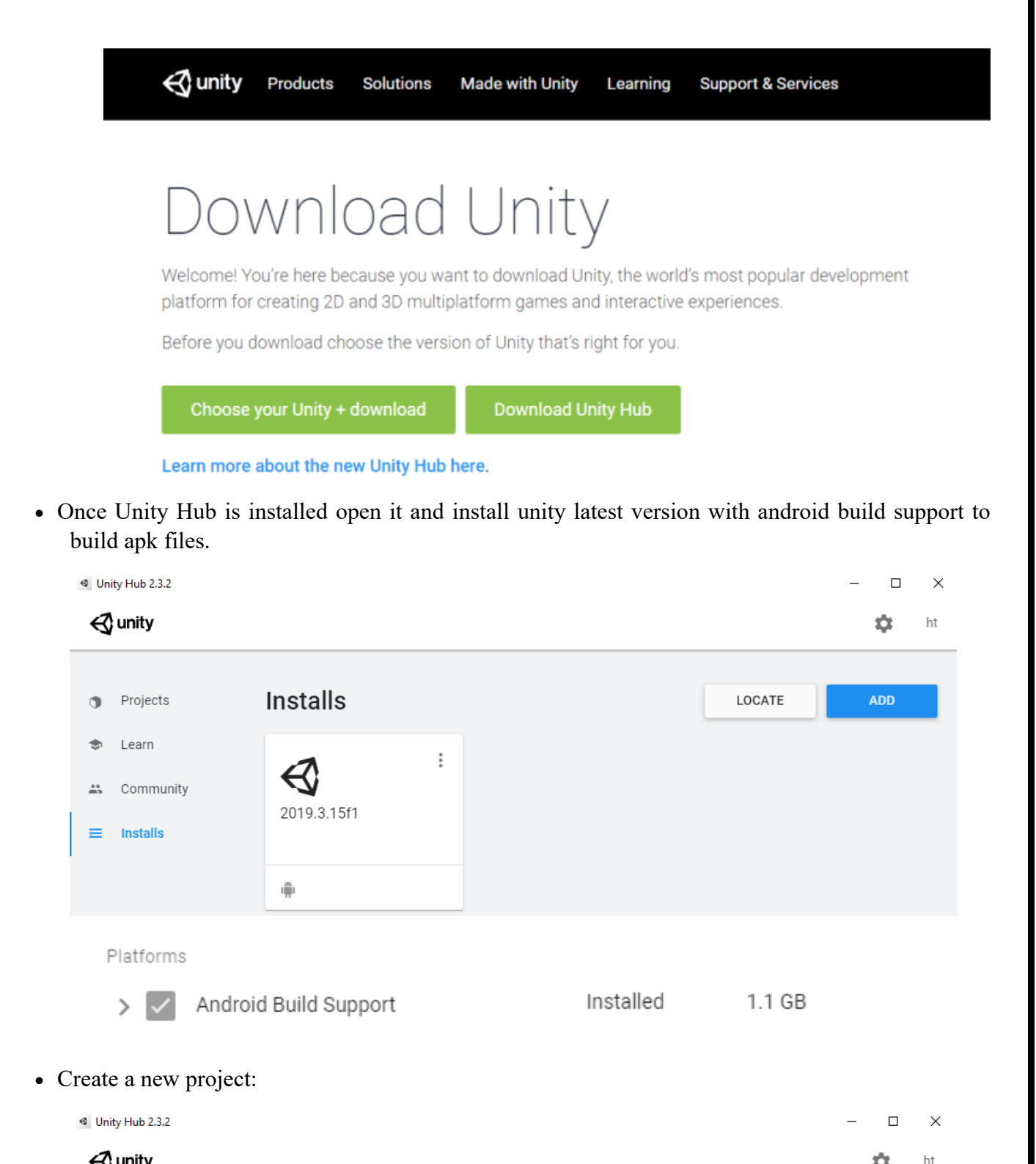

| $\triangleleft$ | unity |
|-----------------|-------|
| Ś               | unity |

| 7 | <b></b>            |              |               |             |      | -                   |   |
|---|--------------------|--------------|---------------|-------------|------|---------------------|---|
| • | Projects           | Projects     |               |             | ADD  | NEW                 | - |
| * | Learn<br>Community | Project Name | Unity Version | Target Plat | form | Last Modified \land | Q |

• Give a project name, select 3D template option and Click on CREATE

| Create a new project wi | th Unity 2019.3.15f1         |                |                                 |        | _   |      | × |
|-------------------------|------------------------------|----------------|---------------------------------|--------|-----|------|---|
| Templates               |                              |                | Settings                        |        |     |      |   |
| ©                       | ©                            | ©<br>♦         | Project Name *<br>AR IoT Switch |        |     |      |   |
| 2D                      | 3D                           | 3D With Extras | Location *<br>D:\               |        |     | •••  |   |
| ٦<br>•                  | 0                            |                |                                 |        |     |      |   |
| High Definition<br>RP   | Universal Render<br>Pipeline |                |                                 |        |     |      |   |
|                         |                              |                |                                 | CANCEL | CRE | EATE |   |

• You will Get a screen like this.

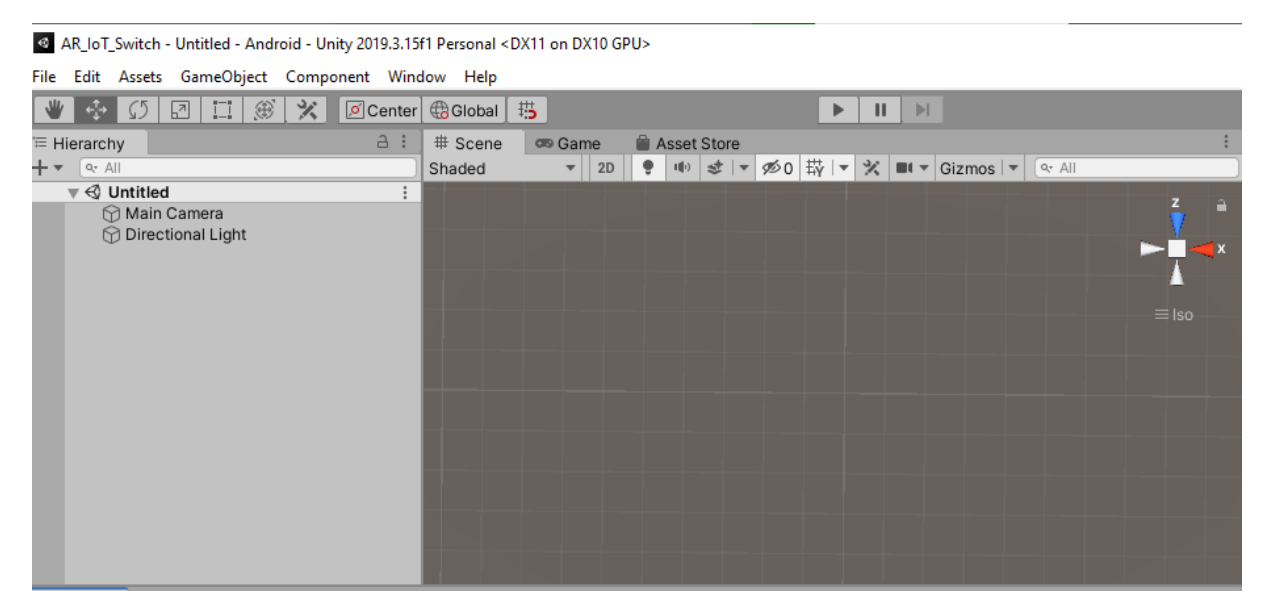

• Goto file and save scene with desired name (say "AG IoT Switch").

#### STEP3: Download Vuforia Engine for unity from Here.

• First Visit this link <u>https://developer.vuforia.com/downloads/sdk</u> and download.

| vuforia                                                          | engine <sup>™</sup><br>eloper portal                                                                                                    | Home                                                                                                    | Pricing                                                                                                    | Downloads                                                                                                    | Library            | Develop              | Support           |
|------------------------------------------------------------------|----------------------------------------------------------------------------------------------------|----------------------------------------------------------------------------------------------------|----------------------------------------------------------------------------------------------------|----------------------------------------------------------------------------------------------------|--------------------|----------------------|-------------------|
| SDK Sa                                                           | mples Tools                                                                                                    |                                                                                                    |                                                                                                    |                                                                                                    |                    |                      |                   |
| Vufo<br>Use Vufo<br>applicati<br>Android<br>accessed<br>reposito | ria Engine 9.<br>oria Engine to build Aug<br>ons for mobile devices<br>Studio, Xcode, and Visu<br>d through the Unity Pac<br>ry with the script below | <b>1</b><br>mented Reality<br>and AR glasses.<br>Jal Studio. Vufor<br>kage Manager b<br>7.                                                      | Android, iO<br>Apps can b<br>ia Engine ca<br>by adding Vu                                                        | S, and UWP<br>e built with Unity,<br>in also be<br>iforia's package                                                           |                    |                      |                   |
| ≪Junity                                                          | Add Vuforia Engine 1<br>version<br>add-vuforia-package-9                                                                                              | to a Unity Proje                                                                                                    | ect or upgr<br>ge (2.57 KB)                                                                                      | ade to the latest                                                                                                    |                    | <                    | <b></b>           |
| Login and agree t                                                | he terms.                                                                                                    |                                                                                                    |                                                                                                    |                                                                                                    |                    |                      |                   |
| vuforia: enc<br>developer p                                      | gine Home                                                                                                    | Pricing Downle                                                                                                    | oads Library                                                                                                    | y Develop Suppo                                                                                                    | rt                 | Log In Register      |                   |
|                                                                  | Login with                                                                                                    | your Vuforia devel                                                                                                    | L <b>ogin</b><br>oper account                                                                                    | to download softwar                                                                                                    |                    |                      |                   |
|                                                                  | get lice                                                                                                    | nse keys and parti                                                                                                    | cipate in the V                                                                                                  | /uforia community.                                                                                                    |                    |                      |                   |
|                                                                  |                                                                                                    | budhabis@gma<br>Not Registered?                                                                                                    | ill.com<br>Create account nov                                                                                    | v                                                                                                    |                    |                      |                   |
|                                                                  |                                                                                                    |                                                                                                    | 12                                                                                                    |                                                                                                    |                    |                      |                   |
|                                                                  |                                                                                                    | , a get possion                                                                                                    |                                                                                                    |                                                                                                    |                    |                      |                   |
|                                                                  |                                                                                                    |                                                                                                    |                                                                                                    |                                                                                                    |                    |                      |                   |
| PTC, Inc.                                                        | Resources                                                                                                    | Commur                                                                                                    | nity                                                                                                    | AR Products                                                                                                    | Stay cutt          | ing edge. Get the Vu | foria newsletter. |
|                                                                  | Software                                                                                                    | License                                                                                                    |                                                                                                    |                                                                                                    |                    |                      |                   |
| <b>Double click</b> the in unity                                 | In order to co<br>terms below.                                                                                                    | ntinue down                                                                                                    | loading, y                                                                                                    | ou need to agr                                                                                                    | ee to the          | dow                  | nloaded file to o |
| Click                                                            | Use of this Vu<br>extension (the<br>the terms and<br>Agreement, w<br>https://develo<br>agreement. If<br>conditions of<br>must not reta                | foria™ Softwar<br>a "Software") is<br>l conditions of<br>hich may be fo<br>per.vuforia.co<br>you do not ag<br>the Vuforia De<br>in or in any ma | re Developi<br>subject in<br>the Vuforia<br>ound at<br>m/legal/vu<br>gree to all th<br>veloper Ag<br>anner use a | ment Kit or<br>all respects to al<br>a Developer<br>foria-developer-<br>ne terms and<br>reement, then yo<br>any of the Softwa | l of<br>Du<br>Ire. | on I                 | mport.            |
|                                                                  |                                                                                                    |                                                                                                    |                                                                                                    |                                                                                                    |                    |                      |                   |

| Import Unity Package                                                                            | ×                    |
|-------------------------------------------------------------------------------------------------|----------------------|
| add-vuforia-package-9-1-7 (1)                                                                   |                      |
| <ul> <li>Editor</li> <li>AddVuforiaEnginePackage</li> <li>EditorMigrationScripts.ash</li> </ul> | e.cs NEW<br>ndef NEW |
| All None                                                                                        | Cancel Import        |

#### Now your unity Software is ready along with Vuforia Engine.

#### **STEP4: Setup Target Image**

Next, we will need a target image. Whenever camera will detect this image, it will Augment our ON/OFF buttons over this image to control any Device.

We Will use the following image as our target image. You can use any image of your choice. (make sure to fill the entire image area)

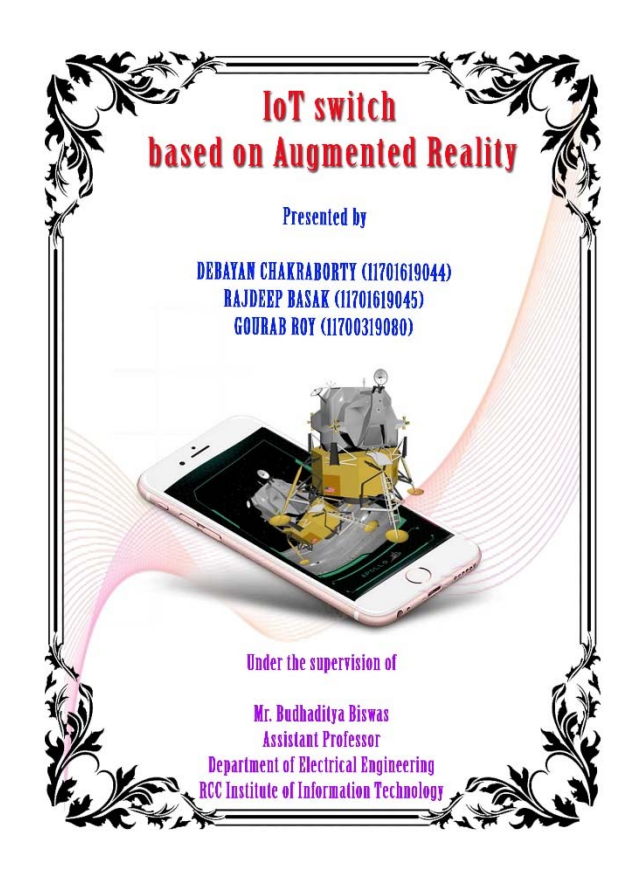

• Now Goto <a href="https://developer.vuforia.com/vui/develop/databases">https://developer.vuforia.com/vui/develop/databases</a> and click on Add Database under Target Manager tab.

| ← → C a developer.vuforia.com/vui/develop/datab | ases 📴 IPACCT   User infor 🎸 In-depth: Create A | <ul> <li>Augmented Reality</li> </ul> | Ŕ 🖲                          |
|-------------------------------------------------|-------------------------------------------------|---------------------------------------|------------------------------|
| vuforia: engine: Homo<br>developer portal       | e Pricing Downloads Lib                         | rary Develop Support                  | Hello htgdokania 🗸   Log Out |
| License Manager Target Manager                  |                                                 |                                       |                              |
| Target Manager                                  | nd manage databases and targets.                |                                       | Add Database                 |
| Search                                          |                                                 |                                       |                              |
| Database                                        | Туре                                            | Targets                               | Date Modified                |

• Give a name. select Type: Device and click on Create:

| Database Name *<br>IoT                                                                                        |                    |                    |        |                         |
|----------------------------------------------------------------------------------------------------|--------------------|--------------------|--------|-------------------------|
| ype:                                                                                                    |                    |                    |        |                         |
| Device                                                                                                    |                    |                    |        |                         |
| O Cloud                                                                                                    |                    |                    |        |                         |
| 🔿 VuMark                                                                                                    |                    |                    |        |                         |
|                                                                                                    |                    |                    |        |                         |
|                                                                                                    |                    |                    | Cancel | Create                  |
|                                                                                                    |                    |                    |        |                         |
|                                                                                                    |                    |                    |        |                         |
| x on Add target and                                                                                           | l Browse Your targ | et image as shown. |        |                         |
| x on Add target and                                                                                           | l Browse Your targ | et image as shown. |        |                         |
| k on Add target and<br>ense Manager Target Manager<br>« Manager > IoT                                         | l Browse Your targ | et image as shown. |        |                         |
| x on Add target and<br>ense Manager Target Manager<br>t Manager → IoT<br>Edit Name<br>± Device                | l Browse Your targ | et image as shown. |        |                         |
| t Manager > IoT<br>Edit Name<br>: Device<br>Targets (1)                                                       | l Browse Your targ | et image as shown. |        |                         |
| x on Add target and<br>ense Manager Target Manager<br>t Manager → IoT<br>Edit Name<br>t Device<br>Targets (1) | l Browse Your targ | et image as shown. |        | Download Database (All) |

• Give a Width of your choice (say 4) and a name (say bulb). Finally Click on Add.

### Add Target

Type:

| Single Image                                                                                  | Cuboid                                                                                        | Cylinder                                                                                               | 3D Object                                                         |
|-----------------------------------------------------------------------------------------------|-----------------------------------------------------------------------------------------------|----------------------------------------------------------------------------------------------------|-------------------------------------------------------------------|
| File:                                                                                         |                                                                                               |                                                                                                    |                                                                   |
| WhatsApp Image 2                                                                              | 020-06-12 at 4.17.                                                                            | 29 PM.jpeg                                                                                             | Browse                                                            |
| .jpg or .png (max file                                                                        | 2mb)                                                                                          |                                                                                                    |                                                                   |
| Width                                                                                         |                                                                                               |                                                                                                    |                                                                   |
| WWILLEI.                                                                                      |                                                                                               |                                                                                                    |                                                                   |
| 4                                                                                             |                                                                                               |                                                                                                    |                                                                   |
| 4                                                                                             |                                                                                               | aina Tha aina af tha na                                                                                |                                                                   |
| 4<br>Enter the width of yo<br>same scale as your a                                            | ur target in scene u<br>ugmented virtual co                                                   | nits. The size of the ta<br>ontent. Vuforia uses m                                                     | rget should be on th<br>eters as the default                      |
| 4<br>Enter the width of yo<br>same scale as your a<br>unit scale. The target                  | ur target in scene u<br>ugmented virtual co<br>'s height will be calo                         | nits. The size of the ta<br>ontent. Vuforia uses m<br>culated when you uplo                            | rget should be on th<br>leters as the default<br>bad your image.  |
| 4<br>Enter the width of yo<br>same scale as your a<br>unit scale. The target<br>Name:         | ur target in scene u<br>ugmented virtual co<br>'s height will be calo                         | nits. The size of the ta<br>ontent. Vuforia uses m<br>culated when you uplo                            | rget should be on th<br>eters as the default<br>ad your image.    |
| 4<br>Enter the width of yo<br>same scale as your a<br>unit scale. The target<br>Name:<br>bulb | ur target in scene u<br>ugmented virtual co<br>'s height will be calo                         | nits. The size of the ta<br>ontent. Vuforia uses m<br>culated when you uplo                            | rget should be on th<br>leters as the default<br>bad your image.  |
| 4<br>Enter the width of yo<br>same scale as your a<br>unit scale. The target<br>Name:<br>bulb | ur target in scene u<br>ugmented virtual co<br>'s height will be calo<br>ye to a database. Wi | nits. The size of the ta<br>ontent. Vuforia uses m<br>culated when you uplo<br>hen a target is detecte | rget should be on the<br>teters as the default<br>bad your image. |

• The Better the **Star Rating** You get the better will be the results.(In my case i got **4 stars for the above image**).

| License Manager      | Target Manager |              |          |          |                         |
|----------------------|----------------|--------------|----------|----------|-------------------------|
| farget Manager 🔸 IoT |                |              |          |          |                         |
| OT Edit Name         |                |              |          |          |                         |
| Targets (1)          |                |              |          |          |                         |
| Add Target           |                |              |          |          | Download Database (All) |
| Target Name          |                | Туре         | Rating 🛈 | Status 🗸 | Date Modified           |
| 🛛 🏺 Bulb             |                | Single Image | *****    | Active   | Jun 12, 2020 16:18      |

• Click on download Database (All). Select Unity Editor and Download.

| Download Database<br>1 of 1 active targets will be downloaded<br>Name:<br>IoT                               |  |
|----------------------------------------------------------------------------------------------------|--|
| Select a development platform:                                                                              |  |
| <ul> <li>Android Studio, Xcode or Visual Studio</li> </ul>                                                  |  |
| Unity Editor                                                                                                |  |
| Cancel Download Compiling Database Compiling a database with Object targets may take several minutes Cancel |  |

• Double click the Package Downloaded and import in unity Just like we did Previously.

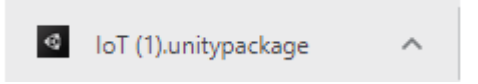

| Import Unity Package                                                                                                    |                                           |           |
|----------------------------------------------------------------------------------------------------|-------------------------------------------|-----------|
| IoT (1)                                                                                                    |                                           |           |
| <ul> <li>Editor</li> <li>Vuforia</li> <li>Vuforia</li> <li>Image</li> <li>Image<!--</th--><th>TargetTextures<br/>Bulb_scaled.jpg<br/>sets</th><th>s<br/>g Me</th></li></ul> | TargetTextures<br>Bulb_scaled.jpg<br>sets | s<br>g Me |
| ✓ <mark>■</mark> IoT.da<br>✓ IoT.xn                                                                                                    | it<br>1                                   | INE<br>NE |
|                                                                                                    |                                           |           |
|                                                                                                    |                                           |           |
|                                                                                                    |                                           |           |
|                                                                                                    |                                           |           |
|                                                                                                    |                                           |           |

STEP5: Add buttons over the target image in unity.

• First Open the scene and Delete the main camera.(simply select it and press delete key.)

| '≡ Hierarchy a :    | # Scene | C Game | 🚔 Asset | Store  |   |            |            | :         |
|---------------------|---------|--------|---------|--------|---|------------|------------|-----------|
| + ▼ @ All           | Shaded  | ▼ 2D   | • IØ    | \$ 7 Ø | 0 | 🛠 💷 🔻 Gizm | os 💌 🔍 All |           |
| ▼ 🚭 IoT Switch :    |         |        |         |        |   |            |            |           |
| 🔊 너 Main Camera     |         |        |         | A      |   |            |            | · · · · · |
| 😚 Directional Light |         |        |         |        |   |            |            | x         |
|                     |         |        |         |        |   |            |            |           |
|                     |         |        |         |        |   |            |            |           |
|                     |         |        |         |        |   |            |            |           |

• Add AR Camera from Vuforia Engine.

| '≡ Hierarchy                                    |                    | а   | # Scene      | ors Gam      | e í         | Asse         | t Sto  | re |   |
|-------------------------------------------------|--------------------|-----|--------------|--------------|-------------|--------------|--------|----|---|
| + * 9: All                                      |                    |     | Shaded       | Ψ.           | 2D          | <b>9</b> 140 | *      | -  | 4 |
| 🔻 🗐 loT Swit                                    | tch*               |     | :            |              |             |              |        |    |   |
| 🗇 Direc                                         | tional Light       |     |              |              |             |              |        |    |   |
|                                                 |                    |     | 10000        |              |             |              |        |    |   |
|                                                 | Сору               | - 1 |              |              |             |              |        |    |   |
|                                                 | Paste              |     |              |              |             |              |        |    |   |
|                                                 | Rename             |     |              |              |             |              |        |    |   |
|                                                 | Duplicate          | - 1 |              |              |             |              |        |    |   |
|                                                 | Delete             |     |              |              | $\sim \sim$ |              |        |    |   |
|                                                 |                    |     | AR Camera    |              |             |              |        |    |   |
|                                                 | Select Children    |     | Image Targe  | et           |             |              |        |    |   |
|                                                 | Select Prefab Root |     | Multi Target | t            |             |              |        |    |   |
|                                                 | Create Empty       |     | Cylinder Tar | get          |             |              |        |    |   |
|                                                 | 3D Object          | >   | Cloud Reco   | gnition      |             | >            | $\geq$ |    |   |
|                                                 | 2D Object          | >   | User Define  | d Target     |             | >            |        |    |   |
| Project                                         | Effects            | >   | Model Targe  | et           |             |              |        |    |   |
| +-                                              | Light              | >   | Object Targ  | et (3D scann | ied)        |              | ٩      |    |   |
| V 🛧 Favorites                                   | Audio              | >   | VuMark       |              |             |              |        |    |   |
| <ul> <li>All Mater</li> <li>All Mode</li> </ul> | Video              | >   | Area Target  |              |             |              |        |    |   |
| ्, All Prefal                                   | UI                 | >   | Ground Plan  | ne           |             | >            |        |    |   |
|                                                 | Vuforia Engine     | >   | Mid Air      |              |             | >            |        |    |   |
| Editor                                          | Camera             | 1   |              |              |             |              | ,      |    |   |
| Scenes                                          |                    | _   |              |              |             |              |        |    |   |

• Next we will add licence key. Goto Licence Manager Tab and click on Get Development Key.

| License Manager     | Target Manager           |                |      |                   |                       |
|---------------------|--------------------------|----------------|------|-------------------|-----------------------|
|                     |                          |                |      |                   |                       |
| License Ma          | inager                   |                |      | Get Development K | ey Buy Deployment Key |
| Create a license ke | ey for your application. |                |      |                   |                       |
| Search              |                          |                |      |                   |                       |
| Name                |                          | Primary UUID 🛈 | Туре | Status 🗸          | Date Modified         |

• Give a name, Tick the checkbox and Confirm

Back To License Manager

## Add a free Development License Key

| License Name | * |   |  |
|--------------|---|---|--|
| loT          |   |   |  |
|              |   | 1 |  |

You can change this later

#### License Key

Develop Price: No Charge Reco Usage: 1,000 per month Cloud Targets: 1,000 VuMark Templates: 1 Active VuMarks: 100

By checking this box, I acknowledge that this license key is subject to the terms and conditions of the Vuforia Developer Agreement.

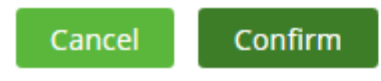

• Next click on the New Licence.

| License Manager Targ     | et Manager        |         |                    |                      |
|--------------------------|-------------------|---------|--------------------|----------------------|
| License Manag            | ger               |         | Get Development Ke | y Buy Deployment Key |
| Create a license key for | your application. |         |                    |                      |
| Search                   |                   |         |                    |                      |
| Name                     | Primary UUID ①    | Туре    | Status 🗸           | Date Modified        |
| IoT                      | N/A               | Develop | Active             | Jun 12, 2020         |

• Copy the licence

| License Manager                          | Target Manager                                                                                                    |
|------------------------------------------|----------------------------------------------------------------------------------------------------|
|                                          |                                                                                                    |
|                                          |                                                                                                    |
| Edit Name De                             | ete License Key                                                                                                    |
| License Key                              | Usage                                                                                                    |
| Please copy the licer                    | nse key below into your app                                                                                                    |
| AeVmy43////AAABm2                        | b27K0xwUA9phPqXZyqd9MuCYzX4nYielesbLeKt/YyHifRnY1R5fq9oqGWUP3Vz8TxxoQgonvur6zgzBJ0w1+wNx<br>2nio120+cin+8FG3tKFVn44nBdTitzuvr2UBuvizUb1trXUbMHJCvd/ni2FivDoo3Y9i/uJDD12trM2/FVwHrJzF |
| 1N40Xu9AktY7XoDVUp<br>CKp/+omjEfCoEhKQEd | zjG/8LfacA7vt0ChYN+qu3NRx/j6ct1LDMjh5RVI1KTosXh5ZePw9k1DFtGvP36dD/y0IjdeMuXwb6q9Ch7/2wNH<br>+5Ah/onc0YyRdK6u1FEBAuwu1f7NeBUTfLW1517cpwG+                                             |

• open unity ,select AR camera and in the inspector panel click on Open Vuforia Engine Config.

| 0 hspector                | _       |           |                 |        | ġ I |
|---------------------------|---------|-----------|-----------------|--------|-----|
| Culling Mask              | Ever    | gninth    |                 |        | •   |
| Projection                | Pers    | pective   |                 |        | •   |
| FOV Axis                  | Verti   | cal       |                 |        | •   |
| Field of View             | _       | -         |                 | - 60   |     |
| Physical Camera           |         |           |                 |        |     |
| Clipping Planes           | Near    | 0.05      |                 |        |     |
|                           | Far     | 2000      |                 |        |     |
| Wewport Rect              | ХO      |           | Y 0             |        |     |
|                           | W1      |           | H 1             |        |     |
| Depth                     | 1       |           |                 |        |     |
| Rendering Path            | Usel    | Graphic   | s Settings      |        | •   |
| Target Texture            | None    | Rende     | r Texture)      |        | 0   |
| Occlusion Culling         | *       |           |                 |        |     |
| HDR                       | Off     |           |                 |        | •   |
| MSAA                      | Use     | Graphic   | s Settings      |        | ٠   |
| Allow Dynamic Resolution  |         |           |                 |        |     |
| Target Display            | Displ   | ay 1      |                 |        | *   |
| TargetEye                 | Both    |           |                 |        | •   |
| 🔒 🗹 Audio Listener        |         |           |                 | 0 ≓    | Ξ   |
| 🔻 😥 🗹 Vuforie Behavious   | tarı ê  |           |                 | 0 ≠    | ÷   |
| World Center Mode         | DEVI    | CE        |                 | _      | <   |
| Open Vuñ                  | oria Er | gine co   | nfiguration     |        | )   |
| v a Default Initializatio | m Errc  | r Hand    | ler (Script)    | 2.     | 1   |
| Script                    | + De    | faultinit | alizationErrorH | andlar |     |
| A                         | dd Co   | mponen    | t               |        |     |

• Paste the licence key you copied in earlier step.

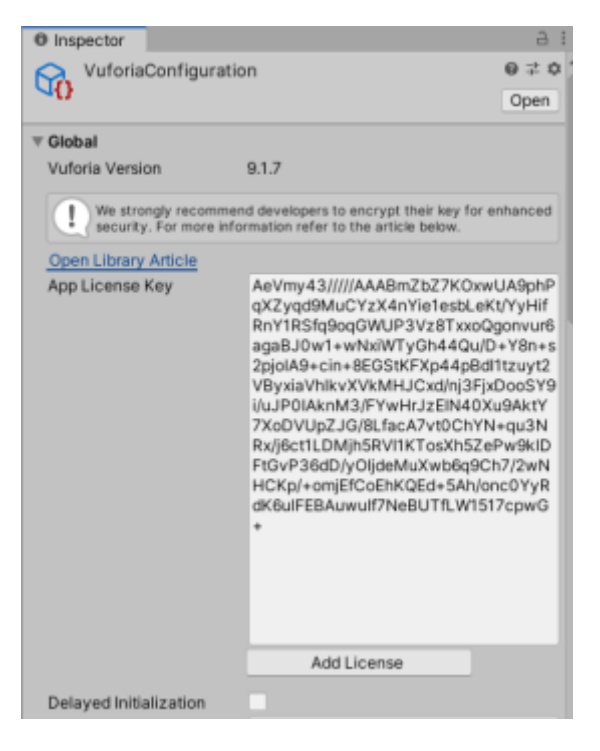

• Next add image target from Vuforia Engine.

| Paste                         |   |                            |       |
|-------------------------------|---|----------------------------|-------|
| Rename<br>Duplicate<br>Delete |   |                            |       |
| Select Children               |   | AR Camera                  |       |
| Select Children               |   | Image Target               |       |
| Select Prefab Root            |   | Multi Target               |       |
| Create Empty                  |   | Cylinder Target            | . [   |
| 3D Object                     | > | Cloud Recognition          | >     |
| 2D Object                     | > | User Defined Target        | · · · |
| Effects                       | > | Model Target               |       |
| Light                         | > | Object Target (3D scanned) |       |
| Audio                         | > | VuMark                     |       |
| Video                         | > | Area Target                |       |
| UI                            | > | Ground Plane               | >     |
| Vuforia Engine                | > | Mid Air                    | >     |

• Next, Select Image target and in the inspector panel on the right side of the screen load the image from database.

| Inspector                                                                                                    |                                           |                                                                          |                     |                        |      |                  |           |                   |
|----------------------------------------------------------------------------------------------------|-------------------------------------------|--------------------------------------------------------------------------|---------------------|------------------------|------|------------------|-----------|-------------------|
| M ImageTarget                                                                                                    |                                           |                                                                          |                     |                        |      |                  | Stat      | ic -              |
| Tag Untagged                                                                                                    |                                           | ▼ La                                                                     | yer                 | Default                |      |                  |           | Ŧ                 |
| Transform                                                                                                    |                                           |                                                                          |                     |                        |      | 0                | ᅶ         | :                 |
| Position                                                                                                    | x o                                       | _                                                                        | v                   | 0                      | 7    | 0                |           |                   |
| Rotation                                                                                                    | x o                                       |                                                                          | ÷                   | 0                      | 7    | ŏ                | -         | -                 |
| Scale                                                                                                    | X 1                                       |                                                                          | Y                   | 1                      | z    | 1                | -         | -                 |
| 🔻 🕼 🗹 Image Target Beha                                                                                                    | viou                                      | r (Script                                                                | 3                   |                        | -    | 0                | ᅷ         | :                 |
| Type                                                                                                    | Fror                                      | n Image                                                                  | '                   |                        |      |                  |           |                   |
| Please make sure to set                                                                                                    | ~                                         | From In                                                                  | nac                 | e                      |      | bate             | ima       | ae                |
| targets from image asse                                                                                                    |                                           | From D                                                                   | ata                 | base                   |      |                  |           |                   |
| Target Name                                                                                                    |                                           | User De                                                                  | fin                 | ed                     |      |                  |           |                   |
| Image                                                                                                    |                                           | Cloud                                                                    | one (Texture        |                        |      |                  |           |                   |
| ► Advanced                                                                                                    |                                           | Cloud P                                                                  | vec                 | 0                      |      |                  | Se        | lect              |
| ▶ Advanced<br>● Inspector                                                                                                    |                                           | Cloud P                                                                  | (ec)                | D                      |      |                  | Se        | ect               |
| Advanced Inspector ImageTarget                                                                                                    |                                           | Cloud P                                                                  |                     | 0                      |      |                  | Stat      | ect<br>a          |
| <ul> <li>Advanced</li> <li>Inspector</li> <li>ImageTarget</li> <li>Tag Untagged</li> </ul>                                                                                                    |                                           | ▼ La                                                                     | yer                 | Default                |      |                  | Stat      | ect<br>a<br>tic * |
| Advanced Inspector ImageTarget Tag Untagged Transform                                                                                                    |                                           | ▼ La                                                                     | yei                 | · Default              |      | •                | Stat      | ect<br>a<br>ic ₹  |
| Advanced Inspector ImageTarget Tag Untagged Itagged Position                                                                                                    | x 0                                       | ▼ La                                                                     | yer                 | Default                | Z    | 0<br>0           | Stat      | elect             |
| Advanced Inspector ImageTarget Tag Untagged Inspector Position Rotation                                                                                                    | x 0<br>x 0                                | ▼ La                                                                     | yei<br>Y<br>Y       | Default<br>0           | ZZZ  | 0                | Stat      | a<br>ic *         |
| Advanced Inspector ImageTarget Tag Untagged Intagged Int | X 0<br>X 0<br>X 1                         | ▼ La                                                                     | yer<br>Y<br>Y<br>Y  | Default<br>0<br>0      | ZZZZ | 0<br>0<br>1      | Stat      | ect<br>a<br>tic ₹ |
| <ul> <li>Advanced</li> <li>Inspector</li> <li>ImageTarget<br/>Tag Untagged</li> <li>Transform</li> <li>Position<br/>Rotation<br/>Scale</li> <li>Image Target Beha</li> </ul>                                                                                                    | X 0<br>X 0<br>X 1                         | <ul> <li>La</li> <li>r (Script</li> </ul>                                | yer<br>Y<br>Y<br>Y  | Default<br>0<br>0      | ZZZZ | 0<br>0<br>1      | Stat<br>+ | ic *              |
| <ul> <li>Advanced</li> <li>Inspector</li> <li>ImageTarget<br/>Tag Untagged</li> <li>Transform</li> <li>Position<br/>Rotation<br/>Scale</li> <li>Image Target Beha<br/>Type</li> </ul>                                                                                                    | X 0<br>X 0<br>X 1<br>Viou                 | <ul> <li>La</li> <li>r (Script</li> <li>n Databa</li> </ul>              | yer<br>Y<br>Y<br>Y  | Default<br>0<br>0      | ZZZZ | 9<br>0<br>1<br>9 | Stat<br>t | A<br>tic *        |
| <ul> <li>Advanced</li> <li>Inspector</li> <li>ImageTarget<br/>Tag Untagged</li> <li>Transform</li> <li>Position<br/>Rotation<br/>Scale</li> <li>Image Target Beha<br/>Type<br/>Database</li> </ul>                                                                                                    | X 0<br>X 0<br>X 1<br>Viou<br>Fror<br>IoT  | ▼ La r (Script                                                           | yer<br>Y<br>Y<br>I) | Default<br>0<br>0      | ZZZZ | 0<br>0<br>1<br>9 | Stat      | elect             |
| <ul> <li>Advanced</li> <li>Inspector</li> <li>ImageTarget<br/>Tag Untagged</li> <li>Transform</li> <li>Position</li> <li>Rotation</li> <li>Scale</li> <li>Image Target Beha</li> <li>Type</li> <li>Database</li> <li>Image Target</li> </ul>                                                                                                    | X 0<br>X 0<br>X 1<br>Viou<br>Fror<br>Bult | <ul> <li>La</li> <li>r (Script</li> <li>n Databa</li> </ul>              | yei<br>Y<br>Y<br>Y  | Default<br>0<br>0      | ZZZ  | 0<br>0<br>1      | Stat<br>‡ |                   |
| <ul> <li>Advanced</li> <li>Inspector</li> <li>ImageTarget<br/>Tag Untagged</li> <li>Transform</li> <li>Position</li> <li>Rotation</li> <li>Scale</li> <li>Image Target Beha</li> <li>Type</li> <li>Database</li> <li>Image Target</li> </ul>                                                                                                    | X 0<br>X 0<br>X 1<br>Viou<br>Fror<br>Bult | <ul> <li>La</li> <li>r (Script</li> <li>n Databa</li> <li>Add</li> </ul> | yei<br>Y<br>Y<br>i) | Default<br>0<br>0<br>1 |      | 0<br>0<br>1<br>0 | Stat<br>+ |                   |

• once this is done Our screen will look Something like this

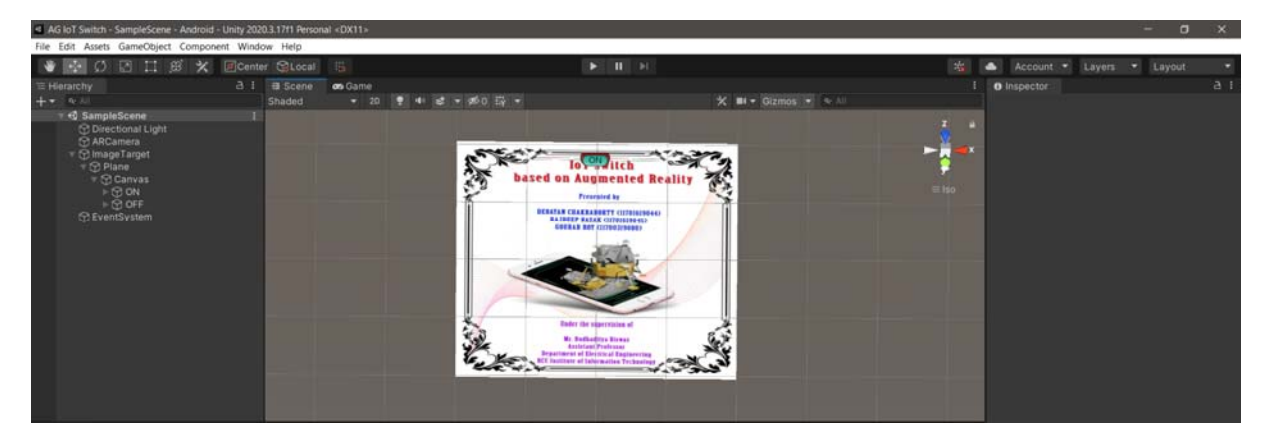

• Next Add a button from UI. Right click on Image Target and select button from UI.

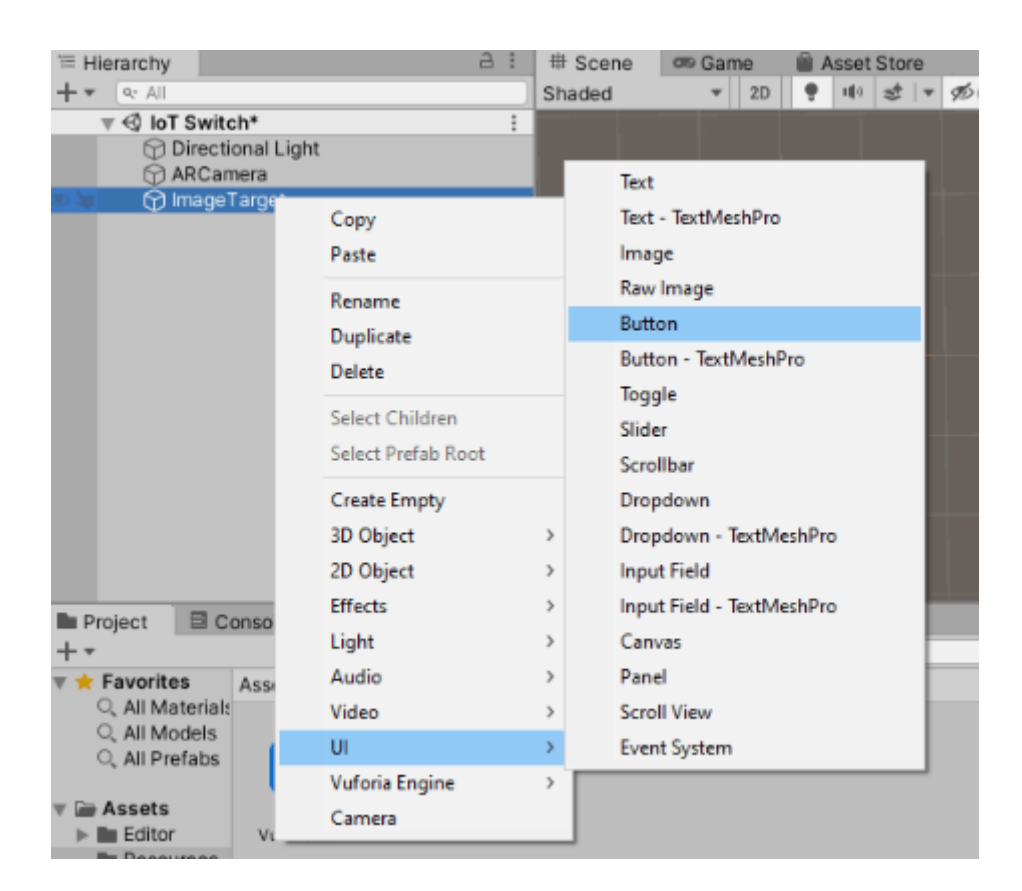

• Next click on canvas and Change Render Mode to World Space.

| Hierarchy 🖻                          | # Scene | co Game | Asset Store |            |                     | :        | Inspector                               |                |                 |       | •    |
|--------------------------------------|---------|---------|-------------|------------|---------------------|----------|-----------------------------------------|----------------|-----------------|-------|------|
| - * [9: All                          | Shaded  | ▼ 2D    | • ⊕ ± -     | ∞0 蒜 〒 🛠 🛤 | * Gizmos   * Qr All |          | Canvas                                  |                |                 | Stati | ic Ŧ |
| ▼                                    | :       |         |             |            |                     |          | Tag Untagged                            | *              | Layer UI        |       | •    |
| () ARCamera<br>▼ [↑] ImageTarget     |         |         |             |            |                     | — — İ 🛹  | V 👯 Rect Transform                      | n              |                 | 0 7   | 1    |
| V 🖓 Canvas                           |         |         |             | 🔺 💧        |                     |          | Some values driven by Ca                | invas.         |                 |       |      |
| C EventSystem                        |         |         |             |            |                     |          |                                         | Pos X<br>315.5 | Pos Y<br>161    | Pos Z |      |
|                                      |         |         |             |            |                     |          |                                         | Width<br>631   | Height<br>322   |       | R    |
|                                      |         |         |             |            | -                   |          | ▶ Anchors                               |                |                 |       |      |
|                                      |         |         |             |            |                     |          | Pivot                                   | X 0.5          | Y 0.5           |       |      |
|                                      |         |         |             |            |                     |          | Rotation                                | x.0            | ΥO              | Ζ0    |      |
|                                      |         |         |             |            |                     |          | Scale                                   | X 1            | Y 1             | Z 1   |      |
|                                      |         |         |             |            |                     |          | Canvas                                  |                |                 | 0     | 1    |
|                                      |         |         |             |            |                     |          | Render Mode                             | Screen 5       | Space - Overla  | у     | •    |
| Project Console                      |         | _       |             |            |                     | ali      | Pixel Perfect                           | 🗸 Scr          | een Space - Ov  | erlay |      |
| **                                   |         |         | ٩           |            |                     | ₽ # ± 99 | Sort Order                              | Scr            | een Space - Car | mera  |      |
| Assets > Resources     All Materials |         |         |             |            |                     |          | Target Display<br>Additional Shader Cha | nnel wa        | orld Space      |       | )    |
| Q All Models<br>Q All Prefabs        |         |         |             |            |                     |          | V 🔳 Canvas Scaler                       |                |                 | 2     | -    |

• Also set Event Camera as AR camera.(Simply drag and drop)

| 🔻 🥅 🗹 Canvas              |                   | 0 | 走 | : |
|---------------------------|-------------------|---|---|---|
| Render Mode               | World Space       |   |   | • |
| Event Camera              | ARCamera (Camera) |   |   | 0 |
| Sorting Layer             | Default           |   |   | • |
| Order in Layer            | 0                 |   |   |   |
| Additional Shader Channel | Nothing           |   |   | • |
|                           |                   | - |   |   |

• Also Reset the canvas position to (0,0,0). so that the buttons will be at same position as the target image.
| Inspector                                                                                                    |                                            |                                                         | a :                                       |
|----------------------------------------------------------------------------------------------------|--------------------------------------------|---------------------------------------------------------|-------------------------------------------|
| 🕅 🗹 Canvas                                                                                                   |                                            |                                                         | Static 👻 着                                |
| Tag Untagged                                                                                                 | •                                          | Layer UI                                                | •                                         |
| ▼ 👯 Rect Transform                                                                                           |                                            |                                                         | <b>0</b> ‡ :                              |
|                                                                                                    | Pos X                                      | Reset                                                   |                                           |
|                                                                                                    | 0                                          | Move to Front                                           |                                           |
|                                                                                                    | 100                                        | Move to Back                                            |                                           |
| ▶ Anchors                                                                                                    | 100                                        | Remove Comp                                             | ponent                                    |
| Divet                                                                                                    | VOE                                        | Conv Compor                                             | pent                                      |
| Inspector                                                                                                    |                                            |                                                         | а:                                        |
|                                                                                                    |                                            |                                                         | _ · ·                                     |
| Canvas                                                                                                    |                                            |                                                         | Static -                                  |
| Canvas<br>Tag Untagged                                                                                       | •                                          | Layer UI                                                | Static •                                  |
| Canvas<br>Tag Untagged                                                                                       | •                                          | Layer UI                                                | ● 示± :                                    |
| Canvas<br>Tag Untagged                                                                                       | •<br>Pos X                                 | Layer UI<br>Pos Y                                       | ● ᅷ :<br>Pos Z                            |
| Canvas Tag Untagged  Canvas  Tag Untagged  Rect Transform                                                    | Pos X<br>0                                 | Layer UI<br>Pos Y<br>0                                  | Static▼<br>Static▼<br>Pos Z<br>0          |
| Canvas<br>Tag Untagged                                                                                       | Pos X<br>O<br>Width                        | Layer UI<br>Pos Y<br>0<br>Height                        | Static ▼                                  |
| Canvas<br>Tag Untagged                                                                                       | Pos X<br>0<br>Width<br>100                 | Layer UI<br>Pos Y<br>0<br>Height<br>100                 | Static▼<br>Static▼<br>Pos Z<br>0<br>∷ R   |
| Canvas<br>Tag Untagged<br>Canvas<br>Tag Untagged<br>Rect Transform                                           | Pos X<br>0<br>Width<br>100                 | Layer UI<br>Pos Y<br>0<br>Height<br>100                 | Static ▼<br>▼<br>Pos Z<br>0<br>E:: R      |
| Canvas<br>Tag Untagged<br>Canvas<br>Tag Untagged<br>Rect Transform                                           | Pos X<br>0<br>Width<br>100<br>X 0.5        | Layer UI<br>Pos Y<br>0<br>Height<br>100<br>Y 0.5        | Static ▼<br>▼<br>Pos Z<br>0<br>E:: R      |
| Canvas<br>Tag Untagged<br>Canvas<br>Tag Untagged<br>Canvas<br>Rect Transform<br>Anchors<br>Pivot<br>Rotation | Pos X<br>0<br>Width<br>100<br>X 0.5<br>X 0 | Layer UI<br>Pos Y<br>0<br>Height<br>100<br>Y 0.5<br>Y 0 | Static ▼<br>▼<br>Pos Z<br>0<br>∷ R<br>Z 0 |

• Next Adjust the button on top of the Target image. (Rotate and resize to fit like this)

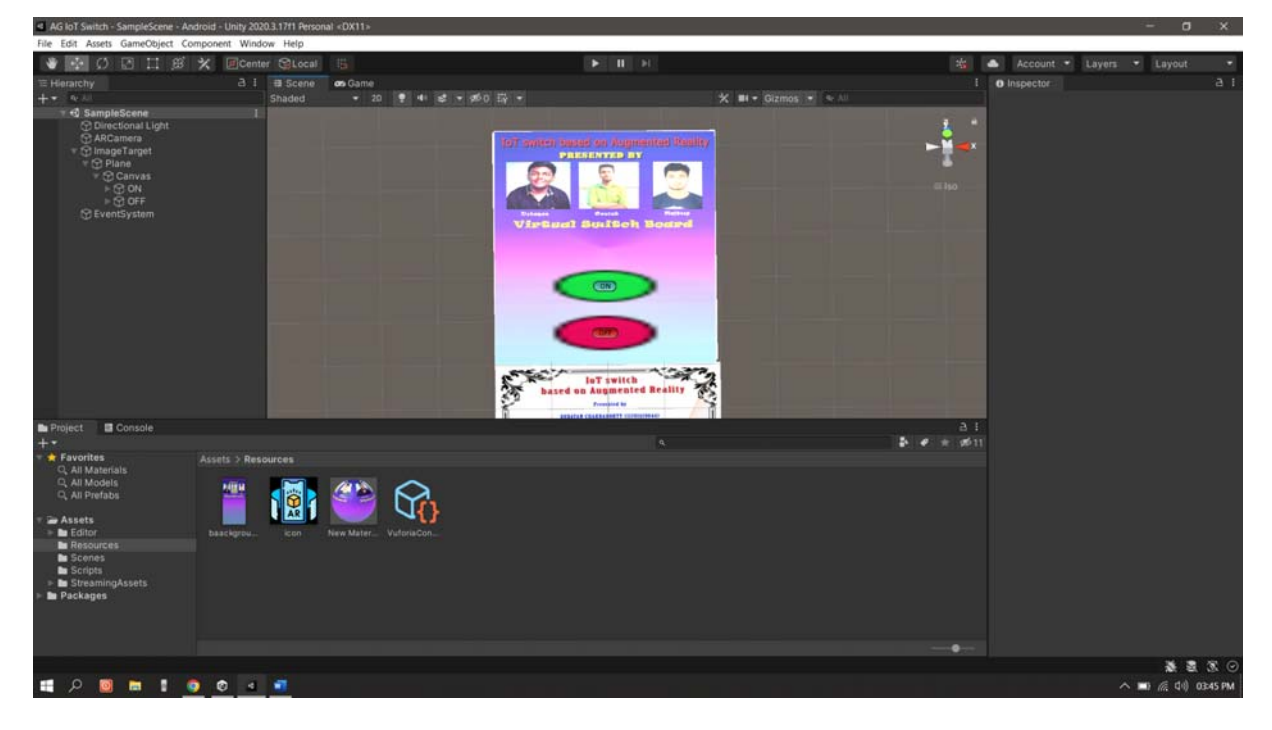

- Right click and duplicate the button
- Rename the Buttons and Also its text as shown to ON and OFF.

• Now if you run and bring the target image in front of the PC's camera You will see the buttons on top of it.

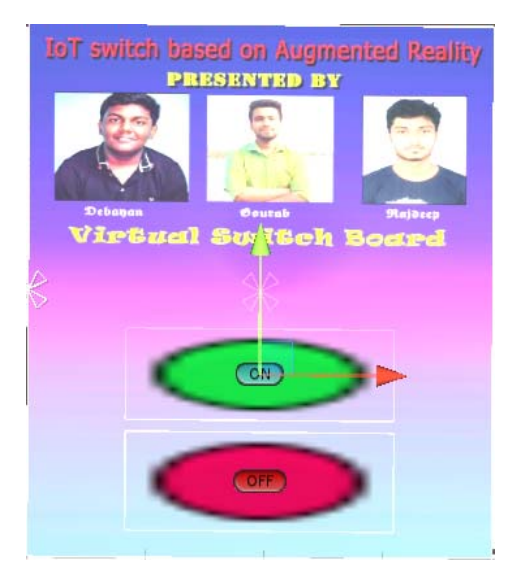

#### STEP6: Write a script for the buttons to create an HTTP request.

So Now finally we need some code which will create a http request to our Webserver whenever we press the On /OFF buttons.

• First inside assets Folder we create a new folder "Scripts" and inside this folder we create a **new C#** file by name "ClickUrl".

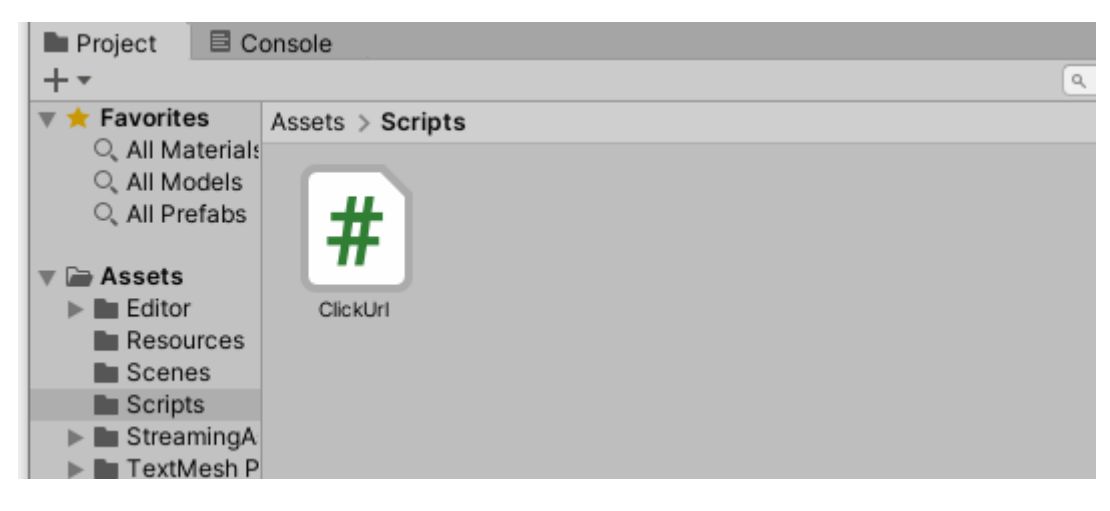

#### Add the following code to the C# file.

- First add following namespaces
  - 1 **using** System.Collections;
  - 2 **using** System.Collections.Generic;
  - 3 **using** UnityEngine;
  - 4 **using** UnityEngine.Networking;
- Next inside the ClickUrl class, we create a public string URL to hold the URL for each button.
- Also, create a Function named Open () to Create the HTTP Get Request. We will Call this open() function on click action of the button.

• We create a Coroutine and create Get Request and wait until it returns.

| 5                    | public class ClickUrl : MonoBehaviour                                |
|----------------------|----------------------------------------------------------------------|
| 6                    | {                                                                    |
| 7                    | public string url;                                                   |
| 8                    | public void open()                                                   |
| 9                    | {                                                                    |
| 10                   | StartCoroutine(GetRequest(url));                                     |
| 11                   | }                                                                    |
| 12                   |                                                                      |
| 13                   | IEnumerator GetRequest(string uri)                                   |
| 14                   | {                                                                    |
| 15                   | <b>using</b> (UnityWebRequest webRequest = UnityWebRequest.Get(uri)) |
| 16                   | {                                                                    |
| 17                   | // Request and wait for the desired page.                            |
| 18                   | yield return webRequest.SendWebRequest();                            |
| 19                   |                                                                      |
| 20                   | }                                                                    |
| 21                   | }                                                                    |
| 22                   | }                                                                    |
| 19<br>20<br>21<br>22 | }<br>}<br>}                                                          |

- Save the code and Come back to unity screen.
- Now attach this script to both the buttons(On,Off).(Simply drag and drop.)

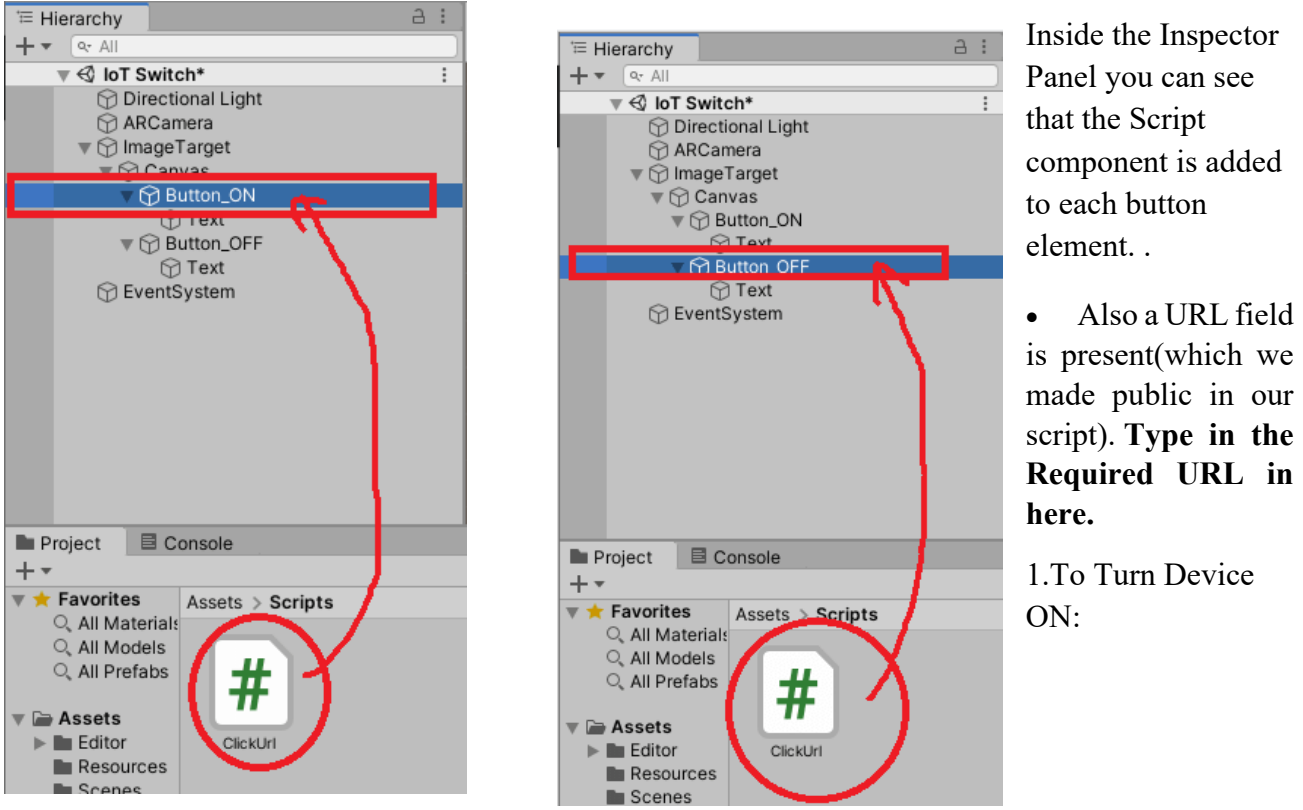

https://blr1.blynk.cloud/external/api/update?token=E73pXWQ2I23F7Al3HnZemyX6W97s SbTD&V0=1

#### 2.To Turn Device OFF: https://blr1.blynk.cloud/external/api/update?token=E73pXWQ2I23F7Al3HnZemyX6W97s SbTD&V0=0

- Next we need to define the click action.
- Select any button and click on the + button under On Click():

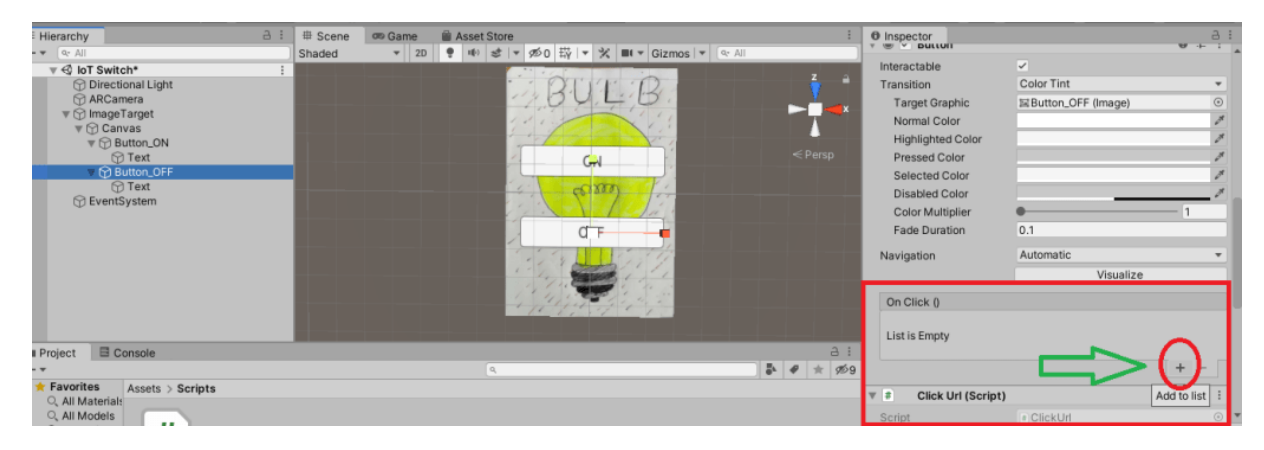

• Next drag and drop the Button\_off Game Object from Hierarchy to the On Click ().

| Hierarchy a :                                     | # Scene | 🕫 Game 📓 Asset Store                                                               | :          | O Inspector                                                                                                    |                                    | ¥ +  | a : |
|---------------------------------------------------|---------|------------------------------------------------------------------------------------|------------|----------------------------------------------------------------------------------------------------|------------------------------------|------|-----|
| Hidatliy                                          | Shaded  | v Califé<br>v 20 ♥ H0 \$ v Ø50 ₩ v M H v Gizmos v @ All<br>BUL B<br>GH<br>GH<br>GF | < Persp    | Interactable<br>Transition<br>Target Graphic<br>Normal Color<br>Highlighted Color<br>Disabled Color<br>Disabled Color<br>Color Multiplier<br>Fade Duration | Color Tint<br>IsButton_OFF (Image) | - 1  |     |
|                                                   |         |                                                                                    |            | Navigation                                                                                                    | Automatic<br>Visualize             |      | ÷   |
|                                                   |         |                                                                                    |            | Runtime Only VINC                                                                                                    | o Function                         |      | 1   |
| Project E Console                                 |         |                                                                                    | a i        | 7 None (Object)                                                                                                    |                                    |      |     |
| •                                                 |         | ۵,                                                                                 | ♣ # ★ 1959 | ·                                                                                                    |                                    | + -  |     |
| Assets > Scripts     All Material:     All Models |         |                                                                                    |            | Click Url (Script)     Script                                                                                                    | a Click Id                         | 0 7≐ | :   |

• Finally Select the **Open() function** we defined in our **ClickUrl script** as shown

|                                                                                                    |                                                                                                    |                 |                                                                                                    | _                                              |
|----------------------------------------------------------------------------------------------------|----------------------------------------------------------------------------------------------------|-----------------|----------------------------------------------------------------------------------------------------|------------------------------------------------|
|                                                                                                    | 🛇 Collab 🔻 🔺                                                                                                    | Account V Laye  | rs 🔻 Lay                                                                                           | out 👻                                          |
| i<br>Z<br>Z<br>Z<br>Z<br>Z<br>Z<br>Z<br>Z<br>Z<br>Z<br>Z<br>Z<br>Z<br>Z<br>Z<br>Z<br>Z<br>Z<br>Z                                                                 | <ul> <li>Inspector<br/>Target Graphic</li> <li>Normal Color</li> <li>Highlighted Color</li> <li>Pressed Color</li> <li>Selected Color</li> <li>Disabled Color</li> <li>Color Multiplier</li> </ul> | Button_OFF (Ima | ge)                                                                                                |                                                |
| string name<br>bool runInEditN<br>string tag                                                                                                    | lode                                                                                                    | Automatic       | ualize                                                                                             | -                                              |
| bool useGUILay                                                                                                    | out                                                                                                    | No Eunction     |                                                                                                    | •                                              |
| BroadcastMess<br>Cancellnvoke (s                                                                                                    | age (string)<br>:tring)                                                                                                    | No Function     |                                                                                                    |                                                |
| Cancellnvoke ()                                                                                                    |                                                                                                    | GameObject      | > +                                                                                                | -                                              |
| open ()                                                                                                    |                                                                                                    | RectTransform   | > 0                                                                                                | 74 E                                           |
| SendMessage (                                                                                                    | string)                                                                                                    | CanvasRenderer  | >                                                                                                  | •                                              |
| SendMessageU                                                                                                    | pwards (string)                                                                                                    | Image           | > ff                                                                                               |                                                |
| StopAllCoroutir                                                                                                    | nes ()                                                                                                    | Button          | >                                                                                                  | 0.0                                            |
| StopCoroutine                                                                                                    | (string)                                                                                                    | ClickUrl        | >                                                                                                  |                                                |
|                                                                                                    | Sutton_OFF *                                                                                                    |                 |                                                                                                    | <u> </u>                                       |
| Hierarchy ∂ :<br>* ≪ All<br>* ♥ € IoT Switch*<br>© Directional Light<br>© ARCamera<br>* © Canvas<br>* © Canvas<br>* © Canvas<br>* © Text<br>* © Text<br>* © Text | B Scene      Game      Asset Store     Shaded      ▼ 2D      P      44      st ▼      56                                                                                                    |                 | O Inspector<br>Fade Duration     Navigation     On Click ()     Runtime Only *     Button_OFF (CO) | 0.1<br>Automatic<br>Visualize<br>ClickUrl.open |
| ⑦ Text ⑦ EventSystem                                                                                                    |                                                                                                    | S and Lin       | T # Click Url (Scri                                                                                | + +                                            |
|                                                                                                    |                                                                                                    |                 | Script<br>Url                                                                                      | ClickUrl<br>http://192.168.31.88/led1off       |

### Note:Repeat the above steps for the other button (Button\_ON) as well to call Open() function.

Default UI Material

Shader UI/Default

0 0

| Hierarchy ⊇ :<br>+ ▼ (or All                                                                                                    | # Scene<br>Shaded | ∞ Game | Asset Stor | nre<br> ▼ ∅0 珙  ▼ 火 ■ ▼ Gizmos  ▼ | ( ar All | Inspect<br>Color | or<br>Multiplier   | •                           | — 1 | a :  |
|----------------------------------------------------------------------------------------------------|-------------------|--------|------------|-----------------------------------|----------|------------------|--------------------|-----------------------------|-----|------|
|                                                                                                    |                   |        |            |                                   | 7 4      | Fade             | Duration           | 0.1                         |     |      |
| Directional Light     ADCompany                                                                                                    |                   |        |            | 1. 2. FILLE                       |          | Navigati         | ion                | Automatic                   |     |      |
| ▼ 🗑 ImageTarget                                                                                                    |                   |        |            |                                   |          |                  |                    | Visualize                   |     |      |
| The second second secon |                   |        |            |                                   | •        | On Clic          | :k ()              |                             |     |      |
| 1 Text                                                                                                    |                   |        |            |                                   |          | Runtim           | ne Only 👻 Clici    | kUrl.open                   |     | -    |
| ♥ Button_OFF     ③ Text                                                                                                    |                   |        |            | and and                           |          | Butte            | on_ON (C 💿         |                             |     |      |
| S EventSystem                                                                                                    |                   |        |            |                                   |          |                  |                    |                             | + - |      |
|                                                                                                    |                   |        |            | OFF                               |          | <b>∀ # C</b>     | Click Url (Script) |                             | 0 7 | 2 1  |
|                                                                                                    |                   |        |            | 1.53 1.15.12                      |          | Script           |                    | ClickUrl                    |     | 0    |
|                                                                                                    |                   |        |            | 1 1, Salar 1, 1                   |          | Url              |                    | http://192.168.31.88/led1on |     |      |
|                                                                                                    |                   |        |            |                                   |          | D                | efault UI Materia  | d                           |     | 0 \$ |
|                                                                                                    |                   |        |            |                                   |          | <b>▼</b> Sh      | nader UI/Default   |                             |     | Y    |

With this our Buttons are ready and functional to trigger the HTTP request.

#### STEP7: Add script to Autofocus AR Camera.

The progress up to STEP 6 works properly with the computer camera inside the Unity environment. But when we build apk file and **run on android the camera is unable to focus** and therefore fails to recognize the features on our target image.

To solve this problem we add a new script to the AR camera element so that it is able to autofocus.

Create a new script inside Assets>Scripts named "FocusCamera".

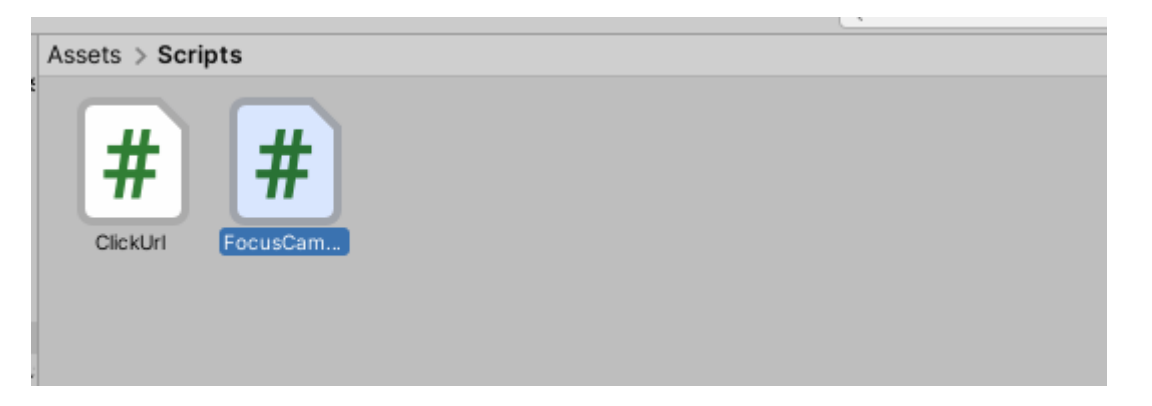

#### Add the following code to the above script.

| 1        | using System.Collections;                                                      |      |
|----------|--------------------------------------------------------------------------------|------|
| 2        | using System.Collections.Generic;                                              |      |
| 3        | using UnityEngine;                                                             |      |
| 4        | using Vuforia;                                                                 |      |
| 5        |                                                                                |      |
| 6        | public class FocusCamera : MonoBehaviour                                       |      |
| 7        | {                                                                              |      |
| 8        | // Start is called before the first frame update                               |      |
| 9        | void Start()                                                                   |      |
| 10       | {                                                                              |      |
| 11       | bool focusModeSet = CameraDevice.Instance.SetFocusMode(CameraDevice.FocusMod   | le.F |
| 12       | if (!focusModeSet)                                                             |      |
| 13       | {                                                                              |      |
| 14       | Debug.Log("Failed to set the focus mode to continusauto (unsupported mode)."); |      |
| 15       | }                                                                              |      |
| 16       | }                                                                              |      |
| 17       |                                                                                |      |
| 18       | }                                                                              |      |
| Attach t | his FocusCamera Script to the AR Camera Element (Simply Drag and drop)         |      |

| '≡ Hierarchy a :                                                                                                    | # Scene  | oro Game | Asset Store                         | 1           | Inspector     A I                                            |
|----------------------------------------------------------------------------------------------------|----------|----------|-------------------------------------|-------------|--------------------------------------------------------------|
| + * (9: All                                                                                                    | Shaded   | ▼ 2D     | 🜻 🕸 🕏 🔻 死 0 掛 💌 🛠 🖬 🕶 Gizmos 💌 🔍 Al | 1           | FocusCamera Import Settings                                  |
| v € IoT Switch*                                                                                                    |          |          |                                     |             | # Open Execution Order                                       |
| Directional Light     ADComerce                                                                                                    |          |          | 1201120                             |             |                                                              |
| ARCamera                                                                                                    |          |          | 1.4.4.4.4                           |             |                                                              |
| V Canvas                                                                                                    |          |          |                                     |             | Imported Object                                              |
| Button_ON                                                                                                    |          |          |                                     |             |                                                              |
| Text                                                                                                    |          |          | ON                                  |             | # FocusCamera                                                |
| Text                                                                                                    |          |          | and a second second                 |             |                                                              |
| G Even System                                                                                                    |          |          |                                     |             | Assembly Information                                         |
|                                                                                                    |          |          |                                     |             | Filename Assembly-CSharp.dll                                 |
|                                                                                                    |          |          | OFF                                 |             | using System.Collections;                                    |
| DRAG AND                                                                                                    |          |          |                                     |             | using System.Collections.Generic;                            |
| DROP                                                                                                    |          |          | 1 1 1 Martin 1 1 1                  |             | using UnityEngine;<br>using Vuforia:                         |
| Billor                                                                                                    |          |          |                                     |             | using rulona,                                                |
|                                                                                                    |          |          | 1 10 hit of a 1                     |             | public class FocusCamera : MonoBehaviour                     |
|                                                                                                    |          |          |                                     |             | { // Start is called before the first frame update           |
| Project Console                                                                                                    |          |          |                                     | a :         | void Start()                                                 |
| +*                                                                                                    |          |          | ٩                                   | 🔿 🖡 🛷 🜟 🕫 9 | {                                                            |
| The section of the section of the se |          |          |                                     |             | CameraDevice.Instance.SetFocusMode(CameraDevice.FocusMode.FO |
| O, All Material:                                                                                                    |          |          |                                     |             | CUS_MODE_CONTINUOUSAUTO);                                    |
| O All Prefabs                                                                                                    | <u>۱</u> |          |                                     |             | if (!focusModeSet)                                           |
| $\mp$                                                                                                    | 1        |          |                                     |             | Debug,Log("Failed to set focus mode to continusauto          |
| v 📾 Assets                                                                                                    |          |          |                                     |             | (unsupported mode).");                                       |
| Editor ClickUrl FocusCam                                                                                                    |          |          |                                     |             | ,)                                                           |
| Scenes                                                                                                    |          |          |                                     |             | ,                                                            |

STEP8: Build a .apk file and test it on any Android Device.

Finally It is time to **build** our **android app** 

• Goto File > Build Settings

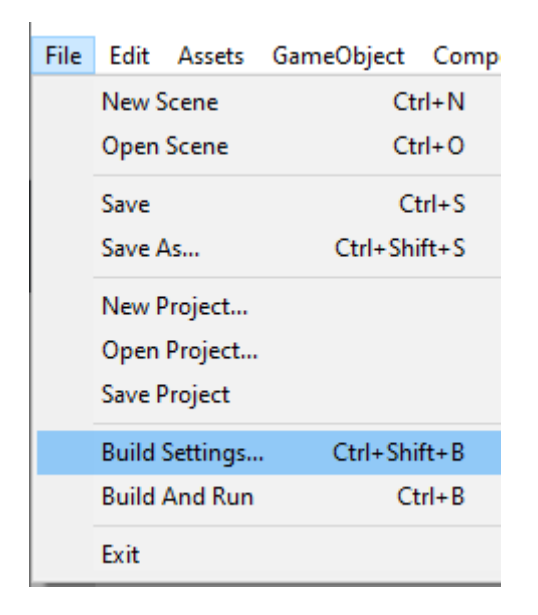

• Switch to Android. [ Click on Switch Platform]

| Build Se | ettings                        |                               | x                             |
|----------|--------------------------------|-------------------------------|-------------------------------|
| Scene    | es In Build                    |                               |                               |
|          |                                |                               |                               |
|          |                                |                               |                               |
|          |                                |                               |                               |
|          |                                |                               |                               |
|          |                                |                               |                               |
|          |                                |                               |                               |
|          |                                |                               | Add Open Scenes               |
| Platfo   | orm                            | 1                             |                               |
| $\Box$   | PC, Mac & Linux Standalone 🛛 🚭 | Android                       |                               |
| <b>i</b> | Android                        | Texture Compression           | Don't override 👻              |
|          | Universal Windows Platform     | ETC2 fallback                 | 32-bit •                      |
|          |                                | Export Project                |                               |
| tvOS     | tvOS                           | Build App Bundle (Google Play |                               |
| 254      | PS4                            | Create symbols.zip            |                               |
|          |                                | Run Device                    | Default device - Refresh      |
| iOS      | iOS                            | Development Build             |                               |
|          | Xbox One                       | Deep Profiling                |                               |
| HTHL     |                                | Script Debugging              |                               |
| 9        | WebGL                          | Scripts Only Build            | Patch Patch And Run           |
|          |                                | Compression Method            | LZ4 •                         |
|          |                                |                               | Learn about Unity Cloud Build |
| Play     | er Settings                    | Switch F                      | Platform Build And Run        |

• Click on **Player settings** and add the details you want. **App icon** can also be changed from here.

| C Project Settings                        |                                                                                                    | : 🗆 ×                                                                                                    |
|-------------------------------------------|----------------------------------------------------------------------------------------------------|----------------------------------------------------------------------------------------------------|
|                                           | ٩                                                                                                    |                                                                                                    |
| Audio<br>Editor                           | Player                                                                                                    | 0 ≓ ¢                                                                                                    |
| Graphics                                  | Company Name                                                                                                   | HTG                                                                                                    |
| Input Manager                             | Product Name                                                                                                   | AR_lot                                                                                                    |
| Physics 2D                                | Version                                                                                                    | 0.1                                                                                                    |
| Player<br>Preset Manager<br>Quality       | Default Icon                                                                                                   | 90 L 8                                                                                                    |
| Script Execution Order<br>Tags and Layers | Default Cursor                                                                                                 | Select                                                                                                    |
| Settings                                  |                                                                                                    | (Texture 2D)                                                                                                    |
| VFX<br>XR Plugin Management               | Cursor Hotspot                                                                                                 | X 0 Y 0                                                                                                    |
|                                           | Ţ                                                                                                    | <b>#</b>                                                                                                    |
|                                           | Settings for Android                                                                                           |                                                                                                    |
|                                           | ▶ Icon                                                                                                    |                                                                                                    |
|                                           | ▶ Resolution and Presentation                                                                                  |                                                                                                    |
|                                           | ▶ Splash Image                                                                                                 |                                                                                                    |
|                                           | ▶ Other Settings                                                                                               |                                                                                                    |
|                                           | Publishing Settings                                                                                            |                                                                                                    |
|                                           | ▼ XR Settings                                                                                                  |                                                                                                    |
|                                           | ARCore Supported                                                                                               |                                                                                                    |
|                                           | Built-in XR is deprecated and will b<br>Use the new Unity XR Plugin Syste<br>Unity XR Plugin System in Project | eretired in a future version of Unity.<br>Im instead. You can find settings for<br>Settings under XR Plugin Management. |

• Finally click on build.

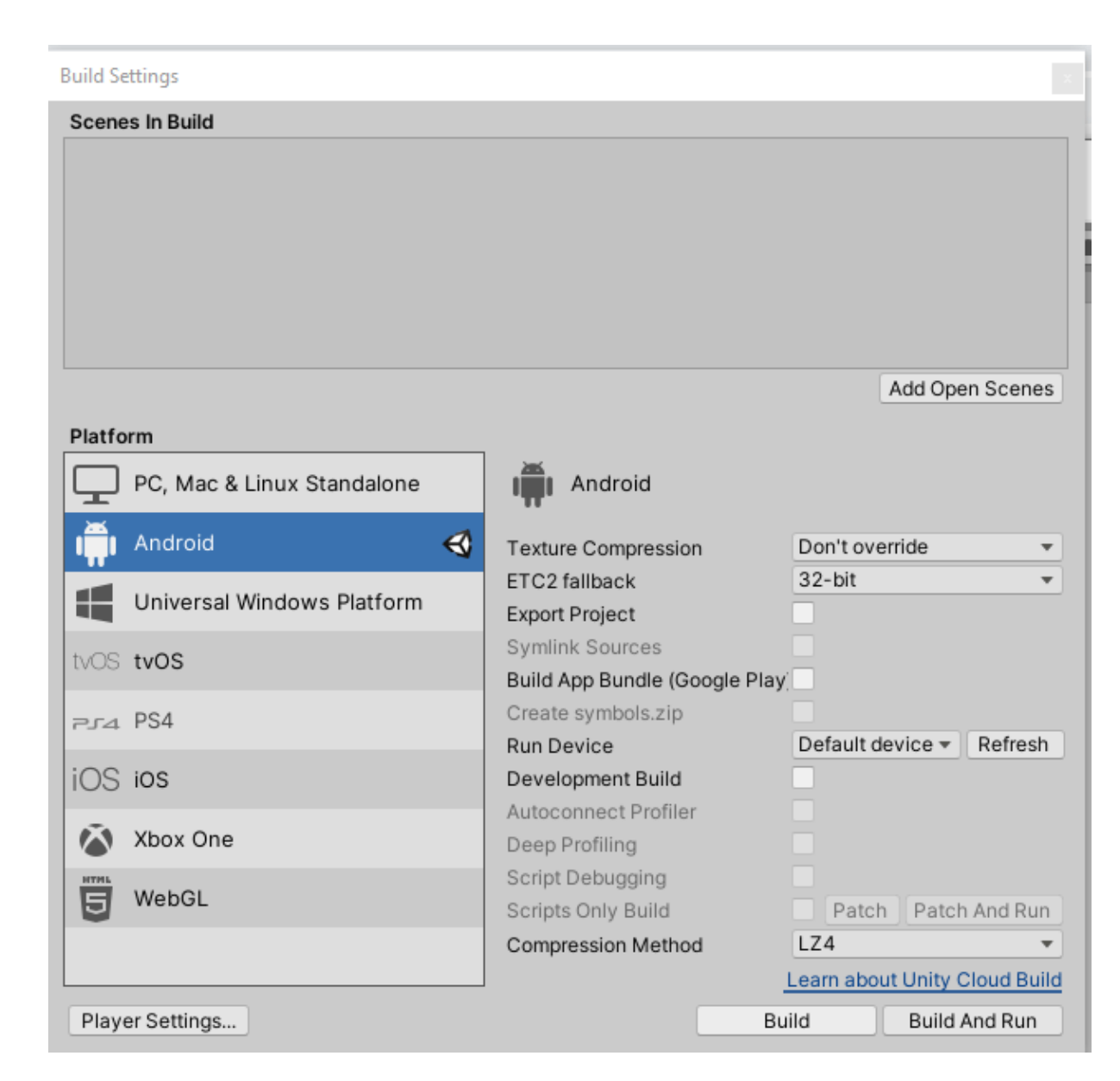

• Give a name to your Apk and save.

| Build Android                                            |                          |                  | ×           |
|----------------------------------------------------------|--------------------------|------------------|-------------|
| $\leftarrow \rightarrow \cdot \uparrow \square \diamond$ | < Programs (D:) > AR_lot | ✓ O Search AR_   | lot         |
| Organize 🔻 New                                           | folder                   |                  | ::: • ?     |
| 🗸 💻 This PC                                              | ^ Name                   | Date modified    | Туре        |
| > 🧊 3D Objects                                           | Assets                   | 12-06-2020 22:50 | File folder |
| > Desktop                                                | Library                  | 12-06-2020 23:53 | File folder |
| Documents                                                | Logs                     | 12-06-2020 21:24 | File folder |
| Devenlends                                               | Packages                 | 12-06-2020 21:24 | File folder |
|                                                          | ProjectSettings          | 12-06-2020 21:25 | File folder |
| > 🤚 Music                                                | QCAR                     | 12-06-2020 22:41 | File folder |
| > E Pictures                                             | Temp                     | 12-06-2020 23:53 | File folder |
| > 🍯 Videos                                               |                          |                  |             |
| > 🏪 New Volume (C                                        | ¥                        |                  |             |
| > 🔜 Programs (D:)                                        | v «                      |                  | >           |
| File name:                                               | AR_loT_Switch            |                  | ~           |
| Save as type: a                                          | pk (*.apk)               |                  | ~           |
| <ul> <li>Hide Folders</li> </ul>                         |                          | Save             | Cancel      |

• It will start compiling and finish after some time.

| Compiling shader variants                                  |        |
|------------------------------------------------------------|--------|
|                                                            | Cancel |
| TextMeshPro/Distance Field (Surface) - FORWARD: 7 of 18 vp |        |

• After some time you will have your **apk file**.

This PC > Programs (D:) > AR\_lot

| Name              | Date modified    | Туре        | Size      |
|-------------------|------------------|-------------|-----------|
| Assets            | 12-06-2020 22:50 | File folder |           |
| Library           | 13-06-2020 00:00 | File folder |           |
| Logs              | 12-06-2020 21:24 | File folder |           |
| Packages          | 12-06-2020 21:24 | File folder |           |
| ProjectSettings   | 12-06-2020 23:56 | File folder |           |
| QCAR              | 12-06-2020 22:41 | File folder |           |
| Temp              | 13-06-2020.00:00 | File folder |           |
| AR IoT Switch.apk | 13-06-2020 00:00 | APK File    | 29.468 KB |

Transfer and install this apk file on any android device to see it in action.

That's All We need to build an AR based ioT switch.

# Appendix C (Software coding)

#define BLYNK\_TEMPLATE\_ID #define BLYNK\_DEVICE\_NAME #define BLYNK\_AUTH\_TOKEN "TMPLqUGcc617" "AG IoT Switch" "E73pXWQ2123F7A13HnZemyX6W97sSbTD"

// Comment this out to disable prints and save space
#define BLYNK\_PRINT Serial

#include <WiFi.h>
#include <WiFiClient.h>
#include <BlynkSimpleEsp32.h>
#include <SPI.h>
#include <Adafruit\_GFX.h>
#include <Adafruit\_SSD1306.h>

char auth[] = BLYNK\_AUTH\_TOKEN;
#define APP\_DEBUG

#define SCREEN\_WIDTH 128 // OLED display width, in pixels #define SCREEN\_HEIGHT 64 // OLED display height, in pixels

#define OLED\_RESET -1 // Reset pin # (or -1 if sharing Arduino reset pin)
#define SCREEN\_ADDRESS 0x3C ///< See datasheet for Address; 0x3D for 128x64, 0x3C for 128x32
Adafruit\_SSD1306 display(SCREEN\_WIDTH, SCREEN\_HEIGHT, &Wire, OLED\_RESET);
// Your WiFi credentials.
// Set password to "" for open networks.
char ssid[] = "Wokwi-GUEST";
char pass[] = "";</pre>

// This function will be called every time Slider Widget // in Blynk app writes values to the Virtual Pin V1 BLYNK\_WRITE(V0)

{

if(param.asInt()==1){ digitalWrite(25, HIGH); *display.clearDisplay(); display.setCursor(0,0);* display.drawRoundRect(0, 0, 128, 64, 8, WHITE); display.drawRoundRect(5, 5, 118, 54, 8, WHITE); // Sets the color to black with a white background display.setTextColor(WHITE); display.setTextSize(1); display.setCursor(25,9); display.println("AG IoT Switch"); display.drawLine(6,19,121,19, WHITE); display.setCursor(17,22); display.setTextSize(2); display.println("Relay ON"); display.drawLine(6,40,121,40, WHITE); display.setCursor(33,46); display.setTextSize(1); display.println("R C C I I T"); display.display(); } else{ digitalWrite(25, LOW); // assigning incoming value from pin V1 to a variable display.setTextColor(BLACK); display.setCursor(17,22); display.setTextSize(2); display.println("Relay ON"); display.setTextColor(WHITE); display.setCursor(13,22);

```
display.println("Relay OFF");
display.display();
```

```
}
```

display.setTextSize(2);

```
// process received value
}
void setup()
ł
 // Debug console
Serial.begin(115200);
pinMode(25,OUTPUT);
 Blynk.begin(auth, ssid, pass);
 display.begin(SSD1306_SWITCHCAPVCC, 0x3C); // initialize with the I2C addr 0x3D (for the 128x64)
display.clearDisplay();
display.setCursor(0,0);
display.drawRoundRect(0, 0, 128, 64, 8, WHITE);
display.drawRoundRect(5, 5, 118, 54, 8, WHITE);
// Sets the color to black with a white background
 display.setTextColor(WHITE);
 display.setTextSize(1);
 display.setCursor(25,9);
 display.println("AG IoT Switch");
display.drawLine(6,19,121,19, WHITE);
//display.setCursor(23,21);
//display.println("Please connect");
//display.setCursor(32,31);
//display.println("the wifi...");
display.drawLine(6,40,121,40, WHITE);
 display.setCursor(33,46);
 display.println("R C C I I T");
 display.display();
delay (500);
// You can also specify server:
//Blynk.begin(auth, ssid, pass, "blynk.cloud", 80);
//Blynk.begin(auth, ssid, pass, IPAddress(192,168,1,100), 8080);
}
void loop()
{
 Blynk.run();
ł
```

# **Appendix D** (Data sheets)

# **ESP32** Datasheet

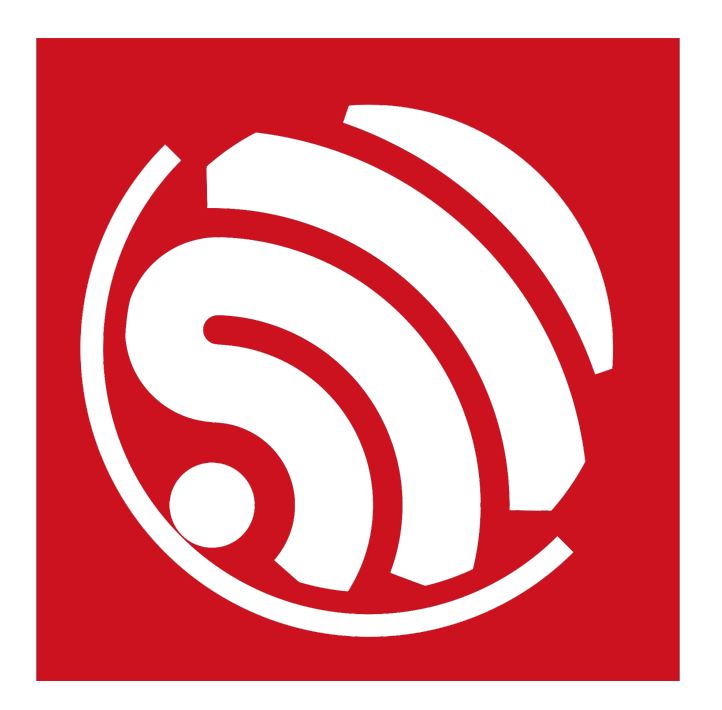

## **Espressif Systems**

October 8, 2016

## **About This Guide**

This document provides introduction to the specifications of ESP32 hardware. The document structure is as follows:

| Chapter   | Title                      | Subject                                                      |
|-----------|----------------------------|--------------------------------------------------------------|
|           |                            | An overview of ESP32, including featured solutions, basic    |
| Chapter 1 | Overview                   | and advanced features, applications and development sup-     |
|           |                            | port                                                         |
| Chapter 2 | Pin Definitions            | Introduction to the pin layout and descriptions              |
| Chapter 3 | Functional Description     | Description of the major functional modules                  |
| Chapter 4 | Peripheral Interface       | Description of the peripheral interfaces integrated on ESP32 |
| Chapter 5 | Electrical Characteristics | The electrical characteristics and data of ESP32             |
| Chapter 6 | Package Information        | The package details of ESP32                                 |
| Chapter 7 | Supported Resources        | The related documents and community resources for ESP32      |
| Appendix  | Touch Sensor               | The touch sensor design and layout guidelines                |

#### **Release Notes**

| Date    | Version | Release notes |
|---------|---------|---------------|
| 2016.08 | V1.0    | First release |

#### **Disclaimer and Copyright Notice**

Information in this document, including URL references, is subject to change without notice. THIS DOCUMENT IS PROVIDED AS IS WITH NO WARRANTIES WHATSOEVER, INCLUDING ANY WARRANTY OF MERCHANTABIL-ITY, NON-INFRINGEMENT, FITNESS FOR ANY PARTICULAR PURPOSE, OR ANY WARRANTY OTHERWISE ARISING OUT OF ANY PROPOSAL, SPECIFICATION OR SAMPLE.

All liability, including liability for infringement of any proprietary rights, relating to use of information in this document is disclaimed. No licenses express or implied, by estoppel or otherwise, to any intellectual property rights are granted herein. The Wi-Fi Alliance Member logo is a trademark of the Wi-Fi Alliance. The Bluetooth logo is a registered trademark of Bluetooth SIG.

All trade names, trademarks and registered trademarks mentioned in this document are property of their respective owners, and are hereby acknowledged.

Copyright © 2016 Espressif Inc. All rights reserved.

| Name                                                                        | No.      | Туре | Function                                                                |  |
|-----------------------------------------------------------------------------|----------|------|-------------------------------------------------------------------------|--|
| SD_DATA_0                                                                   | 32       | I/O  | GPIO7, SD_DATA0, SPIQ, HS1_DATA0, U2RTS                                 |  |
| SD_DATA_1                                                                   | 33       | I/O  | GPIO8, SD_DATA1, SPID, HS1_DATA1, U2CTS                                 |  |
| VDD3P3_CPU                                                                  |          |      |                                                                         |  |
| GPIO5         34         I/O         GPIO5, VSPICS0, HS1_DATA6, EMAC_RX_CLK |          |      |                                                                         |  |
| GPIO18                                                                      | 35       | I/O  | GPIO18, VSPICLK, HS1_DATA7                                              |  |
| GPIO23                                                                      | 36       | I/O  | GPIO23, VSPID, HS1_STROBE                                               |  |
| VDD3P3_CPU                                                                  | 37       | Р    | CPU IO power supply input (1.8V - 3.3V)                                 |  |
| GPIO19                                                                      | 38       | I/O  | GPIO19, VSPIQ, UOCTS, EMAC_TXD0                                         |  |
| GPIO22                                                                      | 39       | I/O  | GPIO22, VSPIWP, UORTS, EMAC_TXD1                                        |  |
| UORXD                                                                       | 40       | I/O  | GPIO3, U0RXD, CLK_OUT2                                                  |  |
| UOTXD                                                                       | 41       | I/O  | GPIO1, U0TXD, CLK_OUT3, EMAC_RXD2                                       |  |
| GPIO21                                                                      | 42       | I/O  | GPIO21, VSPIHD, EMAC_TX_EN                                              |  |
|                                                                             | <u> </u> |      | Analog                                                                  |  |
| VDDA                                                                        | 43       | I/O  | Analog power supply (2.3V - 3.6V)                                       |  |
| XTAL_N                                                                      | 44       | 0    | External crystal output                                                 |  |
| XTAL_P                                                                      | 45       | I    | External crystal input                                                  |  |
| VDDA                                                                        | 46       | Р    | Digital power supply for PLL (2.3V - 3.6V)                              |  |
|                                                                             | 47       | 1    | Connects with a 3 nF capacitor and 20 $k\Omega$ resistor in parallel to |  |
|                                                                             | 4/       | 1    | CAP1                                                                    |  |
| CAP1                                                                        | 48       | Ι    | Connects with a 10 nF series capacitor to ground                        |  |

#### 2.3 Power Scheme

ESP32 digital pins are divided into three different power domains:

- VDD3P3\_RTC
- VDD3P3\_CPU
- VDD\_SDIO

VDD3P3\_RTC is also the input power supply for RTC and CPU. VDD3P3\_CPU is also the input power supply for CPU.

VDD\_SDIO connects to the output of an internal LDO, whose input is VDD3P3\_RTC. When VDD\_SDIO is connected to the same PCB net together with VDD3P3\_RTC; the internal LDO is disabled automatically.

The internal LDO can be configured as 1.8V, or the same voltage as **VDD3P3\_RTC**. It can be powered off via software to minimize the current of Flash/SRAM during the Deep-sleep mode.

#### Note:

It is required that the power supply of VDD3P3\_RTC, VDD3P3\_CPU and analog must be stable before the pin CHIP\_PU is set at high level.

#### 2.4 Strapping Pins

ESP32 has 6 strapping pins:

- MTDI/GPIO12: internal pull-down
- GPIOO: internal pull-up
- GPIO2: internal pull-down
- GPIO4: internal pull-down
- MTDO/GPIO15: internal pull-up
- GPIO5: internal pull-up

Software can read the value of these 6 bits from the register "GPIO\_STRAPPING".

During the chip power-on reset, the latches of the strapping pins sample the voltage level as strapping bits of "0" or "1", and hold these bits until the chip is powered down or shut down. The strapping bits configure the device boot mode, the operating voltage of VDD\_SDIO and other system initial settings.

Each strapping pin is connected with its internal pull-up/pull-down during the chip reset. Consequently, if a strapping pin is unconnected or the connected external circuit is high-impendence, the internal weak pull-up/pull-down will determine the default input level of the strapping pins.

To change the strapping bit values, users can apply the external pull-down/pull-up resistances, or apply the host MCU's GPIOs to control the voltage level of these pins when powering on ESP32.

After reset, the strapping pins work as the normal functions pins.

Refer to Table 2 for detailed boot modes configuration by strapping pins.

#### Table 2: Strapping Pins

|       | Voltage of Internal LDO (VDD_SDIO) |                     |                       |                     |                    |  |  |
|-------|------------------------------------|---------------------|-----------------------|---------------------|--------------------|--|--|
| Pin   | Default                            | 3.3V                |                       | 1.8V                |                    |  |  |
| MTDI  | Pull-down                          | 0                   |                       | -                   | 1                  |  |  |
|       |                                    |                     | Booting Mode          |                     |                    |  |  |
| Pin   | Default                            | SPI                 | Boot                  | Downlo              | ad Boot            |  |  |
| GPI00 | Pull-up                            | -                   | 1                     | (                   | 0                  |  |  |
| GPIO2 | Pull-down                          | Don't               | -care                 | 0                   |                    |  |  |
|       |                                    | Debugging           | g Log on U0TXD During | g Booting           |                    |  |  |
| Pin   | Default                            | U0TXD <sup>-</sup>  | Toggling              | U0TXD Silent        |                    |  |  |
| MTDO  | Pull-up                            | 1                   |                       | 0                   |                    |  |  |
|       |                                    |                     | Timing of SDIO Slave  |                     |                    |  |  |
| Din   | Dofault                            | Falling-edge Input  | Falling-edge Input    | Rising-edge Input   | Rising-edge Input  |  |  |
|       | Delault                            | Falling-edge Output | Rising-edge Output    | Falling-edge Output | Rising-edge Output |  |  |
| MTDO  | Pull-up                            | 0                   | 0 0                   |                     | 1                  |  |  |
| GPIO5 | Pull-up                            | 0                   | 1                     | 0                   | 1                  |  |  |

Note:

Firmware can configure register bits to change the setting of "Voltage of Internal LDO (VDD\_SDIO)" and "Timing of SDIO Slave" after booting.

## 3. Functional Description

This chapter describes the functions implemented in ESP32.

### 3.1 CPU and Memory

#### 3.1.1 CPU

ESP32 contains two low-power Xtensa® 32-bit LX6 microprocessors with the following features.

- 7-stage pipeline to support the clock frequency of up to 240 MHz
- 16/24-bit Instruction Set provides high code-density
- Support Floating Point Unit
- Support DSP instructions, such as 32-bit Multiplier, 32-bit Divider, and 40-bit MAC
- Support 32 interrupt vectors from about 70 interrupt sources

The dual CPUs interface through:

- Xtensa RAM/ROM Interface for instruction and data
- Xtensa Local Memory Interface for fast peripheral register access
- Interrupt with external and internal sources
- JTAG interface for debugging

#### 3.1.2 Internal Memory

ESP32's internal memory includes:

- 448 KBytes ROM for booting and core functions
- 520 KBytes on-chip SRAM for data and instruction
- 8 KBytes SRAM in RTC, which is called RTC SLOW Memory and can be used for co-processor accessing during the Deep-sleep mode
- 8 KBytes SRAM in RTC, which is called RTC FAST Memory and can be used for data storage and main CPU during RTC Boot from the Deep-sleep mode
- 1 Kbit of EFUSE, of which 256 bits are used for the system (MAC address and chip configuration) and the remaining 768 bits are reserved for customer applications, including Flash-Encryption and Chip-ID

#### 3.1.3 External Flash and SRAM

ESP32 supports 4 x 16 MBytes of external QSPI Flash and SRAM with hardware encryption based on AES to protect developer's programs and data.

ESP32 accesses external QSPI Flash and SRAM by the high-speed caches

• Up to 16 MBytes of external Flash are memory mapped into the CPU code space, supporting 8-bit, 16-bit and 32-bit access. Code execution is supported.

 Up to 8 MBytes of external Flash/SRAM are memory mapped into the CPU data space, supporting 8-bit, 16-bit and 32-bit access. Data read is supported on the Flash and SRAM. Data write is supported on the SRAM.

#### 3.1.4 Memory Map

The structure of address mapping is shown in Figure 3. The memory and peripherals mapping of ESP32 is shown in Table 3.

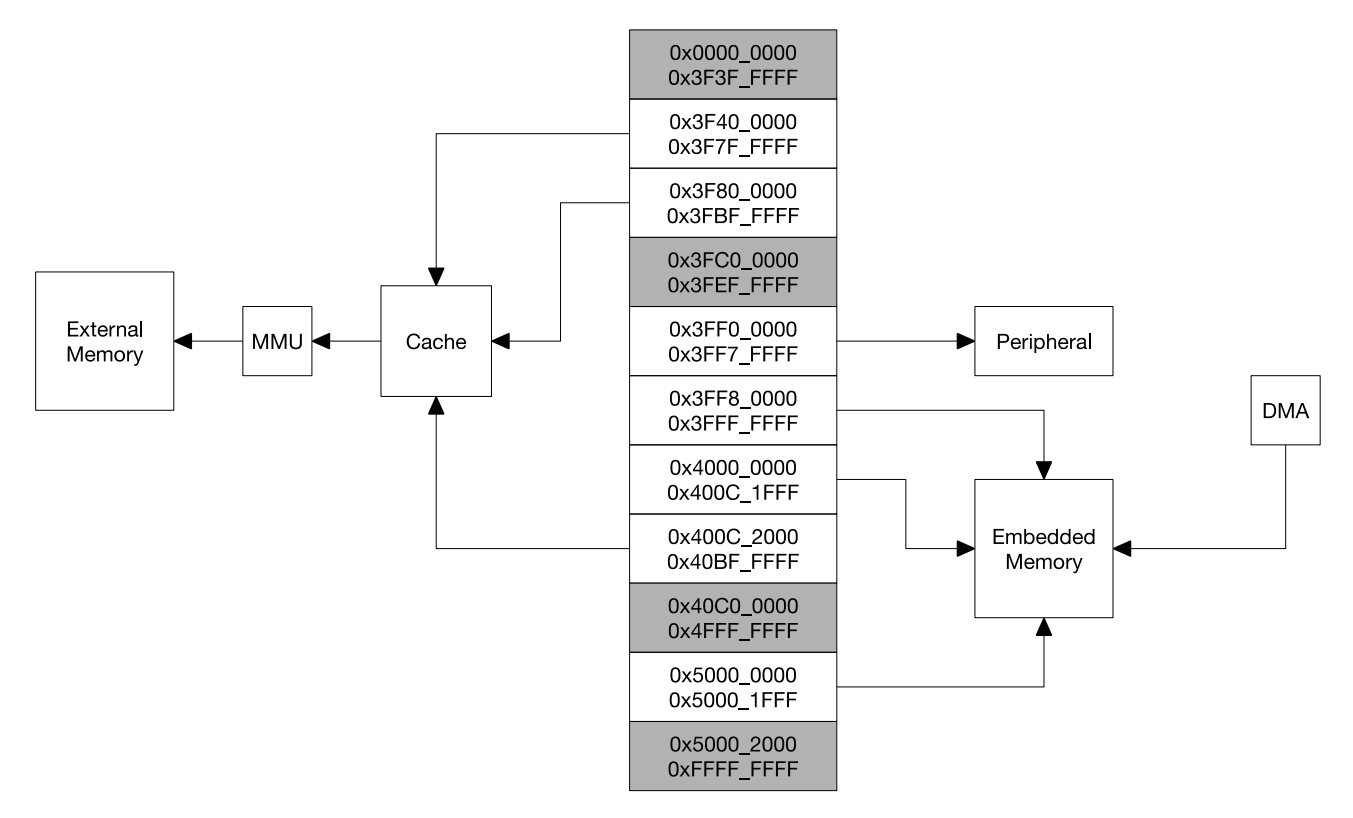

Figure 3: Address Mapping Structure

| Category | Target          | Start Address | End Address | Size   |  |
|----------|-----------------|---------------|-------------|--------|--|
|          | Internal ROM 0  | 0x4000_0000   | 0x4005_FFFF | 384 KB |  |
|          | Internal ROM 1  | 0x3FF9_0000   | 0x3FF9_FFFF | 64 KB  |  |
|          | Internal SRAM 0 | 0x4007_0000   | 0x4009_FFFF | 192 KB |  |
| Embedded | Internal SDAM 1 | 0x3FFE_0000   | 0x3FFF_FFF  | 100 KD |  |
| Memory   |                 | 0x400A_0000   | 0x400B_FFFF | 120 ND |  |
| Womery   | Internal SRAM 2 | 0x3FFA_E000   | 0x3FFD_FFFF | 200 KB |  |
|          |                 | 0x3FF8_0000   | 0x3FF8_1FFF | - 8 KB |  |
|          |                 | 0x400C_0000   | 0x400C_1FFF |        |  |
|          | RTC SLOW Memory | 0x5000_0000   | 0x5000_1FFF | 8 KB   |  |
|          |                 | 0x3F40_0000   | 0x3F7F_FFFF | 4 MB   |  |
| External | External Flash  | 0×4000 0000   | 0v10BE EEEE | 11 MB  |  |
| Memory   |                 | 0,2000_2000   |             | 248 KB |  |
|          | External SRAM   | 0x3F80_0000   | 0x3FBF_FFFF | 4 MB   |  |

| Table 3: M | emory and | Peripheral | Mapping |
|------------|-----------|------------|---------|
|------------|-----------|------------|---------|

| Category   | Target           | Start Address | End Address | Size  |
|------------|------------------|---------------|-------------|-------|
|            | DPort Register   | 0x3FF0_0000   | 0x3FF0_0FFF | 4 KB  |
|            | AES Accelerator  | 0x3FF0_1000   | 0x3FF0_1FFF | 4 KB  |
|            | RSA Accelerator  | 0x3FF0_2000   | 0x3FF0_2FFF | 4 KB  |
|            | SHA Accelerator  | 0x3FF0_3000   | 0x3FF0_3FFF | 4 KB  |
|            | Secure Boot      | 0x3FF0_4000   | 0x3FF0_4FFF | 4 KB  |
|            | Cache MMU Table  | 0x3FF1_0000   | 0x3FF1_3FFF | 16 KB |
|            | PID Controller   | 0x3FF1_F000   | 0x3FF1_FFFF | 4 KB  |
|            | UART0            | 0x3FF4_0000   | 0x3FF4_0FFF | 4 KB  |
|            | SPI1             | 0x3FF4_2000   | 0x3FF4_2FFF | 4 KB  |
|            | SPI0             | 0x3FF4_3000   | 0x3FF4_3FFF | 4 KB  |
|            | GPIO             | 0x3FF4_4000   | 0x3FF4_4FFF | 4 KB  |
|            | RTC              | 0x3FF4_8000   | 0x3FF4_8FFF | 4 KB  |
|            | IO MUX           | 0x3FF4_9000   | 0x3FF4_9FFF | 4 KB  |
|            | SDIO Slave       | 0x3FF4_B000   | 0x3FF4_BFFF | 4 KB  |
|            | UDMA1            | 0x3FF4_C000   | 0x3FF4_CFFF | 4 KB  |
|            | 12S0             | 0x3FF4_F000   | 0x3FF4_FFFF | 4 KB  |
|            | UART1            | 0x3FF5_0000   | 0x3FF5_0FFF | 4 KB  |
|            | 12C0             | 0x3FF5_3000   | 0x3FF5_3FFF | 4 KB  |
|            | UDMAO            | 0x3FF5_4000   | 0x3FF5_4FFF | 4 KB  |
|            | SDIO Slave       | 0x3FF5_5000   | 0x3FF5_5FFF | 4 KB  |
| Peripheral | RMT              | 0x3FF5_6000   | 0x3FF5_6FFF | 4 KB  |
|            | PCNT             | 0x3FF5_7000   | 0x3FF5_7FFF | 4 KB  |
|            | SDIO Slave       | 0x3FF5_8000   | 0x3FF5_8FFF | 4 KB  |
|            | LED PWM          | 0x3FF5_9000   | 0x3FF5_9FFF | 4 KB  |
|            | Efuse Controller | 0x3FF5_A000   | 0x3FF5_AFFF | 4 KB  |
|            | Flash Encryption | 0x3FF5_B000   | 0x3FF5_BFFF | 4 KB  |
|            | PWM0             | 0x3FF5_E000   | 0x3FF5_EFFF | 4 KB  |
|            | TIMG0            | 0x3FF5_F000   | 0x3FF5_FFFF | 4 KB  |
|            | TIMG1            | 0x3FF6_0000   | 0x3FF6_0FFF | 4 KB  |
|            | SPI2             | 0x3FF6_4000   | 0x3FF6_4FFF | 4 KB  |
|            | SPI3             | 0x3FF6_5000   | 0x3FF6_5FFF | 4 KB  |
|            | SYSCON           | 0x3FF6_6000   | 0x3FF6_6FFF | 4 KB  |
|            | I2C1             | 0x3FF6_7000   | 0x3FF6_7FFF | 4 KB  |
|            | SDMMC            | 0x3FF6_8000   | 0x3FF6_8FFF | 4 KB  |
|            | EMAC             | 0x3FF6_9000   | 0x3FF6_AFFF | 8 KB  |
|            | PWM1             | 0x3FF6_C000   | 0x3FF6_CFFF | 4 KB  |
|            | I2S1             | 0x3FF6_D000   | 0x3FF6_DFFF | 4 KB  |
|            | UART2            | 0x3FF6_E000   | 0x3FF6_EFFF | 4 KB  |
|            | PWM2             | 0x3FF6_F000   | 0x3FF6_FFFF | 4 KB  |
|            | PWM3             | 0x3FF7_0000   | 0x3FF7_0FFF | 4 KB  |
|            | RNG              | 0x3FF7_5000   | 0x3FF7_5FFF | 4 KB  |

## Rajguru Electronics (I) Pvt. Ltd.

## **OLED 4 Pin 128\*64 Display Module 0.96" Blue Color**

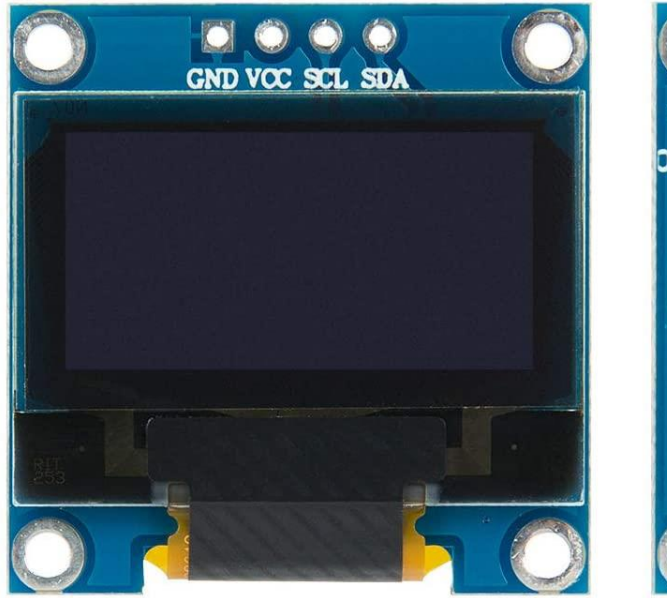

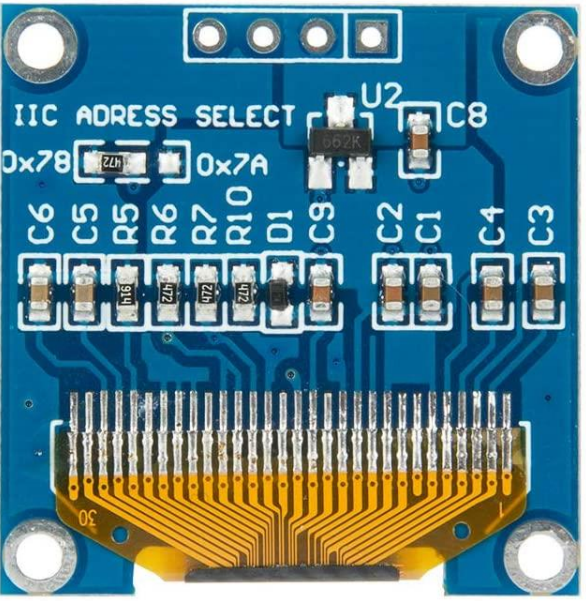

In contrast to LCD technology, Organic Light-Emitting Diode (OLED) displays do not require a backlight and are regarded as the ultimate technology for the next generation of flatpanel displays.

OLED displays are composed of a thin, multi-layered organic film placed between an anode and cathode, which are made up of electric conductive transparent Indium Tin Oxide.

The multi-layered organic film includes a Hole Transporting Layer, Emission Layer and Electron Transporting Layer.

By applying an appropriate electrical voltage, the holes and electrons are injected into the Emission Layer from the anode and cathode respectively and combine to form excitons, after which electroluminescence occurs.

This 0.96" 128\*64 Blue OLED Module offers 128\*64-pixel resolution. They are featuring much less thickness than LCD Displays with good brightness and produce better and true colors.

This OLED Display Module is very compact and will add a great ever user interface experience to your Arduino project. The connection of this display with Arduino is made through the I2C (also called as IIC) serial interface.

The 0.96" 4 pin 128\*64 Blue OLED Display Module produces blue text on black background with very good contrast when supplied with 3.3V-5V Supply. The OLED Display Modules also offers a very wide viewing angle.

#### **FEATURES:**

- Supply voltage: 3.3V-5V
- Pixel: 128\*64
- Display size- 0.96 inch

# RG Rajguru Electronics (I) Pvt. Ltd.

- Operating temperature range:  $-40^{\circ}C +80^{\circ}C$
- Use I2C Interface
- Chip No: SSD1306
- Color: Blue
- Drive Duty: 1/64 Duty
- Only need 2 I/O port to control
- Supported platforms: For Arduino,51 series, MSP430 series, STIM32/2, SCR chips
- Super high contrast and brightness(adjustable)
- Low power consumption
- High contrast, thus supporting clear display with no need of backlight
- For OLED SSD1306, a more elaborate and beautiful screen than LCD with more functions

#### **PIN DESCRIPTION:**

| Pin No. | Pin Name          | Description                         |
|---------|-------------------|-------------------------------------|
| 1.      | Supply Voltage    | Can be powered by either 3.3V or 5V |
|         | (Vcc, 5V)         |                                     |
| 2.      | Ground (GND)      | Pin Ground                          |
| 3.      | Serial Clock(SCL) | Pin SCL of I2C interface            |
| 4.      | Serial Data(SDA)  | Pin SDA of I2C interface            |

#### **MECHANICAL SPECIFICATIONS:**

| ITEM             | NORMAL DIMENSION |
|------------------|------------------|
| Module Dimension | 27.30*27.30*2.37 |
| Active Area      | 21.74*10.86      |
| Pixel Size       | 0.148*0.148      |
| Pixel Pitch      | 0.17*0.17        |

#### **ABSOLUTE MAXIMUM RATING:**

| PARAMETER                | SYMBOL | MIN  | MAX | UNIT |
|--------------------------|--------|------|-----|------|
| Supply voltage for logic | VCC    | 1.65 | 5.5 | V    |
| Operating temperature    | ТОР    | -40  | +80 | °C   |
| Storage temperature      | TSTG   | -40  | +80 | °C   |

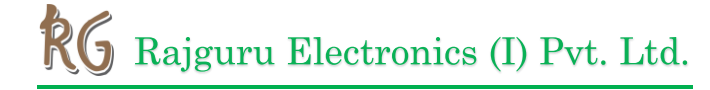

#### **ELECTRONICAL CHARACTERISTICS:**

| ITEM               | SYMBOL | CONDITION | MIN     | ТҮР  | MAX     | UNIT |
|--------------------|--------|-----------|---------|------|---------|------|
| Supply voltage for | VCC    |           | 2.8     | 3.3  | 5.2     | V    |
| logic              |        |           |         |      |         |      |
| Input high voltage | VIH    |           | 0.8*VCC |      | VCC     | V    |
| Input low voltage  | VIL    |           | 0       |      | 0.2*VCC | V    |
| Output high        | VOH    |           | 0.9*VCC |      | VCC     | V    |
| voltage            |        |           |         |      |         |      |
| Output low voltage | VOL    |           | 0       |      | 0.1*VCC | V    |
| 50% check board    | ICC    | VCC=3.3   |         | 12.0 | 20.0    | mA   |
| operating current  |        |           |         |      |         | NЛ   |

# CONNECTION DIAGRAM OF ARDUINO UNO TO 4 PIN 0.96 INCH I2C OLED DISPLAY TO ARDUINO UNO:

Arduino Uno OLED Wiring

The image below shows how to connect the 0.96inch OLED I2C display to Arduino. Pin connections are as follows for wiring the OLED display to an Arduino Uno.

- OLED GND Arduino GND
- OLED VCC Arduino 5V
- OLED SCL Arduino Uno A5
- OLED SDA Arduino Uno A4

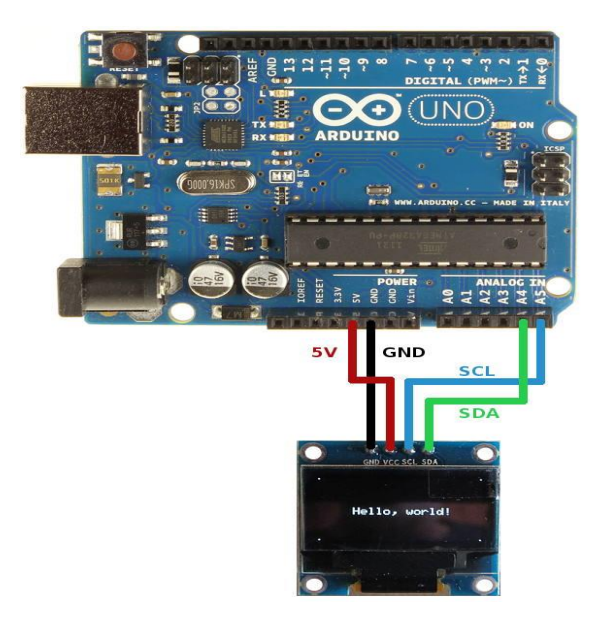

# RG Rajguru Electronics (I) Pvt. Ltd.

#### **OUTER DIMENSION:**

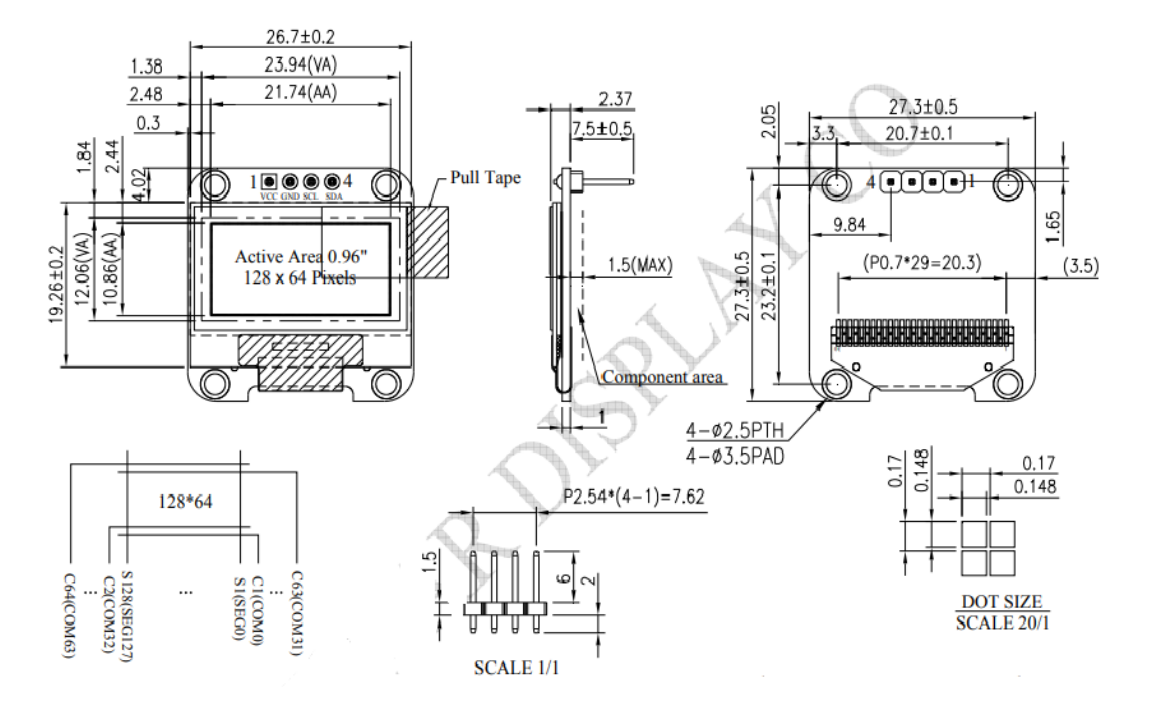

#### **APPLICATIONS:**

Due to its capability in displaying, it is often used in various application for instances, smart watch, MP3, function cellphone, portable health device and many others.